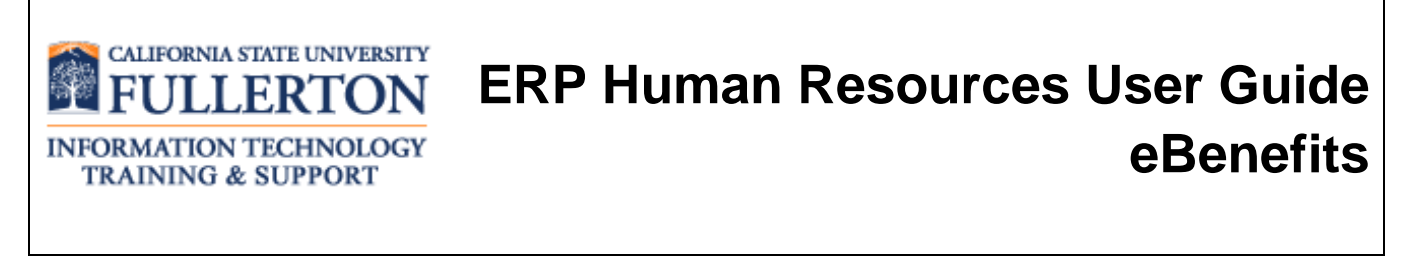

Last Revised: 9/25/15

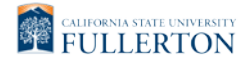

| Document Title: | ERP HR: eBenefits User Guide |
|-----------------|------------------------------|
| Author:         | IT Training & Support        |
| File Reference: | UG-HR_SS_eBenefits.docx      |

## **Revision History**

| Revision Date | Revised By                 | Summary of Revisions                                                                      | Section(s) Revised                   |
|---------------|----------------------------|-------------------------------------------------------------------------------------------|--------------------------------------|
| 9/12/13       | Lori Arthur-<br>Carmichael | Added section on Open Enrollment                                                          | Click here to enter<br>Revision Date |
| 10/18/13      | Lori Arthur-<br>Carmichael | Modified Open Enrollment section to reflect per-pay-<br>period costs versus annual costs. |                                      |
| 9/25/15       | Shakeyla Mitchell          | Updated the instructions to the portal login                                              |                                      |

## Review / Approval History

| Review Date | Reviewed By                                | Action (Reviewed, Recommended or Approved) |
|-------------|--------------------------------------------|--------------------------------------------|
| 6/25/13     | Elda Moreno,<br>Angelica Perez, Kim<br>Kee | Approved                                   |
| 9/12/13     | Elda Moreno,<br>Angelica Perez, Kim<br>Kee | Approved                                   |
| 10/18/13    | Elda Moreno,<br>Angelica Perez, Kim<br>Kee | Approved                                   |

# **Table of Contents**

1.0

2.0

| R: eBenefits User Guide                                        | FINAL |
|----------------------------------------------------------------|-------|
|                                                                |       |
| e of Contents                                                  | Page  |
| eBenefits Overview & Navigation                                | 5     |
| Navigating to Self Service                                     | 5     |
| eBenefits Self-Service Electronic Signature Authorization Form | 9     |
| New Hire/Newly Eligible Benefits Enrollment                    | 10    |
| Navigating to New Hire/Newly Eligible                          | 10    |
| Enrolling in a Health Plan                                     | 15    |
| Enrolling in a Health FlexCash Plan                            | 16    |
| Enrolling in a Dental Plan                                     | 17    |

|     | Enrolling in a Dental Plan                                                                          | 17 |
|-----|----------------------------------------------------------------------------------------------------|----|
|     | Enrolling in a Dental FlexCash Plan                                                                 | 18 |
|     | Enrolling in a Vision Plan                                                                          | 19 |
|     | Enrolling in a Flex Spending Health (HCRA) and/or Flex Spending Dependent (DCRA) Plan               | 19 |
|     | Enrolling Dependents in Health, Dental, and/or Vision Plan(s)                                       | 20 |
|     | Completing New Enrollment Elections                                                                 | 23 |
| 3.0 | Life Event Changes Benefits Enrollment                                                              | 27 |
|     | What are qualifying life events?                                                                    | 27 |
|     | Navigating to Life Event Changes                                                                    | 27 |
|     | Making Changes to Current Health Plan                                                               | 37 |
|     | Making Changes to Current Health FlexCash Plan                                                      | 39 |
|     | Making Changes to Current Dental Plan                                                               | 41 |
|     | Making Changes to Current Dental FlexCash Plan                                                      | 44 |
|     | Making Changes to Current Vision Plan                                                               | 46 |
|     | Making Changes to Current Flex Spending Health (HCRA) and/or Flex Spending Dependent (DCRA)<br>Plan | 47 |
|     | Adding and Removing Dependents                                                                      | 50 |
|     | Adding a New Dependent                                                                              | 50 |
|     | Removing a Dependent                                                                                | 52 |
|     | Modifying a Dependent's Coverage                                                                    | 52 |
|     | Completing Life Events Elections                                                                    | 53 |
| 4.0 | Open Enrollment                                                                                     | 58 |
|     | Navigating to Open Enrollment                                                                       | 58 |
|     | Making Changes to Medical Coverage                                                                  | 64 |
|     | Changing Your Medical Plan                                                                          | 65 |
|     |                                                                                                    |    |

|      | Adding a New Dependent                               | 68   |
|------|------------------------------------------------------|------|
|      | Saving Your Medical Coverage Changes                 | 71   |
| Maki | ng Changes to Dental Coverage                        | 73   |
|      | Changing Your Dental Plan                            | 74   |
|      | Add or Remove Dental Coverage for Dependents         | 75   |
|      | Adding a New Dependent                               | 77   |
|      | Saving Your Dental Coverage Changes                  | 80   |
| Maki | ng Changes to Vision Coverage                        | 82   |
|      | Changing Your Vision Plan                            | 82   |
|      | Add or Remove Dental Coverage for Dependents         | 83   |
|      | Adding a New Dependent                               | 85   |
|      | Saving Your Vision Coverage Changes                  | 88   |
| Maki | ng Changes to Dental Flex Cash                       | 90   |
|      | Changing Your Dental Flex Cash Option                | 91   |
|      | Saving Your Dental FlexCash Changes                  | 93   |
| Maki | ng Changes to Medical Flex Cash                      | 95   |
|      | Changing Your Medical Flex Cash Option               | 96   |
|      | Saving Your Medical FlexCash Coverage Changes        | 98   |
| Maki | ng Changes to Health Care Spending Account (HCSA)    | .100 |
|      | Changing Your Health Care Spending Account Option    | .101 |
|      | Saving Your Health Care Spending Account Changes     | .102 |
| Maki | ng Changes to Dependent Care Spending Account (DCSA) | .104 |
|      | Changing Your Dependent Care Spending Account Option | .105 |
|      | Saving Your Dependent Care Spending Account Changes  | .106 |
| Subn | nitting Open Enrollment Changes                      | .108 |
|      |                                                      |      |

## 1.0 eBenefits Overview & Navigation

eBenefits is a service that allows campus employees to review and modify their benefits. Employees can view their benefits information at any time. Modifications can only be made when 1) the employee is a new hire or has become newly benefits-eligible, 2) when a qualifying life event occurs (i.e. birth, marriage, etc), or 3) during open enrollment.

| Processing Steps                                                                                                    | Screen Shots                                                                                                    |
|----------------------------------------------------------------------------------------------------|----------------------------------------------------------------------------------------------------|
| Navigating to Self<br>Service<br>Step 1:<br>Launch Internet Explorer (or your<br>browser preference) from your<br>desktop.                                          | Google Mozilla<br>Firefox Safari Explorer                                                                                                    |
| Step 2:<br>Your home page opens. If your<br>home page is not the CSUF<br>website, type www.fullerton.edu in<br>the address bar and press Enter on<br>your keyboard. | <ul> <li>California State University, ×</li> <li>← → C</li> <li>Www.fullerton.edu</li> <li>Apps</li> <li>California State Univ</li> </ul>                                                                                                    |
| <u>Step 3:</u><br>Click on the <b>Portal Login</b> button.                                                                                                    | <ul> <li>California State University, ×</li> <li>← → C  www.fullerton.edu</li> <li>Apps  California State Univ</li> <li>PORTAL LOGIN</li> <li>PORTAL LOGIN</li> <li>California State University</li> <li>California State University</li> <li>California State University</li> </ul> |

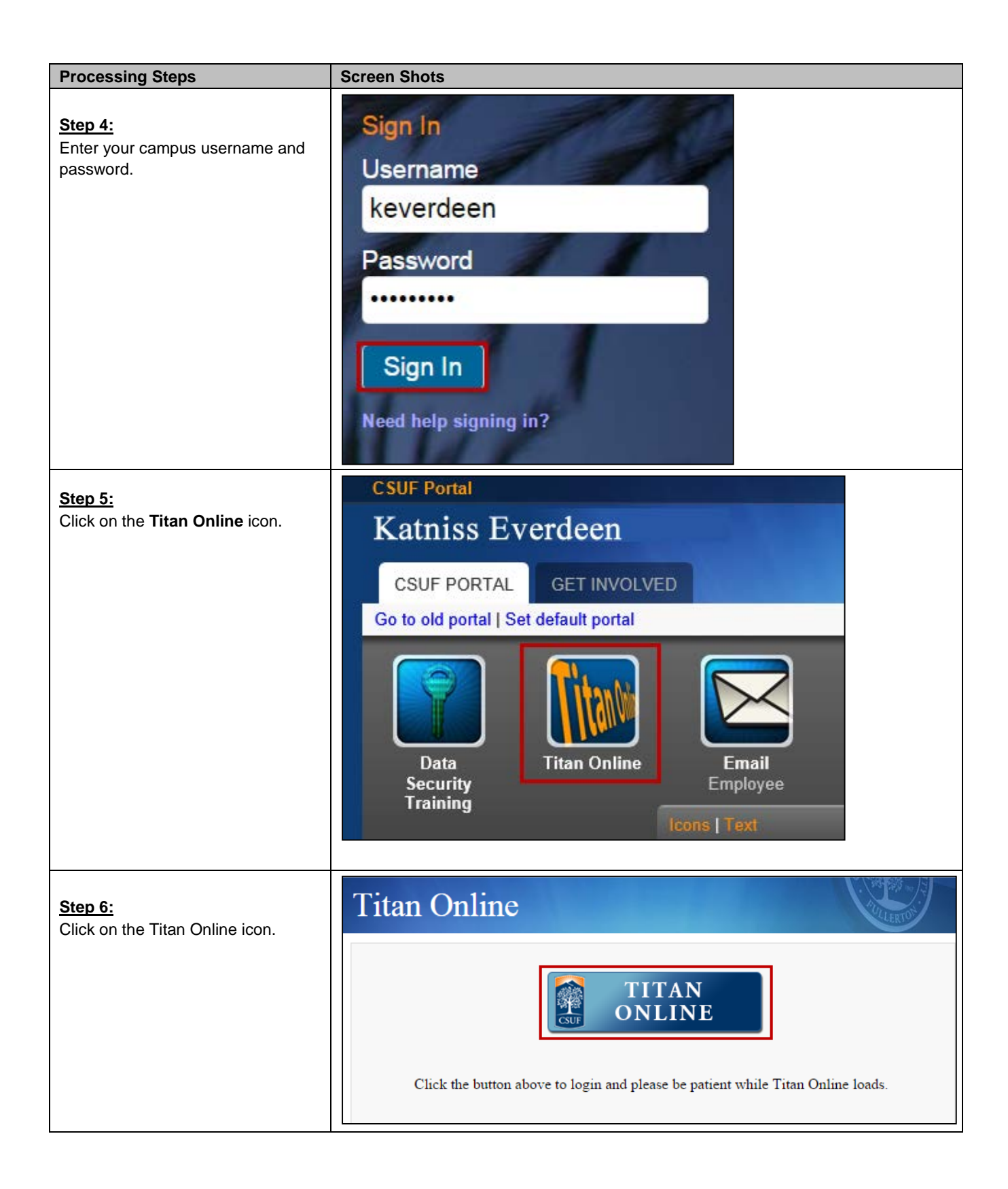

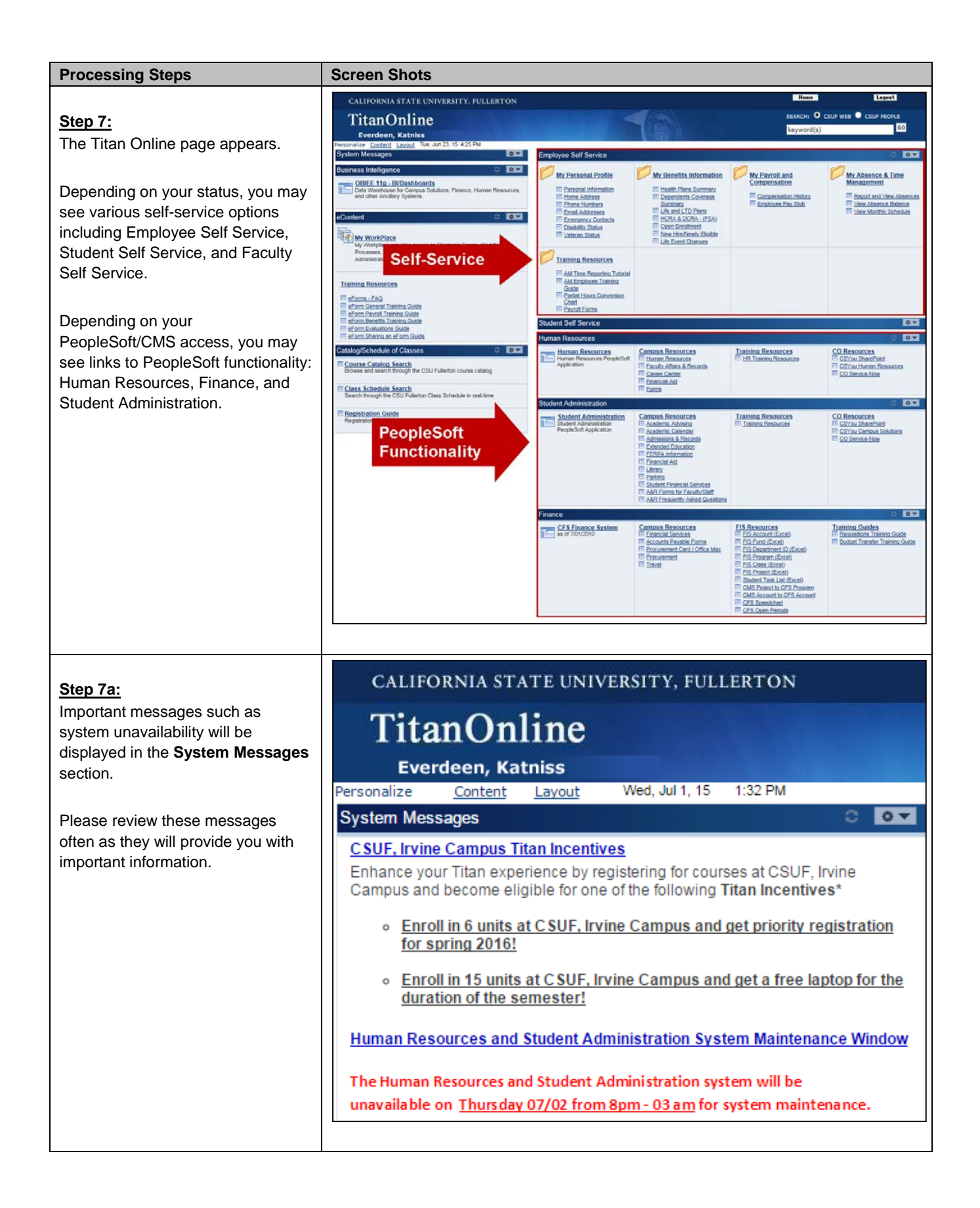

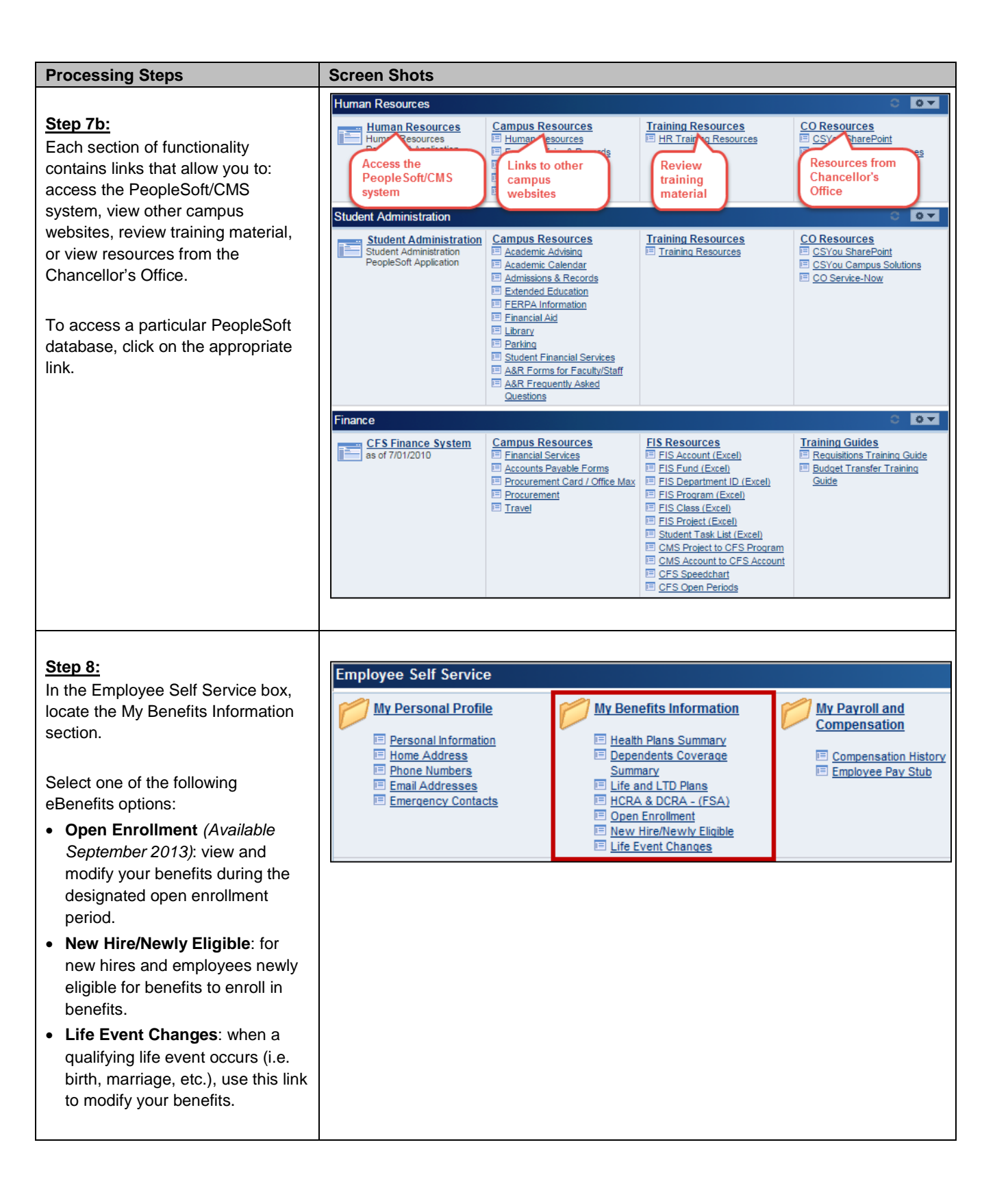

| Processing Steps                                                                                                    | Screen Shots                                                                                                    |
|----------------------------------------------------------------------------------------------------|----------------------------------------------------------------------------------------------------|
| eBenefits Self-Service<br>Electronic Signature<br>Authorization Form<br>In order to use eBenefits, you must<br>have a signed eBenefits Self-<br>Service Electronic Signature                                                                   | Have you completed the eBenefits Self-Service Electronic Signature Authorization Form? This form must be on file with the Benefits Office in order for you to enroll or change your benefits selections. Click here to complete the form. Instructions: 1. Complete and sign the form. 2. Send the form to Human Resources at CP-700. Scanned copies sent by email will be accepted. |
| Service Electronic Signature<br>Authorization form on file with the<br>Benefits office on campus.                                                                                                    | If you have any questions, please contact Human Resources at (657) 278-2425.                                                                                                    |
| While you are in eBenefits, you will<br>see boxes like the one on the right<br>that include a link to the eBenefits<br>Self-Service Electronic Signature<br>Authorization Form as well as<br>instructions for completing and<br>submitting it. |                                                                                                    |
| Be sure that you have completed<br>and submitted this form before<br>making any changes in eBenefits.                                                                                                    |                                                                                                    |

## 2.0 New Hire/Newly Eligible Benefits Enrollment

If you are a new hire to CSUF or you have recently become eligible for benefits at CSUF, follow these instructions to enroll in benefits.

You must enroll in benefit plans within 60 days of employment/eligibility.

Contact Benefits at 657-278-2425 for more information regarding enrolling in benefits.

| Processing Steps                                                                                                    | Screen Shots                                                                                                    |
|----------------------------------------------------------------------------------------------------|----------------------------------------------------------------------------------------------------|
| Navigating to New<br>Hire/Newly Eligible<br>Step 1:<br>Open your internet browser (i.e.<br>Internet Explorer, Safari, Firefox,<br>etc) and go to<br>http://www.fullerton.edu. | California State University, Fullerton - Windows Internet Explorer         California State University, Fullerton.edu/         File       Edit       View       Favorites       Tools       Help       X       SnagIt       Tools         File       Edit       View       Favorites       Tools       Help       X       SnagIt       Tools         Favorites       California State University, Fullerton       SnagIt       Tools       SnagIt       SnagIt |
| <u>Step 2:</u><br>Click on the <b>Portal Login</b> button.                                                                                                    | <ul> <li>California State University, ×</li> <li>C Www.fullerton.edu</li> <li>Apps C California State Univ</li> <li>PORTAL LOGIN</li> <li>California State University</li> <li>California State University</li> <li>California State University</li> <li>California State University</li> </ul>                                                                                                    |

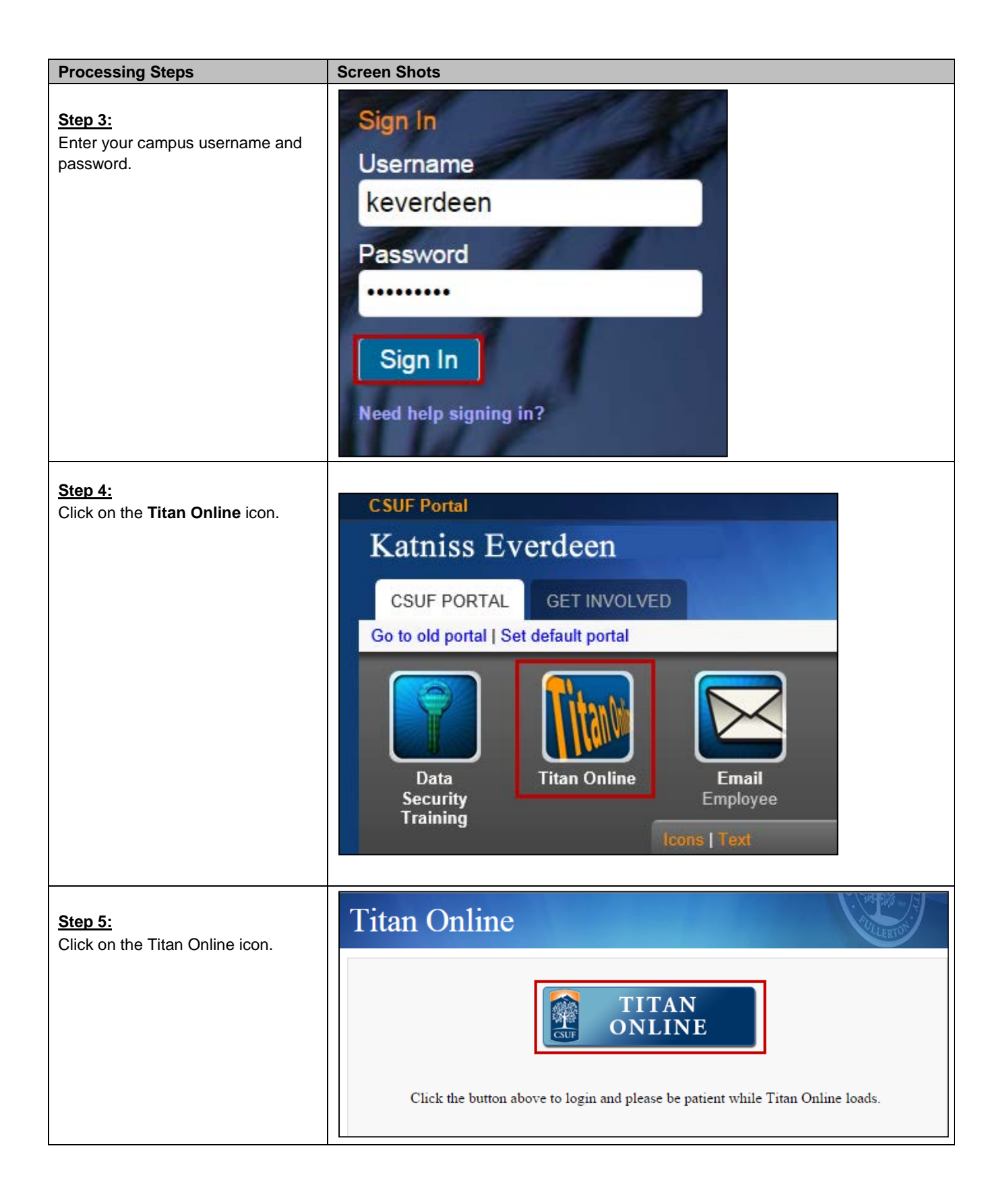

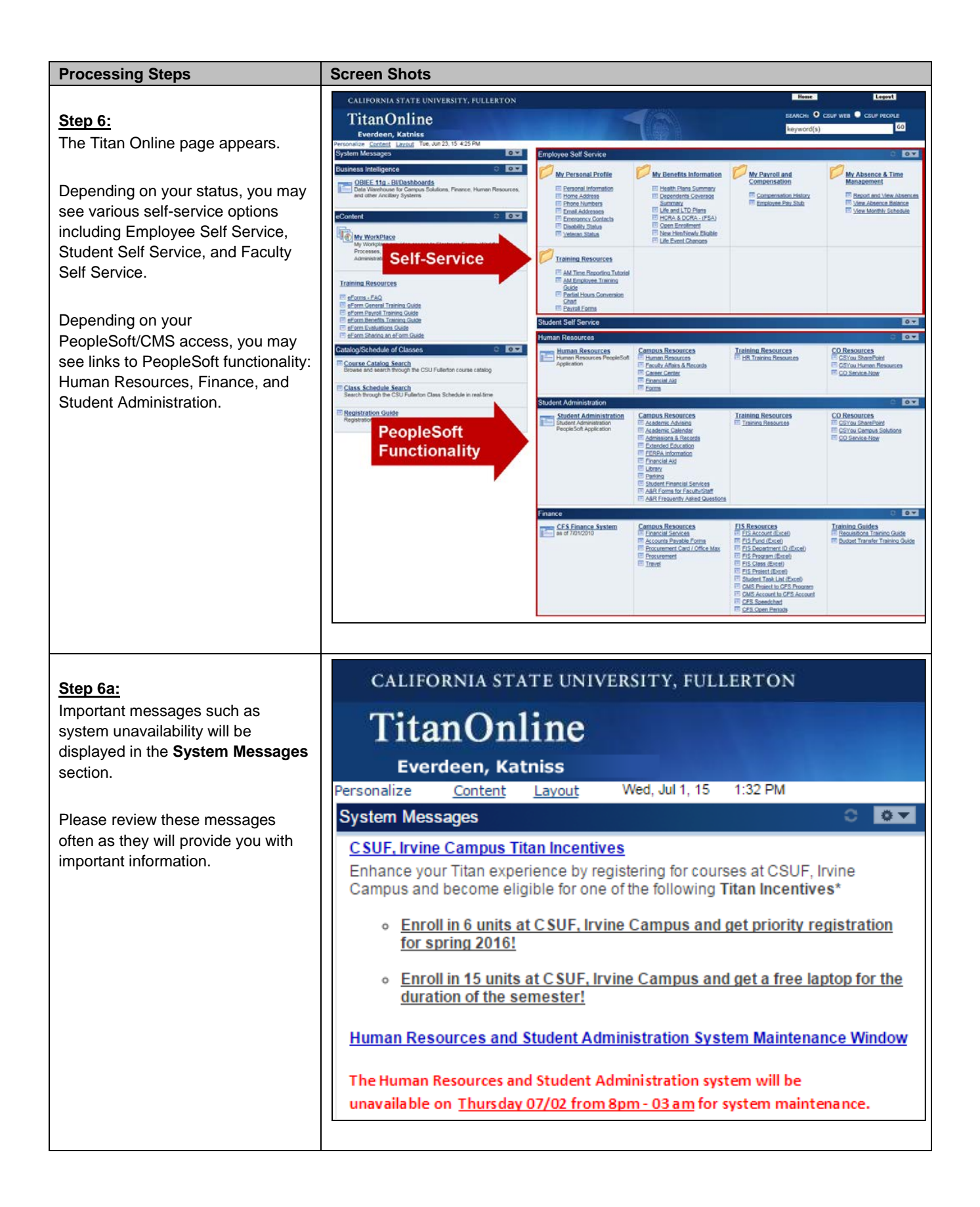

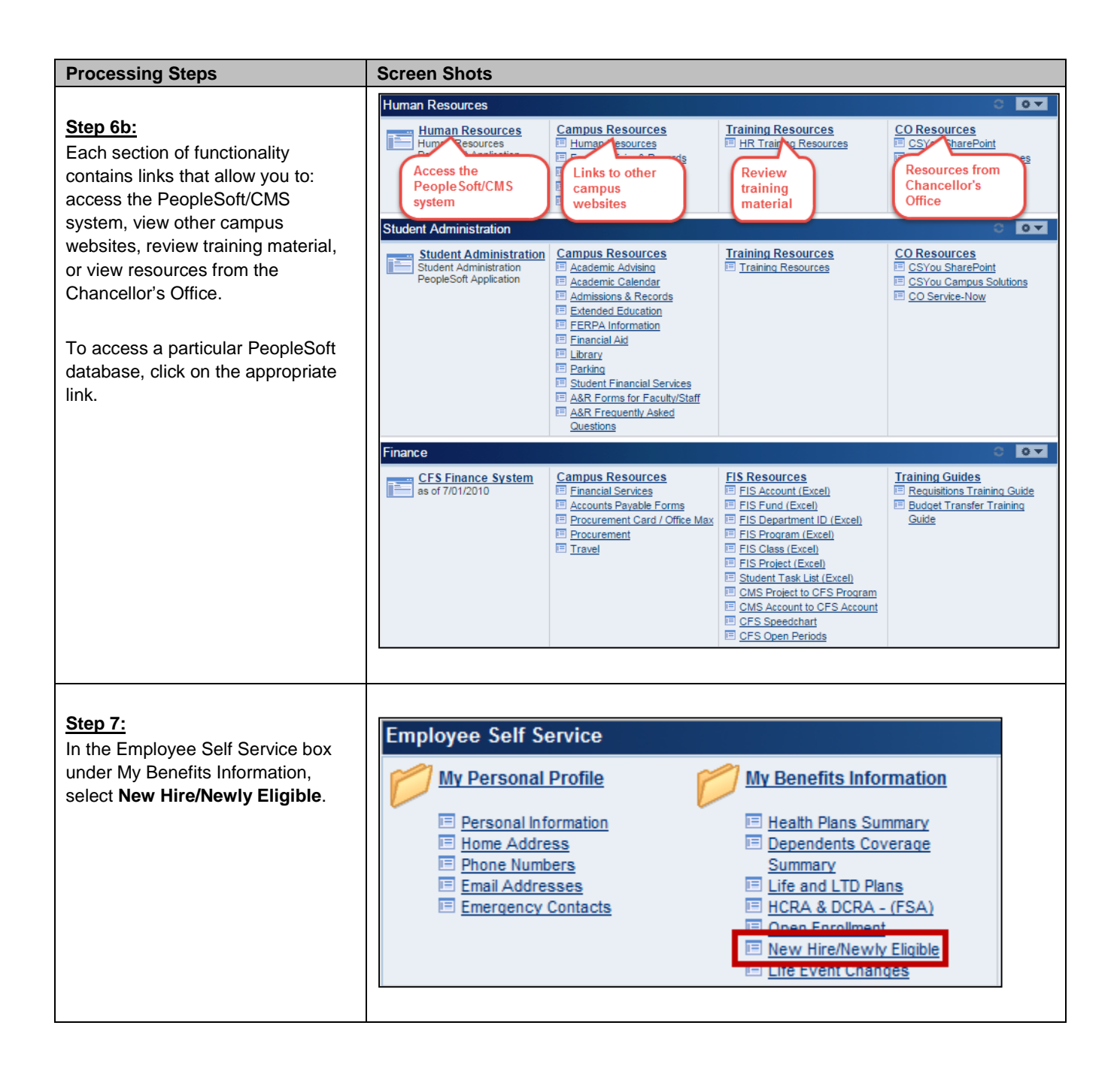

| Processing Steps                                               | Screen Shots                                                                                                    |
|----------------------------------------------------------------|----------------------------------------------------------------------------------------------------|
|                                                                | Benefits Enrollment                                                                                                    |
| Step 8:                                                        | New Enrollment                                                                                                    |
| $\wedge$                                                       | David Copperfield                                                                                                    |
| Carefully read all of the<br>information on this screen before | Use this page to enroll in Benefits as a <b>new hire or newly benefits-eligible employee</b> . If you have existing<br>benefits through California State University Fullerton and need to make a change, you must use the Life Events<br>or Open Enrollment Page.                                                                                                    |
| making any selections.                                         | You must enroll in benefit plans within 60 days of employment/eligibility. Failure to enroll within the 60 day<br>timeframe will delay the effective date of coverage. For questions regarding your benefits information, please<br>contact Benefits at 657-278-2425 or you can visit the <u>Benefits website</u> .                                                                                                    |
| Click on the information icon (i)                              | Click the Information icon to learn more about various Benefit programs, eligibility, and enrollment.     Have you completed the eBenefits Self-Service Electronic Stanature Authorization Form? This form                                                                                                    |
| Benefit programs, eligibility, and enrollment.                 | must be on file with the Benefits Office in order for you to enroll or change your benefits selections.<br>Click here to complete the form.<br>Instructions:                                                                                                    |
| Clicking on hyperlinks on this                                 | <ol> <li>Complete and sign the form.</li> <li>Send the form to Human Resources at CP-700. Scanned copies sent by email will be accepted.</li> <li>If you have any questions, please contact Human Resources at (657) 278-2425.</li> </ol>                                                                                                    |
| screen will also allow you to view                             | Marital Status                                                                                                    |
| more information about a particular                            | Please indicate your current marital status.                                                                                                    |
| topic.                                                         | *Marital Status                                                                                                    |
|                                                                | Health Plan Selection                                                                                                    |
|                                                                | A comprehensive health program is available to you and your eligible dependents. The cost of the coverage is<br>shared between you and the CSU. The CSU pays a portion of the monthly premium. Please visit the <u>Staff</u> ,<br><u>Faculty</u> , or <u>MPP/Confidential</u> employees section of the HR website for more information.                                                                                                    |
|                                                                | New Enrollment     O Decline Coverage                                                                                                    |
|                                                                | *Health Plan                                                                                                    |
|                                                                | Alternatively, if you have non-CSU health coverage, you may elect to participate in the FlexCash plan to obtain<br>cash in lieu of CSU coverage. If you elect the FlexCash plan, you are required to provide the alternate health<br>insurance carrier's name and policy number, as well as the Social Security Number of the person that holds<br>the policy. For more information, view the FlexCash Plan document.                                                                                                    |
|                                                                | New Enrollment      O Decline Coverage                                                                                                    |
|                                                                | Dental Plan Selection                                                                                                    |
|                                                                | A comprehensive program of dental benefits is available to you and your eligible dependents. The CSU pays                                                                                                    |
|                                                                | the full cost of your monthly premium. Please visit the Benefits website for more information.                                                                                                    |
|                                                                | *Dental Plan                                                                                                    |
|                                                                | Alternatively, if you have non-CSU Dental coverage, you may elect to participate in the FlexCash plan to obtain<br>cash in lieu of CSU coverage. If you elect the FlexCash plan, you are required to provide the alternate dental<br>insurance carrier's name and policy number, as well as the Social Security Number of the person that holds<br>the policy. For more information, view the FlexCash Plan document.                                                                                                    |
|                                                                | New Enrollment     Occline Coverage                                                                                                    |
|                                                                | Vision Plan                                                                                                    |
|                                                                | The CSU provides vision coverage through Vision Service Plan (VSP). The CSU pays the full cost of your<br>monthly premium. Please visit the <u>Benefits website</u> for more information.                                                                                                    |
|                                                                | Flex Spending Accounts                                                                                                    |
|                                                                | The <u>Health Care Reimbursement Account</u> (HCRA) is a voluntary benefit plan which allows you to pay for<br>eligible out-of-pocket health care expenses with pre-tax dollars for your and your eligible dependents. To<br>continue participation you must reenroll during the Open Enrollment period each year. The minimum monthly<br>deduction is \$20.00 and the maximum is \$208.33 (annual maximum is \$2500). There is also a \$1.00<br>monthly administrative fee charged for each account. Contribution amounts must be carefully calculated, as<br>any money left after all claims have been submitted for a plan year will be forfeited.                                                                                                    |
|                                                                | The <u>Dependent Care Reimbursement Account</u> (DCRA) is a voluntary benefit for eligible employees. DCRA<br>offers you the ability to pay for eligible out-of-pocket dependent care expenses with pre-tax dollars. Eligible<br>dependents include children under the age of 13, incapacitated spouse, or other adult dependents who you<br>can claim as an exemption on your federal tax return. To continue participation you must reenroll during the<br>Open Enrollment period each year. The minimum monthly deduction is \$20.00 and the maximum is \$416.66<br>(annual maximum is \$5000). There is als oa \$1.00 monthly administrative fee charged for each account.<br>Contribution amounts must be carefully calculated, as any money left after all claims have been submitted for<br>a plan year will be forfeited. |
|                                                                | New Enrollment     No Enrollment                                                                                                    |
|                                                                | Use the section below to add new dependents and/or enroll existing eligible dependents in your Health, Dental<br>and/or Vision plans. Supporting documents are required when enrolling dependents. Please click the<br>information icon at the top of this page for more information.                                                                                                    |
|                                                                | Add New Dependent Continue Click Continue to proceed to the next section. Your enrollment will not be complete if you do not complete and submit the next section.                                                                                                    |

| Processing Steps                                                                                                    | Screen Shots                                                                                                    |
|----------------------------------------------------------------------------------------------------|----------------------------------------------------------------------------------------------------|
| Step 9:<br>Indicate your current marital status<br>by making a selection from the<br>drop-down menu.                                                                                                    | Marital Status         *Marital Status         *Marital Status         Image: DissDeclLost Civil Partner         DissDeclLost Civil Partner         Divorced         Domestic Partner         Married         Shared betweer         Faculty, or MPP/         Single         Widowed                                                                                                    |
| Enrolling in a Health<br>Plan<br>To enroll in a health plan for the first<br>time, follow steps 1-6 in the<br>Navigating to New Hire/Newly<br>Eligible section on page 7 and then<br>follow the steps below.<br>Step 1:<br>In the Health Plan Selection<br>section, use the drop-down menu to<br>select the Health Plan you wish to<br>enroll in.<br>By default, the New | Health Plan Selection         A comprehensive health program is available to you and your eligible dependents. The cost of the coverage is shared between you and the CSU. The CSU pays a portion of the monthly premium. Please visit the Staff, Faculty, or MPP/Confidential employees section of the HR website for more information. <ul> <li>New Enrollment</li> <li>Decline Coverage</li> <li>*Health Plan</li> <li>Alternatively, if yc Blue Shield HMO ADVANTAGE cash in lieu of CBlue Shield NetValue Advantage insurance carrie Kaiser HMO</li> <li>the policy. For m PERS Care PPO</li> <li>PERS Choice PPO</li> <li>New Enrollm</li> </ul> yu may elect to participate in the FlexCash plan to obtain as the Social Security Number of the person that holds the policy. For m PERS Care PPO <ul> <li>New Enrollm</li> <li>PERS SELECT</li> <li>New Enrollm</li> </ul> |
| <i>Enrollment</i> radio button is selected.<br>If you do not wish to enroll in a<br>health plan, select the <b>Decline</b><br><b>Coverage</b> radio button and skip to<br>the next section.                                                                                                    |                                                                                                    |

| Processing Steps                                                                                                    | Screen Shots                                                                                                    |
|----------------------------------------------------------------------------------------------------|----------------------------------------------------------------------------------------------------|
| Enrolling in a Health<br>FlexCash Plan<br>To enroll in a health flexcash plan<br>for the first time, follow steps 1-6 in<br>Navigating to New Hire/Newly<br>Eligible section on page 7 and then<br>follow the steps below.<br>Step 1:<br>Under the Health Plan Selection<br>section, read the FlexCash<br>coverage eligibility information to<br>determine if you are eligible for the<br>Flex Cash plan.                                                                                                  | Health Plan Selection         A comprehensive health program is available to you and your eligible dependents. The cost of the coverage is shared between you and the CSU. The CSU pays a portion of the monthly premium. Please visit the <u>Staff</u> , Faculty, or <u>MPP/Confidential</u> employees section of the HR website for more information. <ul> <li>New Enrollment</li></ul>                                                                                                    |
| <u>Step 2:</u><br>If you are eligible for the FlexCash<br>plan and would like to enroll in it,<br>first select the <b>Decline Coverage</b><br>radio button to decline health<br>coverage.                                                                                                    | Health Plan Selection         A comprehensive health program is available to you and your eligible dependents. The cost of the coverage is shared between you and the CSU. The CSU pays a portion of the monthly premium. Please visit the Staff, Faculty, or MPP/Confidential employees section of the HR website for more information.         Image: Provide the employee information of the monthly premium. Please visit the Staff, Faculty, or MPP/Confidential employees section of the HR website for more information.         Image: Provide the employee information of the monthly premium. Please visit the Staff, Faculty, or MPP/Confidential employees section of the HR website for more information.         Image: Provide the employee information of the PP/Confidential employees section of the HR website for more information.         Image: Provide the employee information of the PP/Confidential employees section of the HR website for more information obtain cash in lieu of CSU coverage. If you elect the FlexCash plan, you are required to provide the alternate health insurance carrier's name and policy number, as well as the Social Security Number of the person that holds the policy. For more information, view the FlexCash Plan document.         Image: Provide the Information of the Coverage         Image: Provide the Information of the PlexCash Plan document.         Image: Provide the Information of the PlexCash Plan document. |
| <ul> <li>Step 3:<br/>Select the New Enrollment radio<br/>button to enroll in a Health<br/>FlexCash plan.</li> <li>Enter the following:</li> <li>Social Security Number: this is<br/>the social security number of the<br/>person who holds the alternate<br/>health policy under which you<br/>are covered.</li> <li>Insurance Carrier: the name of<br/>the alternate health insurance<br/>carrier.</li> <li>Policy Number: the policy<br/>number of the alternate health<br/>insurance policy.</li> </ul> | Alternatively, if you have non-CSU health coverage, you may elect to participate in the FlexCash plan to obtain<br>cash in lieu of CSU coverage. If you elect the FlexCash plan, you are required to provide the alternate health<br>insurance carrier's name and policy number, as well as the Social Security Number of the person that holds<br>the policy. For more information, view the FlexCash Plan document.<br>New Enrollment  Decline Coverage  *Social Security Number 123456789  *Insurance Carrier Blue Shield  *Policy Number 123456                                                                                                    |

| Processing Steps                                                                                                    | Screen Shots                                                                                                    |
|----------------------------------------------------------------------------------------------------|----------------------------------------------------------------------------------------------------|
| Enrolling in a Dental<br>Plan<br>To enroll in a dental plan for the first<br>time, follow steps 1-6 in the<br>Navigating to New Hire/Newly<br>Eligible section on page 7 and then<br>follow the steps below.                                                                                                    | Dental Plan Selection         A comprehensive program of dental benefits is available to you and your eligible dependents. The CSU pays the full cost of your monthly premium. Please visit the Benefits website for more information. |
| Step 1:<br>In the Dental Plan Selection<br>section, use the drop-down menu to<br>select the Dental Plan you wish to<br>enroll in.<br>By default, the <i>New</i><br><i>Enrollment</i> radio button is selected.<br>If you do not wish to enroll in a<br>dental plan, select the <b>Decline</b><br><b>Coverage</b> radio button and skip to<br>the next section. |                                                                                                    |
| Step 1a:<br>If you select <i>DeltaCare USA-Enhanced</i> as your Dental Plan, you<br>will need to provide the Primary<br>Office ID Number.<br>Click on the <b>Select a Provider</b> link<br>to search for a Primary Dental<br>Office ID.                                                                                                    | Dental Plan Selection         A comprehensive program of dental benefits is available to you and your eligible dependents. The CSU pays the full cost of your monthly premium. Please visit the Benefits website for more information. |

| Processing Steps                                                                                                    | Screen Shots                                                                                                    |
|----------------------------------------------------------------------------------------------------|----------------------------------------------------------------------------------------------------|
| Enrolling in a Dental<br>FlexCash Plan<br>To enroll in a dental flex cash plan<br>for the first time, follow steps 1-6 in<br>the Navigating to New Hire/Newly<br>Eligible section on page 7 and then<br>follow the steps below.<br>Step 1:<br>Under the Dental Plan Selection<br>section, read the FlexCash<br>coverage eligibility information to<br>determine if you are eligible for the<br>FlexCash plan.                                                                                              | Dental Plan Selection         A comprehensive program of dental benefits is available to you and your eligible dependents. The CSU pays the full cost of your monthly premium. Please visit the Benefits website for more information.                                                                                                    |
| Step 2:<br>If you are eligible for the FlexCash<br>plan and would like to enroll in it,<br>first select the <b>Decline Coverage</b><br>radio button to decline dental<br>coverage.                                                                                                    | Dental Plan Selection         A comprehensive program of dental benefits is available to you and your eligible dependents. The CSU pays the full cost of your monthly premium. Please visit the Benefits website for more information.                                                                                                    |
| <ul> <li>Step 3:<br/>Select the New Enrollment radio<br/>button to enroll in a Dental<br/>FlexCash plan.</li> <li>Enter the following:</li> <li>Social Security Number: this is<br/>the social security number of the<br/>person who holds the alternate<br/>dental policy under which you<br/>are covered.</li> <li>Insurance Carrier: the name of<br/>the alternate dental insurance<br/>carrier.</li> <li>Policy Number: the policy<br/>number of the alternate dental<br/>insurance policy.</li> </ul> | Alternatively, if you have non-CSU Dental coverage, you may elect to participate in the FlexCash plan to obtain<br>cash in lieu of CSU coverage. If you elect the FlexCash plan, you are required to provide the alternate dental<br>insurance carrier's name and policy number, as well as the Social Security Number of the person that holds<br>the policy. For more information, view the <u>FlexCash Plan</u> document.<br><ul> <li></li></ul> |

| Processing Steps                                                                                                    | Screen Shots                                                                                                    |
|----------------------------------------------------------------------------------------------------|----------------------------------------------------------------------------------------------------|
| <ul> <li>Processing Steps</li> <li>Enrolling in a Vision Plan</li> <li>All employees are automatically<br/>enrolled in vision care benefits.</li> <li>When you add a dependent, you<br/>can elect to add Vision Coverage<br/>for them.</li> <li>Adding coverage for dependents is<br/>covered in the Enrolling<br/>Dependents in Health, Dental,<br/>and/or Vision Plan(s) section on<br/>page 14.</li> <li>Enrolling in a Flex<br/>Spending Health (HCRA)<br/>and/or Flex Spending<br/>Dependent (DCRA) Plan</li> <li>To enroll in a HCRA and/or DCRA<br/>plan for the first time, follow steps 1-<br/>6 in the Navigating to New<br/>Hire/Newly Eligible section on page<br/>7 and then follow the steps below.</li> <li>Step 1:<br/>Under the Flex Spending Accounts<br/>section, read the information about<br/>the voluntary benefit plans: Health<br/>Care Reimbursement Account<br/>(HCRA) and Dependent Care<br/>Reimbursement Account (DCRA).</li> <li>Click on the hyperlinks to learn<br/>more about each plan.</li> </ul> | Screen Snots         Vision Plan         The CSU provides vision coverage through Vision Service Plan (VSP). The CSU pays the full cost of your monthly premium. Please visit the Eenelits website for more information.         Please visit the Eenelits website for more information.         Please visit the Eenelits website for more information.         Please visit the Eenelits website for more information.         Please visit the Eenelits website for more information.         Please visit the Eenelits website for more information.         Please visit the Eenelits website for more information.         The Health Care Reimbursement Account (HCRA) is a voluntary benefit plan which allows you to pay for eighble doub pocket meatin care expenses with pre-tax dolars for your and your eligible dependents. To continue paticipation you must reenroll during the Open Enrollment period each year. The minimum monthly deduction is 20.00 and the maximum is S20.00 and the maximum is S20.00 and the app fol engine durine-proceed down on your defart s21.00 monthly administrate fee charged for each account. Contribution anounts and the pap fol engine durine-proceed down on your tefart s21.00 monthly administrate fee charged for each account. Con |
| Step 2:To enroll in the Health CareReimbursement Account (HCRA)plan, select the New Enrollmentradio button.Then enter your monthly deductionamount in the Monthly HCRAAmount field.                                                                                                    | Flex Spending Accounts         The Health Care Reimbursement Account (HCRA) is a voluntary benefit plan which allows you to pay for eligible out-of-pocket health care expenses with pre-tax dollars for your and your eligible dependents. To continue participation you must reenroll during the Open Enrollment period each year. The minimum monthly deduction is \$20.00 and the maximum is \$208.33 (annual maximum is \$2500). There is also a \$1.00 monthly administrative fee charged for each account. Contribution amounts must be carefully calculated, as any money left after all claims have been submitted for a plan year will be forfeited.                                                                                                    |

| Processing Steps                                                                                                    | Screen Shots                                                                                                    |
|----------------------------------------------------------------------------------------------------|----------------------------------------------------------------------------------------------------|
| Step 3:<br>To enroll in the Dependent Care<br>Reimbursement Account (DCRA)<br>plan, select the <b>New Enrollment</b><br>radio button.<br>Then enter your monthly deduction<br>amount in the Monthly DCRA<br>Amount field.                                                                                                    | Flex Spending Accounts         The Health Care Reimbursement Account (HCRA) is a voluntary benefit plan which allows you to pay for eligible out-of-pocket health care expenses with pre-tax dollars for your and your eligible dependents. To continue participation you must reenroll during the Open Enrollment period each year. The minimum monthly deduction is \$20.00 and the maximum is \$208.33 (annual maximum is \$2500). There is also a \$1.00 monthly administrative fee charged for each account. Contribution amounts must be carefully calculated, as any money left after all claims have been submitted for a plan year will be forfeited. <ul> <li>New Enrollment</li> <li>No Enrollment</li> </ul> The Dependent Care Reimbursement Account (DCRA) is a voluntary benefit for eligible employees. DCRA offers you the ability to pay for eligible out-of-pocket dependent care expenses with pre-tax dollars. Eligible dependents include children under the age of 13, incapacitated spouse, or other adult dependents who you can claim as an exemption on your federal tax return. To continue participation you must reenroll during the Open Enrollment period each year. The minimum monthly deduction is \$20.00 and the maximum is \$416.66 (annual maximum is \$5000). There is also a \$1.00 monthly administrative fee charged for each account. Contribution amounts must be carefully calculated, as any money left after all claims have been submitted for a plan year will be forfeited.            Monthly DCRA Amount            No Enrollment |
| Enrolling Dependents in<br>Health, Dental, and/or<br>Vision Plan(s)<br>To enroll your dependents in health,<br>dental, and/or vision plans for the<br>first time, follow steps 1-6 in the<br>Navigating to New Hire/Newly<br>Eligible section on page 7 and then<br>follow the steps below.<br>You must elect to enroll<br>yourself in a benefit in order to<br>extend the benefit to your<br>dependent(s). I.e. to enroll a<br>dependent in a health plan, you<br>must have elected to enroll yourself<br>in the same health plan. | Use the section below to add new dependents and/or enroll existing eligible dependents in your Health, Dental<br>and/or Vision plans. Supporting documents are required when enrolling dependents. Please click the<br>information icon at the top of this page for more information.<br>Add New Dependent<br>Continue<br>Click Continue to proceed to the next section. Your enrollment will not be complete if you do not complete<br>and submit the next section.                                                                                                    |
| Scroll down to the bottom of the<br>New Enrollment page.<br>Select Add New Dependent.                                                                                                    |                                                                                                    |

| Processing Steps                                                                                         | Screen Shots                                                                                                    |
|----------------------------------------------------------------------------------------------------|----------------------------------------------------------------------------------------------------|
|                                                                                                    |                                                                                                    |
| Step 2:<br>Enter the personal information of                                                             | Dependent/Beneficiary Personal Information                                                                                                 |
| the new dependent.                                                                                       | David Copperfield                                                                                                    |
| Fields marked with an asterisk (*) are required. Social                                                  | Click Save once you have added your Dependent/Beneficiary's personal information. This information will go into effect as of Jun 17, 2013. |
| Security Number is required for <u>all</u>                                                               | Personarimormation                                                                                                    |
| dependents. If Social Security<br>number is not available for a                                          | *First Name: Clara                                                                                                    |
| newborn, please provide it as soon                                                                       | Middle Name:                                                                                                    |
| as available.                                                                                            | *Last Name: Copperfield                                                                                                    |
|                                                                                                    | Name Prefix:                                                                                                    |
|                                                                                                    | Name Suffix:                                                                                                    |
|                                                                                                    | *Gender: Female ▼                                                                                                    |
|                                                                                                    | *Date of Birth: 06/01/2000                                                                                                    |
|                                                                                                    | SSN: (Social Security Number)                                                                                                    |
|                                                                                                    | *Relationship to Employee: Child                                                                                                    |
|                                                                                                    |                                                                                                    |
| Step 3:                                                                                                  |                                                                                                    |
| Enter the address and phone number for the new dependent.                                                | Address and Telephone                                                                                                    |
|                                                                                                    | Same Address as Employee                                                                                                    |
| If the address or phone is the same<br>as yours, you can place a                                         | Country: United States                                                                                                    |
| checkmark next to <i>Same Address</i><br>as <i>Employee</i> or <i>Same Phone as</i><br><i>Employee</i> . | Address: 800 N State College Blvd<br>Fullerton, CA 92834                                                                                   |
| Then click <b>Save</b> .                                                                                 |                                                                                                    |
|                                                                                                    | Same Phone as Employee                                                                                                    |
|                                                                                                    | Phone:                                                                                                    |
|                                                                                                    | * Required Field                                                                                                    |
|                                                                                                    | Save                                                                                                    |
|                                                                                                    | Return to Continue                                                                                                    |
|                                                                                                    | Cancel                                                                                                    |
|                                                                                                    |                                                                                                    |
|                                                                                                    | Cancel                                                                                                    |

| Processing Steps                                                                                                    | Screen Shots                                                                                                    |
|----------------------------------------------------------------------------------------------------|----------------------------------------------------------------------------------------------------|
| Step 4:<br>You will receive a message<br>indicating the save was successful.<br>Click OK.                                                                                                    | Personal Information         Save Confirmation         ✓         The Save was successful.                                                                                                    |
| Step 5:<br>The new dependent's information<br>appears. Scroll down and select<br>Return to Continue.                                                                                                    | Same Phone as Employee Phone: 714/278-7777 Home Return to Continue Cancel                                                                                                    |
| Step 6:<br>The dependent you added appears<br>in a table at the bottom of the New<br>Enrollment screen. You may repeat<br>steps 1-5 to add additional<br>dependents.<br>Use the drop-down menus to select<br>which coverage you wish to add for<br>each dependent.<br>For employees enrolling in<br>FlexCash, select FlexCash for each<br>dependent.<br>In the example on the right,<br>the employee has added two<br>dependents and has selected the<br>benefits that they wish to enroll<br>each dependent in. | Add New Dependent         Name       Birthdate       Relation       Health Coverage       Dental Coverage       Vision Coverage         Jay Bird       09/22/1965       DP Female       Add       Add       Add       Add         Clara Coppefield       06/01/2000       Child       Add       Add       Image: Click Continue       Click Continue to proceed to the next section. Your enrollment will not be complete if you Remove and submit the next section. |

| Processing Steps                                                          | Screen Shots                                                                                                    |
|---------------------------------------------------------------------------|----------------------------------------------------------------------------------------------------|
|                                                                           |                                                                                                    |
|                                                                           | Benefits Enrollment                                                                                                    |
| Completing New                                                            | New Enrollment                                                                                                    |
| Enrollment Elections                                                      | David Copperfield                                                                                                    |
| Step 1:                                                                   | Use this page to endo in benefits as a new line or newly benefits-engine employee, it you have example<br>benefits through California State University Fullerton and need to make a change, you must use the Life Events<br>or Open Enrollment Page.                                                                                                    |
| Once you have made all of your                                            | You must enroll in benefit plans within 60 days of employment/eligibility. Failure to enroll within the 60 day<br>timetrame will delay the effective date of coverage. For questions regarding your benefits information, please<br>contact Benefits at 657-278-2425 or you can visit the Benefits website.                                                                                                    |
| elections on the New Enrollment page, click the <b>Continue</b> button at | Click the Information icon to learn more about various Benefit programs, eligibility, and enrollment.                                                                                                    |
| the bottom of the page.                                                   | Have you completed the eBenefits Self-Service Electronic Signature Authorization Form? This form<br>must be on file with the Benefits Office in order for you to enroll or change your benefits selections.<br>Click here to complete the form.                                                                                                    |
|                                                                           | Instructions:<br>1. Complete and sign the form.<br>2. Send the form to Human Resources at CP-700. Scanned copies sent by email will be accepted.                                                                                                    |
|                                                                           | If you have any questions, please contact Human Resources at (657) 278-2425.                                                                                                    |
|                                                                           | Marital Status                                                                                                    |
|                                                                           | Please indicate your current marital status.                                                                                                    |
|                                                                           | *Marital Status Married -                                                                                                    |
|                                                                           | Health Plan Selection                                                                                                    |
|                                                                           | A comprehensive health program is available to you and your eligible dependents. The cost of the coverage is<br>shared between you and the CSU. The CSU pays a portion of the monthly premium. Please visit the <u>Staff</u> .<br><u>Faculty</u> . or <u>MPPCondental</u> employees section of the HR website for more information.                                                                                                    |
|                                                                           | New Enrollment     O Decline Coverage                                                                                                    |
|                                                                           | *Health Plan Kaiser HMO                                                                                                    |
|                                                                           | Alternatively, If you have non-CSU health coverage, you may elect to participate in the FlexCash plan to obtain<br>cash in lieu of CSU coverage. If you elect the FlexCash plan, you are required to provide the alternate health<br>insurance carrier's name and policy number, as well as the Social Security Number of the person that holds<br>the policy For more information view the FlexCash Plan document.                                                                                                    |
|                                                                           | New Enrollment     Operline Coverane                                                                                                    |
|                                                                           |                                                                                                    |
|                                                                           | A comprehensive program of dental benefits is available to you and your eligible dependents. The CSU pays                                                                                                    |
|                                                                           | the full cost of your monthly premium. Please visit the <u>Benefits website</u> for more information.                                                                                                    |
|                                                                           | New Enrollment     Decline Coverage                                                                                                    |
|                                                                           |                                                                                                    |
|                                                                           | Alternatively, if you have non-CSU Dental coverage, you may elect to participate in the FlexCash plan to obtain<br>cash in lieu of CSU coverage. If you elect the FlexCash plan, you are required to provide the alternate dental<br>insurance carrier's name and policy number, as well as the Social Security Number of the person that holds<br>the policy. For more information, view the <u>FlexCash Plan</u> document.                                                                                                    |
|                                                                           | O New Enrollment O Decline Coverage                                                                                                    |
|                                                                           | Vision Plan                                                                                                    |
|                                                                           | The CSU provides vision coverage through Vision Service Plan (VSP). The CSU pays the full cost of your<br>monthly premium. Please visit the <u>Benefits website</u> for more information.                                                                                                    |
|                                                                           | Flex Spending Accounts                                                                                                    |
|                                                                           | The Health Care Reimburgement Account (HCRA) is a voluntary benefit plan which allows you to pay for<br>eligible out-of-pockt health care expenses with pre-tax dollars for your and your eligible dependents. To<br>continue participation you must reenroll during the Open Enrollment period each year. The minimum monthly<br>deduction is \$20.00 and the maximum is \$208.33 (annual maximum is \$2500). There is also a \$1.00<br>monthly administrative fee charged for each account. Contribution amounts must be carefully calculated, as<br>any money left after all claims have been submitted for a plan year will be forfeited.                                                                                                    |
|                                                                           | The <u>Dependent Care Reimbursement Account</u> (DCRA) is a voluntary benefit for eligible employees. DCRA<br>offers you the ability to pay for eligible out-of-pocket dependent care expenses with pre-tax dollars. Eligible<br>dependents include children under the age of 13, incapacitated spouse, or other adult dependents who you<br>can claim as an exemption on your federal tax return. To continue participation you must reenroll during the<br>Open Enrollment period each year. The minimum monthly deduction is \$20.00 and the maximum is \$416.66<br>(annual maximum is \$5000). There is also a \$1.00 monthly administrative fee charged for each account.<br>Contribution amounts must be carefully calculated, as any money left after all claims have been submitted for<br>a plan year will be forfelted. |
|                                                                           | New Enrollment     O No Enrollment                                                                                                    |
|                                                                           | Use the section below to add new dependents and/or enroll existing eligible dependents in your Health, Dental<br>and/or Vision plans. Supporting documents are required when enrolling dependents. Please click the<br>information icon at the top of this page for more information.                                                                                                    |
|                                                                           | Add New Dependent                                                                                                    |
|                                                                           | Susseminary First         First         12 or 2         Class           Name         Birthdate         Health Coverage         Dental Coverage         Vision Coverage                                                                                                    |
|                                                                           | Jay Bird 09/22/1965 DP Female Add V Add V Add V                                                                                                    |
|                                                                           |                                                                                                    |
|                                                                           | Citak Continue to proceed to the next section. Your enrolment will not be complete if you do not complete<br>and submit the next section.                                                                                                    |

| Processing Steps                                                                                                    | Screen Shots                                                                                                    |
|----------------------------------------------------------------------------------------------------|----------------------------------------------------------------------------------------------------|
|                                                                                                    |                                                                                                    |
| Step 2:                                                                                                    | Benefits Enrollment                                                                                                    |
| Review the information on this screen carefully before proceeding.                                                                 | New Enrollment                                                                                                    |
|                                                                                                    | David Copperfield                                                                                                    |
| Effective Date of Coverage: this                                                                                                   | Effective Date of Coverage                                                                                                    |
| section will indicate when your new elections will be effective.                                                                   | Benefits will notify you when your enrollment is complete. <b>Health</b> and <b>Dental</b> coverage becomes<br>effective the first of the following month. Coverage for <b>FlexCash Plans</b> and <b>Flexible Spending</b><br><b>Accounts</b> become effective the first of the <b>second</b> month.                                                                                                    |
| <b>Supporting Documentation</b> : this section will indicate if any additional documentation is needed by the                      | Example: If you make Health and/or Dental elections and provide all the supporting documents on 9/25/2013, they will be effective on 10/1/2013. However, if you elect FlexCash and/or enroll in a Flexible Spending Account on 9/25/2013, they will be effective on 11/1/2013.                                                                                                    |
| CSUF Benefits office in order to                                                                                                   | Benefit elections are not finalized until you provide the required supporting documentation to<br>Benefits.                                                                                                    |
| finalize your elections. 📛 If you                                                                                                  | Supporting Documentation                                                                                                    |
| do not provide this documentation, your benefits cannot be finalized.                                                              | You must certify your dependent's eligibility for coverage by providing documentation (as described<br>below). Eligible family members include spouses, domestic partners and dependent children under<br>the age of 26.                                                                                                    |
| <b>Disclosures and Privacy</b> : click on<br>the hyperlink in this section to read<br>the disclosures and privacy                  | To <b>enroll a spouse</b> , a marriage certificate must be provided to Benefits. If you cannot provide a copy of<br>your marriage certificate, you will be required to complete an <u>Affidavit of Marriage/Domestic</u><br><u>Partnership</u> .                                                                                                    |
| information about the benefit plan(s) you have selected.                                                                           | To <b>enroll a domestic partner</b> , a <u>Declaration of Domestic Partnership</u> must be provided to Benefits.<br>Family Code section 297 defines domestic partners as individuals of the same sex or opposite sex if<br>one/both is/are over the age of 62. Currently, health and dental benefits are subject to domestic<br>partner imputed tax liability. Please visit the <u>Domestic Partner Registry</u> website for more information.                                                      |
| Once you have read the<br>Disclosures and Privacy Notice,<br>mark the check box to indicate you<br>have read it and understand it. | To <b>enroll a child</b> , (natural, adopted, domestic partner's, or step) under the age of 26, a copy of the<br>birth certificate, adoption decree, proof of legal custody and/or guardianship, or copy of Qualified<br>Medical Support Order and the child's social security number must be provided to Benefits before the<br>enrollment becomes effective.                                                                                                    |
|                                                                                                    | Dependent children who are not the employee's natural children must live with the employee in a regular parent/child relationship and the child is economically dependent upon the employee. A completed <u>Affidavit of Parent-Child Relationship</u> stating the employee is in a parent/child relationship and the child is economically dependent upon the employee for 50% of the child's financial support and the child's social security number will be required at the time of enrollment. |
|                                                                                                    | Disclosures and Privacy                                                                                                    |
|                                                                                                    | I acknowledge I have reviewed and understand the <u>Disclosures and Privacy Notice</u> information about my elections.                                                                                                    |
|                                                                                                    | Electronic Signature to Authorize Elections                                                                                                    |
|                                                                                                    | I authorize the California State Controller's Office to take payroll deductions (if any) for the benefits I selected on a before-tax and after-tax basis. I also authorize Benefits to send necessary personal information to my selected providers to initiate and support my coverage. I consent to the use of Electronic Signature. Note: Your electronic signature has the same legal and binding effect as signing your name.                                                                  |
|                                                                                                    | Sign                                                                                                    |
|                                                                                                    | Submit Click Submit to submit your choices to Benefits.                                                                                                    |
|                                                                                                    | Cancel Click Cancel to ignore all entries made on this page and return to the Enrollment page.                                                                                                    |
|                                                                                                    |                                                                                                    |

| Processing Steps                                                                                                    | Screen Shots                                                                                                    |
|----------------------------------------------------------------------------------------------------|----------------------------------------------------------------------------------------------------|
| Step 3:<br>Click the Sign button to<br>electronically authorize your<br>elections.                                                                                                    | Disclosures and Privacy         I acknowledge I have reviewed and understand the Disclosures and Privacy Notice information about my elections.         Electronic Signature to Authorize Elections         I authorize the California State Controller's Office to take payroll deductions (if any) for the benefits I selected on a before-tax and after-tax basis. I also authorize Benefits to send necessary personal information to my selected providers to initiate and support my coverage. I consent to the use of Electronic Signature. Note: Your electronic signature has the same legal and binding effect as signing your name.         Sign         Click Submit to submit your choices to Benefits.         Cancel       Click Cancel to ignore all entries made on this page and return to the Enrollment page. |
| Step 4:<br>Your name appears in the Sign field<br>as an electronic signature.<br>Click Submit to send your final<br>choices to the CSUF Benefits<br>department.<br>Be sure that you have<br>completed and submitted the<br>eBenefits Self-Service Electronic<br>Signature Authorization form (see<br>page 6). | Disclosures and Privacy         I acknowledge I have reviewed and understand the Disclosures and Privacy Notice information about my elections.         Electronic Signature to Authorize Elections         I authorize the California State Controller's Office to take payroll deductions (if any) for the benefits I selected on a before-tax and after-tax basis. I also authorize Benefits to send necessary personal information to my selected providers to initiate and support my coverage. I consent to the use of Electronic Signature. Note: Your electronic signature has the same legal and binding effect as signing your name.         Sign       David Copperfield         Cancel       Click Cancel to ignore all entries made on this page and return to the Enrollment page.                                  |
| Step 5:<br>You will see a confirmation that<br>your elections were successfully<br>submitted to the CSUF Benefits<br>office.<br>Click <b>OK</b> .                                                                                                    | Benefits Enrollment         New Enrollment         David Copperfield         Your elections have been successfully submitted to Benefits. You will be notified when the process is complete or if more information is required. If you have any questions, please contact Benefits at 657-278-2425 or by e-mail at benefits@exchange.fullerton.edu.         OK                                                                                                    |

| Processing Steps                                                                                       | Screen Shots                                                                                                    |
|----------------------------------------------------------------------------------------------------|----------------------------------------------------------------------------------------------------|
| Step 5a:<br>You will also receive an email<br>confirmation of your submission.                         | From:       Human Resources Benefits <benefits@exchange.fullerton.edu>       Sent:       Wed 6/12/2013 4:58 PM         To:       Cc       Subject:       Thank you for submitting your benefits elections         David Copperfield,       Congratulations! You have successfully submitted your benefits elections. The Benefits Office will process your election(s). You will receive an email when the process is complete.       If you have any questions, please contact us at 657-278-2425 or by e-mail at benefits@exchange.fullerton.edu.         Thank you,       California State University Fullerton         Human Resources Services - Benefits</benefits@exchange.fullerton.edu> |
| Once the CSUF Benefits office has<br>processed your benefits enrollment,<br>you will receive an email. | Subject:       Your request to Human Resources Benefits has been processed         David Copperfield,         The enrollment information you submitted for the following event has been processed.         Event:       New Enrollment         Event Date:       12-JUN-2013         Please log in to Titan Online review your Benefits Summary:       http://www.fullerton.edu         Navigation:       Titan Online > Employee Self Service > My Benefits Information         If you have any questions, please contact us at 657-278-2425.       California State University Fullerton         Human Resources Benefits Team       State University Fullerton                                |

#### 3.0 Life Event Changes Benefits Enrollment

If you have had a qualifying life event, use this functionality to modify your benefits.

You must submit your Life Event benefits change within 60 days of the qualifying life event.

#### What are qualifying life events?

- Qualifying **marital** life events include: marriage, divorce, annulment, legal separation, domestic partnership registration or dissolution.
- Qualifying **dependent** life events include: birth, adoption, adding/removing an economically dependent child or change in custody.
- Gain or Loss of alternate coverage is also a qualifying life event.

Contact Benefits at 657-278-2425 for more information regarding qualifying life events.

| Processing Steps                                                                                                    | Screen Shots                                                                                                    |
|----------------------------------------------------------------------------------------------------|----------------------------------------------------------------------------------------------------|
| Navigating to Life Event<br>Changes<br><u>Step 1:</u><br>Open your internet browser (i.e.<br>Internet Explorer, Safari, Firefox,<br>etc) and go to<br>http://www.fullerton.edu. | California State University, Fullerton - Windows Internet Explorer         California State University, Fullerton.edu/         File       Edit       View       Favorites       Tools       Help       X       SnagIt       Ei         File       Edit       View       Favorites       Tools       Help       X       SnagIt       Ei       Ei         Favorites       California State University, Fullerton       Ei       Ei       Ei       Ei |
| <u>Step 2:</u><br>Click on the <b>Portal Login</b> button.                                                                                                    | <ul> <li>California State University, ×</li> <li>C www.fullerton.edu</li> <li>Apps C California State Univ</li> <li>PORTAL LOGIN</li> <li>PORTAL LOGIN</li> <li>California State University<br/>FULLERTON</li> </ul>                                                                                                    |

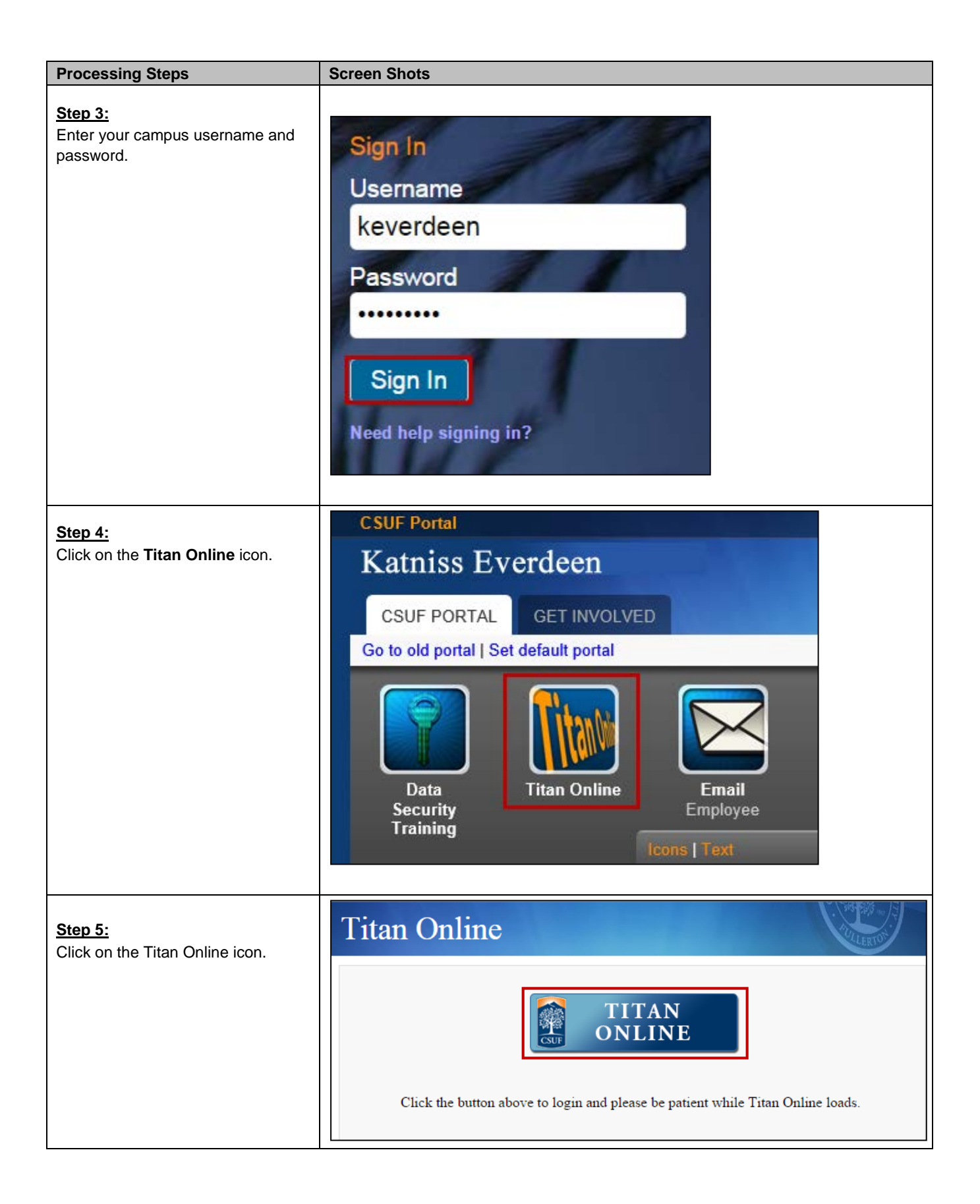

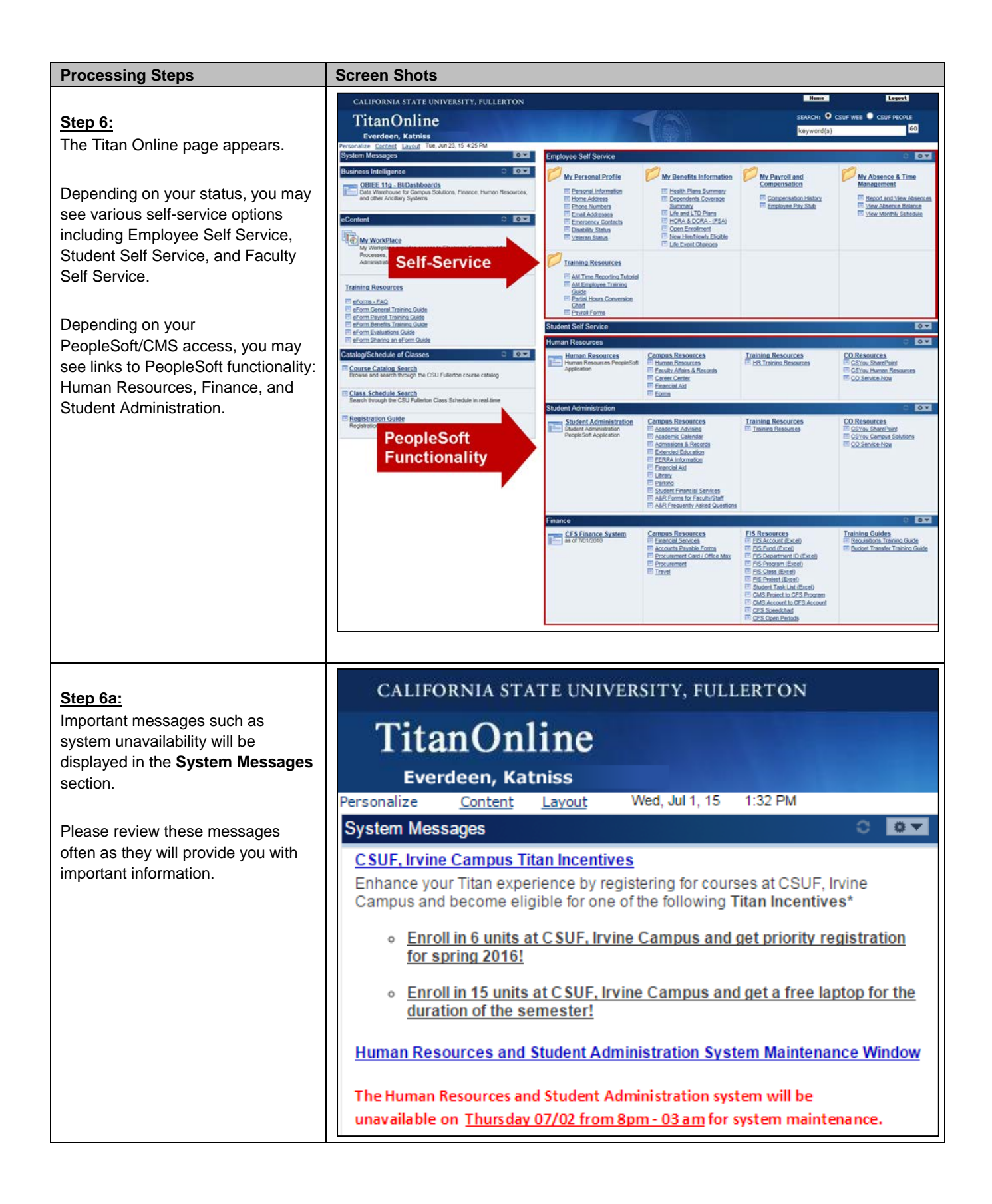

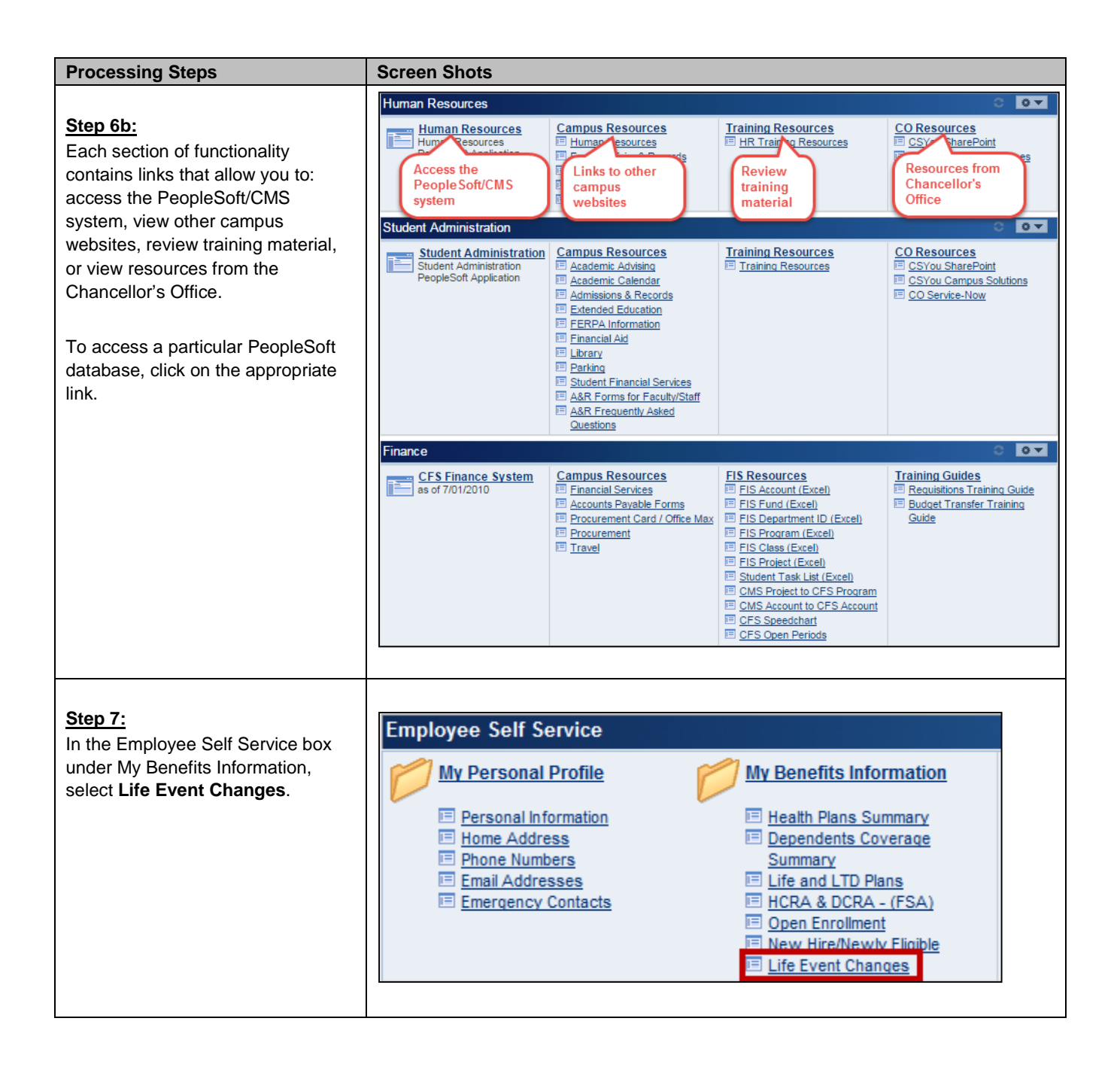

| Processing Steps                                                                                                    | Screen Shots                                                                                                    |
|----------------------------------------------------------------------------------------------------|----------------------------------------------------------------------------------------------------|
| Step 8:<br>Carefully read all of the<br>information on this screen before<br>making a selection.<br>This screen covers important<br>information on qualifying life events.                          | Benefits Enrollment         Life Events         Philip Pirrip         After your initial enrollment, the only time you may change your benefit choices is when a Life Event (qualified family status change) occurs, or during annual Open Enrollment.         Use this page to select your Life Event and proceed to make changes to your current benefits including Health, Dental, FlexCash, or Flexible Spending Account.         • Qualifying marital life events include: marriage, divorce, annulment, legal separation, domestic partnership registration or dissolution.         • Qualifying dependent life events include: birth, adoption, adding/removing an economically dependent child or change in custody.         • Gain or Loss of alternate coverage is also a qualifying life event.         Contact Benefits at 657-278-2425 for more information regarding qualifying life events.         Image: Click here to complete the eBenefits Office in order for you to enroll or change your benefits selections. Click here to complete the form.         Instructions:       1. Complete and sign the form.         2. Send the form to Human Resources at CP-700. Scanned copies sent by email will be accepted. If you have any questions, please contact Human Resources at (657) 278-2425.         Life Event Type       Term |
| <ul> <li>Step 9:</li> <li>Select a Life Event Type from the drop-down menu:</li> <li>Add or Remove Dependents</li> <li>Gain or Loss of Alternate Coverage</li> <li>Update Marital Status</li> </ul> | Life Event Type<br>Add or Remove Dependents<br>Gain or Loss of Alternate Coverage<br>Update Marital Status                                                                                                    |
| Step 10:<br>Select the appropriate Life Event<br>from the drop-down menu.<br>Depending on which Life<br>Event Type you selected in Step 6,<br>you will see different Life Events<br>available.      | Life Event Type Update Marital Status  Life Event  Please select the specific life event you are taking action on today. Indicate the <u>actual date</u> of the event (birth, adoption, divorce, marriage) to ensure the effective date of benefits coverage is correct.  Life Event  Continue  Click Continue to continue the Life Events process.                                                                                                    |

| Processing Steps                                                                                                    | Screen Shots                                                                                                    |
|----------------------------------------------------------------------------------------------------|----------------------------------------------------------------------------------------------------|
| Step 10a:         For the Add or Remove         Dependents         Life Event Type, the         following Life Events are available:         • Add Economically Dependent         Child         • Add Other Dependent         • Adoption         • Birth         • Delete Dependent | Life Event Type Add or Remove Dependents  Life Event Please select the specific life event you are taking action on today. Indicate the <u>actual date</u> of the event (birth, adoption, divorce, marriage) to ensure the effective date of benefits coverage is correct. Life Event Add Economically Dependent Child Add Other Dependent Adoption Birth Delete Dependent                                                   |
| <ul> <li><u>Step 10b:</u></li> <li>For the <i>Gain or Loss of Alternate</i><br/><i>Coverage</i> Life Event Type, the<br/>following Life Events are available:</li> <li>Gain of Alternate non-CSU<br/>Coverage</li> <li>Loss of Alternate non-CSU<br/>Coverage</li> </ul>            | Life Event Type Gain or Loss of Alternate Coverage  Life Event Please select the specific life event you are taking action on today. Indicate the <u>actual date</u> of the event (birth, adoption, divorce, marriage) to ensure the effective date of benefits coverage is correct. Life Event Gain of Alternate Non-CSU Coverage Loss of Alternate Non-CSU Coverage                                                        |
| Step 10c:For the Update Marital Status LifeEvent Type, the following LifeEvents are available:• Annulment• Death of Domestic Partner• Death of Spouse• Dissolution of Domestic Partner• Divorce• Domestic Partner• Legal Separation• Marriage                                       | Life Event Type Update Marital Status    Life Event  Please select the specific life event you are taking action on today. Indicate the <u>actual date</u> of the event (birth, adoption, divorce, marriage) to ensure the effective date of benefits coverage is correct.  Life Event  Annulment  Death of Domestic Partner  Death of Spouse  Dissolution of Domestic Partner  Domestic Partner  Legal Separation  Marriage |

| Processing Steps                                                                                                    | Screen Shots                                                                                                    |
|----------------------------------------------------------------------------------------------------|----------------------------------------------------------------------------------------------------|
| Step 11:<br>Enter the date of the life event in<br>the Event Date field.<br>In the example on the right,<br>the employee is entering the date<br>that the marriage took place.<br>Then click <b>Continue</b> . | Life Event Type Update Marital Status  Life Event  Please select the specific life event you are taking action on today. Indicate the <u>actual date</u> of the event (birth, adoption, divorce, marriage) to ensure the effective date of benefits coverage is correct.  Life Event Marriage  Continue  Click Continue to continue the Life Events process. |

| Processing Steps                    | Screen Shots                                                                                                    |                    |                                                      |                                                                                                |                 |                 |               |  |
|-------------------------------------|----------------------------------------------------------------------------------------------------|--------------------|------------------------------------------------------|------------------------------------------------------------------------------------------------|-----------------|-----------------|---------------|--|
|                                     | Life Events                                                                                                    |                    |                                                      |                                                                                                |                 |                 |               |  |
| Step 12:                            | Philip Pirrip                                                                                                    |                    |                                                      |                                                                                                |                 |                 |               |  |
| The Life Event Rules chart appears. | - Life Event Rules                                                                                                    |                    |                                                      |                                                                                                |                 |                 |               |  |
| Carefully review the                | Please review the chart below to determine what actions you can take for your life event. All events listed qualify as a change in status only if they result<br>in a gain or loss of eligibility under the CSU or another plan. Please note that these are the most common life events, but there may be exceptions to<br>these rules depending on your specific situation. Any change you make should correspond with the Life Event information you submitted on the prior<br>page.<br>If the change you wish to make does not have a Yes or No in the table below or you are unsure about what options you have, please contact Benefits at<br>esc 276, 2405 |                    |                                                      |                                                                                                |                 |                 |               |  |
| you are entering to determine which | 001 210 2420.                                                                                                    |                    |                                                      |                                                                                                |                 |                 |               |  |
| benefits you are eligible to modify | Life Event                                                                                                    | Switch to Health / | Switch from or Cance<br>Health / Dental              | Enroll in HCRA /                                                                               | Increase HCRA / | Decrease HCRA / | Cancel HCRA / |  |
| for the life event                  |                                                                                                    | Dental FlexCash?   | FlexCash?                                            | DCRA?                                                                                          | DCRA amount?    | DCRA amount?    | DCRA?         |  |
| for the me event.                   | Birth                                                                                                    | Yes                | Yes                                                  | Yes                                                                                            | Yes             | No              | No            |  |
|                                     | Adoption                                                                                                    | Yes                | Yes                                                  | Yes                                                                                            | Yes             | No              | No            |  |
| Then click <b>Continue</b>          | Dependent Child                                                                                                    | No                 | No                                                   | Yes                                                                                            | Yes             | No              | No            |  |
|                                     | Add Other Dependent                                                                                                    | No                 | No                                                   | Yes                                                                                            | Yes             | No              | No            |  |
|                                     | Delete Dependent                                                                                                    | No                 | No                                                   | No                                                                                             | No              | Yes             | Yes           |  |
|                                     | Marriage                                                                                                    | Yes                | Yes                                                  | Yes                                                                                            | Yes             | Yes             | Yes           |  |
|                                     | Domestic Partner                                                                                                    | Yes                | Yes                                                  | Yes                                                                                            | Yes             | No              | No            |  |
|                                     | Divorce                                                                                                    | No                 | Yes                                                  | Yes                                                                                            | Yes             | Yes             | Yes           |  |
|                                     | Annulment                                                                                                    | No                 | Yes                                                  | Yes                                                                                            | Yes             | Yes             | Yes           |  |
|                                     | Death of Spouse                                                                                                    | No                 | Yes                                                  | Yes                                                                                            | Yes             | Yes             | Yes           |  |
|                                     | Death of Domestic<br>Partner                                                                                                    | No                 | Yes                                                  | No                                                                                             | No              | Yes             | Yes           |  |
|                                     | Dissolution of Domestic<br>Partner                                                                                                    | No                 | Yes                                                  | No                                                                                             | No              | Yes             | Yes           |  |
|                                     | Gain of Alternate Non-<br>CSU Coverage                                                                                                    | Yes                | Yes                                                  | *                                                                                              | *               | *               | *             |  |
|                                     | CSU Coverage                                                                                                    | No                 | Yes                                                  | *                                                                                              | *               | *               | *             |  |
|                                     | Continue Click Continue to proceed to the next section. Your enrollment will not be complete if you do not complete and submit the next section.                                                                                                    |                    |                                                      |                                                                                                |                 |                 |               |  |
|                                     | Field                                                                                                    | Definitio          | Definition                                           |                                                                                                |                 |                 |               |  |
|                                     | Life Event                                                                                                    |                    | The comr                                             | The common life events available.                                                              |                 |                 |               |  |
|                                     | Switch to Health/Dental                                                                                                    |                    | Indicates                                            | Indicates whether you can switch to Health FlexCash                                            |                 |                 |               |  |
|                                     |                                                                                                    |                    | or Dental                                            | or Dontal EloyCash from your current health or dental                                          |                 |                 |               |  |
|                                     |                                                                                                    | plan.              | plan.                                                |                                                                                                |                 |                 |               |  |
|                                     | Switch from or                                                                                                    | Indicates          | Indicates whether you can switch from or cancel your |                                                                                                |                 |                 |               |  |
|                                     | Health/Dental FlexCash?                                                                                                    |                    | current H<br>in a healt                              | current Health FlexCash or Dental FlexCash and enrol<br>in a health or dental plan.            |                 |                 |               |  |
|                                     | Enroll in HCRA/DCRA?                                                                                                    |                    | Indicates<br>DCRA pla                                | Indicates whether you can enroll in a new HCRA or DCRA plan.                                   |                 |                 |               |  |
|                                     | Increase HCRA/DCRA<br>amount?                                                                                                    |                    | Indicates<br>contributi                              | Indicates whether you can increase the monthly contribution amount for your HCRA or DCRA plan. |                 |                 |               |  |
|                                     | Decrease HCRA/DCRA amount?                                                                                                    |                    | Indicates<br>contributi                              | Indicates whether you can decrease the monthly contribution amount for your HCRA or DCRA plan. |                 |                 |               |  |
|                                     | Cancel HCRA/DCRA?                                                                                                    |                    | Indicates<br>or DCRA                                 | Indicates whether you can cancel your current HCRA or DCRA plan.                               |                 |                 |               |  |

| Processing Steps                                                                   | Screen Shots                                                                                                    |  |  |  |  |  |  |
|------------------------------------------------------------------------------------|----------------------------------------------------------------------------------------------------|--|--|--|--|--|--|
| The Life Events page will allow you to make changes to your benefits.              | Benefits Enrollment Life Events                                                                                                    |  |  |  |  |  |  |
|                                                                                    | Philip Pirrip<br>Use this page to submit changes to your current benefits due to a Life Event. You only have 60 days from the<br>Event Date to make any changes to your benefits.                                                                                                    |  |  |  |  |  |  |
| Carefully read all of the information on this screen before making any selections. | Deletion of dependents may fail under a mandatory effective date based on the date of the event. For example,<br>if a divorce was effective 03/20/2013 and you report the divorce to Benefits on 06/14/2013, the dependent will<br>be deleted with an effective date of 04/10/1/2013.                                                                                                    |  |  |  |  |  |  |
|                                                                                    | For questions regarding your benefits information, please contact Benefits at 657-278-2425 or you can visit the<br>Benefits website.                                                                                                    |  |  |  |  |  |  |
|                                                                                    | Click the Information icon to learn more about various Benefit programs, eligibility, and enrolment.                                                                                                    |  |  |  |  |  |  |
| Click on the information icon (i)<br>to learn more about the various               | Have you completed the eBenefits Self-Service Electronic Signature Authorization Form? This form<br>must be on file with the Benefits Office in order for you to enroll or change your benefits selections.<br>Click here to complete the form.                                                                                                    |  |  |  |  |  |  |
|                                                                                    | Instructions:<br>1. Complete and sign the form.<br>2. Send the form to Human Resources at CP-700. Scanned copies sent by email will be accepted.                                                                                                    |  |  |  |  |  |  |
| enrollment.                                                                        | if you have any questions, please contact Human Resources at (657) 278-2425. Life Event                                                                                                    |  |  |  |  |  |  |
| Clicking on hyperlinks on this                                                     | To u nave indicated that you are performing the following life event change: Life Event Marriage Event Date 03/03/2013 The offer                                                                                                    |  |  |  |  |  |  |
| screen will also allow you to view more information about a particular             | Marifal Status Please indicate your current or new marifal status.                                                                                                    |  |  |  |  |  |  |
| tonic                                                                              | muntai status                                                                                                    |  |  |  |  |  |  |
| topic.                                                                             | Health Plan Selection<br>A comprehensive health program is available to you and your eligible dependents. The cost of the coverage is<br>shared between you and the CSU. The CSU pays a portion of the monthly premium. Please visit the <u>Benefits</u><br>website for more information.                                                                                                    |  |  |  |  |  |  |
|                                                                                    | You cannot change your current plan provider, you may only add or delete dependents from your current plan.                                                                                                    |  |  |  |  |  |  |
|                                                                                    | Add / Del Dependents       New Enrollment     Cancel Enrollment     Decline Coverage                                                                                                    |  |  |  |  |  |  |
|                                                                                    | Alternatively, if you have non-CSU health coverage, you may elect to participate in the FlexCash plan to obtain<br>cash in lieu of CSU coverage. If you elect the FlexCash plan, you are required to provide the alternate health<br>insurance carrier's name and policy number, as well as the Social Security Number of the person that holds<br>the policy. For more information, view the FlexCash Plan document.                                                                                                    |  |  |  |  |  |  |
|                                                                                    | No Change     New Enrollment     Cancel Enrollment     Decline Coverage                                                                                                    |  |  |  |  |  |  |
|                                                                                    | Dental Plan Selection                                                                                                    |  |  |  |  |  |  |
|                                                                                    | A completensive deman program is available to you and you enguble dependents. The Cost of the Coverage is<br>shared between you and the CSU. The CSU pays a portion of the monthly premium. Please visit the <u>Benefits</u><br><u>website</u> for more information.                                                                                                    |  |  |  |  |  |  |
|                                                                                    | rou can not change your current plan provider, you may only add or delete dependents from your current<br>plan.<br>No Change                                                                                                    |  |  |  |  |  |  |
|                                                                                    | Add / Del Dependents     New Enrollment     Cancel Enrollment     Decline Coverage                                                                                                    |  |  |  |  |  |  |
|                                                                                    | Alternatively, if you have non-CSU Dental coverage, you may elect to participate in the FlexCash plan to obtain<br>cash in lieu of CSU coverage. If you elect the FlexCash plan to you are required to provide the alternate dental<br>insurance carrier's name and policy number, as well as the Social Security Number of the person that holds<br>the policy. For more information, we've the <u>FlexCash Plan</u> document.                                                                                                    |  |  |  |  |  |  |
|                                                                                    | No Change     New Enrollment     Cancel Enrollment     Decline Coverage                                                                                                    |  |  |  |  |  |  |
|                                                                                    | Vision Plan The CSU provides vision coverage through Vision Service Plan (VSP). The CSU pays the full cost of your monthy permium. Please visit the <u>Benefits website</u> for more information.                                                                                                    |  |  |  |  |  |  |
|                                                                                    | Flex Spending Accounts                                                                                                    |  |  |  |  |  |  |
|                                                                                    | The <u>Health Care Reimbursement Account</u> (HCRA) is a voluntary benefit plan which allows you to pay for<br>eligible out-of-pocket health care expenses with pre-tax dollars for your and your eligible dependents. To<br>continue participation your wast reerroll during the Open Enrollment period each year. The minimum monthly<br>deduction is \$200 and the maximum is \$208.33 (annual maximum is \$2500). There is also a \$1.00<br>monthly administrative fee charged for each account. Contribution amounts must be carefully calculated, as |  |  |  |  |  |  |
|                                                                                    | any money feit alter all calms have been submitted for a plan year will be foreited.  No Change No Change New Enrollment Change Monthly Amount Cancel Enrollment                                                                                                    |  |  |  |  |  |  |
|                                                                                    | The <u>Dependent Care Reimbursement Account</u> (DCRA) is a voluntary benefit for eligible employees. DCRA<br>offers you the ability to pay for eligible out-of-pocket dependent care expenses with pre-tax dollars. Eligible<br>dependents include children under the age of 13, incapacitated spouse, or other aduit dependents who you                                                                                                    |  |  |  |  |  |  |
|                                                                                    | can claim as an exemption on your federal tax return. To continue participation you must reenroll during the<br>Opene Enrollment period each year. The minimum monthly deduction is \$2000 and the maximum is \$416.66<br>(annual maximum is \$5000). There is also a \$1.00 monthly administrative fee charged for each account.<br>Contribution amounts must be carefully calculated, as any money left after all claims have been submitted for<br>a plan year will be forfeited.                                                                       |  |  |  |  |  |  |
|                                                                                    | No Change      New Enrollment     Change Monthly Amount     Cancel Enrollment                                                                                                    |  |  |  |  |  |  |
|                                                                                    | Use the section below to add new dependents and/or enroll existing eligible dependents in your Health, Dental<br>and/or Vision plans. Supporting documents are required when enrolling dependents. Please click the<br>information icon at the top of this page for more information.                                                                                                    |  |  |  |  |  |  |
|                                                                                    | Add New Dependent                                                                                                    |  |  |  |  |  |  |
|                                                                                    | Cick Continue to proceed to the next section. Your enrolment will not be complete if you do not complete and submit the next section.                                                                                                    |  |  |  |  |  |  |

| Processing Steps                                                                                                    | Screen Shots                                                                                                    |
|----------------------------------------------------------------------------------------------------|----------------------------------------------------------------------------------------------------|
| The Life Event section shows the type of Life Event that you selected and the date of the event that you entered in steps 7 and 8.                                                                                                    | Life Event         You have indicated that you are performing the following life event change:         Life Event Marriage       Event Date 03/03/2013                                                                                                    |
| Step 13:<br>Select your current or new marital<br>status from the Marital Status drop-<br>down menu.<br>Even if the Life Event that you<br>are entering is not related to your<br>marital status, you will be required<br>to make a selection. | Marital Status         *Marital Status         • Marital Status         • DissDeclLost Civil Partner         DissDeclLost Civil Partner         Health Plan Sele         Divorced         Domestic Partner         A comprehensit Married         shared between         Separated         website         for more         Single         Widowed |
| Processing Steps                                                                                                    | Screen Shots                                                                                                    |
|----------------------------------------------------------------------------------------------------|----------------------------------------------------------------------------------------------------|
| Processing Steps         Making Changes to<br>Current Health Plan         To change your current health plan<br>after a qualifying life event, follow<br>steps 1-10 in the Navigating to Life<br>Event Changes section on page 21.         Then follow the steps below.         Check the Life Events Rules<br>table in step 9 of the Navigating to<br>Life Event Changes section on<br>page 25 to see which benefits can | Screen Shots         Health Plan Selection         A comprehensive health program is available to you and your eligible dependents. The cost of the coverage is shared between you and the CSU. The CSU pays a portion of the monthly premium. Please visit the Benefits website for more information.         You cannot change your current plan provider; you may only add or delete dependents from your current plan. <ul> <li>No Change</li> <li>Add / Del Dependents</li> <li>New Enrollment</li> <li>Cancel Enrollment</li> <li>Decline Coverage</li> </ul> |
| be modified for each life event type.<br><u>Step 1:</u><br>The default setting for the Health<br>Plan Selection section is <i>No</i><br><i>Change</i> .                                                                                                    |                                                                                                    |
| <ul> <li>To make a change to your current health plan, select one of the radio buttons:</li> <li>No Change: if you do not want to make any changes to your current health plan, select this radio button.</li> </ul>                                                                                                    |                                                                                                    |
| • Add/Del Dependents: if you want to add or delete dependents in your current health plan, select this radio button.                                                                                                    |                                                                                                    |
| • New Enrollment: if you currently do not have a health plan, but want to enroll in one due to your life event, select this radio button.                                                                                                    |                                                                                                    |
| <ul> <li>Cancel Enrollment: if you<br/>currently have a health plan but<br/>want to cancel it due to your life<br/>event, select this radio button.</li> <li>Decline Coverage: if you do not<br/>wish to enroll in a health plan,<br/>aplent this radio button.</li> </ul>                                                                                                    |                                                                                                    |
|                                                                                                    |                                                                                                    |

| Processing Steps                                                                                                    | Screen Shots                                                                                                    |
|----------------------------------------------------------------------------------------------------|----------------------------------------------------------------------------------------------------|
| Step 1a:<br>If you selected Add/Del<br>Dependents, follow the instructions<br>in the Adding and Removing<br>Dependents section on page 40 to<br>add or remove a dependent from<br>your health plan.            | Health Plan Selection         A comprehensive health program is available to you and your eligible dependents. The cost of the coverage is shared between you and the CSU. The CSU pays a portion of the monthly premium. Please visit the Benefits website for more information.         You cannot change your current plan provider; you may only add or delete dependents from your current plan.         No Change         Add / Del Dependents         New Enrollment       Cancel Enrollment         Decline Coverage                                                                                                    |
| Step 1b:<br>If you selected New Enrollment,<br>use the drop-down menu to select<br>the Health Plan you wish to enroll<br>in.                                                                                   | Health Plan Selection         A comprehensive health program is available to you and your eligible dependents. The cost of the coverage is shared between you and the CSU. The CSU pays a portion of the monthly premium. Please visit the Benefits website for more information.         You cannot change your current plan provider; you may only add or delete dependents from your current plan.         No Change         Add / Del Dependents       Image: Cancel Enrollment         *Health Plan       Image: Cash in lieu of C Blue Shield HMO ADVANTAGE insurance carrie Kaiser HMO the policy. For m PERS Care PPO PERS Care PPO PERS SELECT       Ju may elect to participate in the FlexCash plan to obtain the policy. For m PERS Care PPO PERS SELECT         Image: No Change       PERS SELECT       Image: Cancel Enrollment |
| Step 1c:<br>If you selected either Cancel<br>Enrollment or Decline Coverage,<br>no additional steps are required.                                                                                              | Health Plan Selection         A comprehensive health program is available to you and your eligible dependents. The cost of the coverage is shared between you and the CSU. The CSU pays a portion of the monthly premium. Please visit the Benefits website for more information.         You cannot change your current plan provider; you may only add or delete dependents from your current plan.         No Change         Add / Del Dependents         New Enrollment                                                                                                    |
| Step 2:<br>After selecting all changes to<br>health, dental, flex spending, and/or<br>dependents, skip to the <u>Completing</u><br><u>Life Events Elections</u> section on<br>page 44 to complete the process. | Health Plan Selection         A comprehensive health program is available to you and your eligible dependents. The cost of the coverage is shared between you and the CSU. The CSU pays a portion of the monthly premium. Please visit the Benefits website for more information.         You cannot change your current plan provider; you may only add or delete dependents from your current plan.         No Change         Add / Del Dependents       New Enrollment         Image: Cancel Enrollment       Decline Coverage                                                                                                    |

| Processing Steps     Sc       Making Changes to     He | ealth Plan Selection                                              |                                                    |                                                                     |                                                           |
|--------------------------------------------------------|-------------------------------------------------------------------|----------------------------------------------------|---------------------------------------------------------------------|-----------------------------------------------------------|
| Making Changes to                                      | ealth Plan Selection                                              |                                                    |                                                                     |                                                           |
| Making Changes to                                      | ealth Plan Selection                                              |                                                    |                                                                     |                                                           |
|                                                        |                                                                   |                                                    |                                                                     |                                                           |
| Current Health FlexCash                                | A comprehensive health progr                                      | ram is available to you a                          | and your eligible dependents                                        | . The cost of the coverage is                             |
| Plan                                                   | vebsite for more information.                                     | COU. THE COU pays a p                              | foraon of the monally premiu                                        | n. Flease visit the <u>Deffetits</u>                      |
| To change your current health                          | /ou <b>cannot</b> change your curre                               | ent <b>plan provider</b> : you n                   | nav only add or delete depend                                       | lents from your current plan.                             |
| FlexCash plan after a qualifying life                  | No Change                                                         | •••                                                |                                                                     |                                                           |
| event, follow steps 1-10 in the                        | Add / Del Dependents                                              | New Enrollment                                     | Cancel Enrollment                                                   | Decline Coverage                                          |
| section on page 21. Then follow the                    |                                                                   |                                                    |                                                                     |                                                           |
| steps below.                                           | Alternatively, if you have non-C<br>cash in lieu of CSU coverage. | SU health coverage, yo<br>If you elect the FlexCas | ou may elect to participate in t<br>sh plan, you are required to pr | he FlexCash plan to obtain<br>rovide the alternate health |
| e ir                                                   | nsurance carrier's name and<br>he policy. For more informatic     | policy number, as well<br>on, view the FlexCash F  | as the Social Security Number<br>Ian document.                      | er of the person that holds                               |
| Check the Life Events Rules                            | No Change                                                         | New Enrollment                                     | Cancel Enrollment                                                   | Decline Coverage                                          |
| table in step 9 of the <u>Navigating to</u>            | e no onungo                                                       | 0.0012.000                                         |                                                                     |                                                           |
| page 25 to see which benefits can                      |                                                                   |                                                    |                                                                     |                                                           |
| be modified for each life event type.                  |                                                                   |                                                    |                                                                     |                                                           |
|                                                        |                                                                   |                                                    |                                                                     |                                                           |
| <u>Step 1:</u>                                         |                                                                   |                                                    |                                                                     |                                                           |
| The default setting for the Health                     |                                                                   |                                                    |                                                                     |                                                           |
| Change                                                 |                                                                   |                                                    |                                                                     |                                                           |
|                                                        |                                                                   |                                                    |                                                                     |                                                           |
| To make a change to your health                        |                                                                   |                                                    |                                                                     |                                                           |
| FlexCash plan, select one of the                       |                                                                   |                                                    |                                                                     |                                                           |
| radio buttons:                                         |                                                                   |                                                    |                                                                     |                                                           |
| No Change: if you do not want to                       |                                                                   |                                                    |                                                                     |                                                           |
| make any changes to your                               |                                                                   |                                                    |                                                                     |                                                           |
| select this radio button. You                          |                                                                   |                                                    |                                                                     |                                                           |
| cannot be enrolled in a health                         |                                                                   |                                                    |                                                                     |                                                           |
| plan and a health flex plan.                           |                                                                   |                                                    |                                                                     |                                                           |
| New Enrollment: if you currently                       |                                                                   |                                                    |                                                                     |                                                           |
| ao not nave the health FlexCash                        |                                                                   |                                                    |                                                                     |                                                           |
| your life event, select this radio                     |                                                                   |                                                    |                                                                     |                                                           |
| button.                                                |                                                                   |                                                    |                                                                     |                                                           |
| Cancel Enrollment: if you                              |                                                                   |                                                    |                                                                     |                                                           |
| currently have a health FlexCash                       |                                                                   |                                                    |                                                                     |                                                           |
| pian but want to cancel it due to                      |                                                                   |                                                    |                                                                     |                                                           |
| button.                                                |                                                                   |                                                    |                                                                     |                                                           |
| Decline Coverage: if you do not                        |                                                                   |                                                    |                                                                     |                                                           |
| wish to enroll in a health flex                        |                                                                   |                                                    |                                                                     |                                                           |
| plan, select this radio button.                        |                                                                   |                                                    |                                                                     |                                                           |
|                                                        |                                                                   |                                                    |                                                                     |                                                           |

| Processing Steps                                                                                                    | Screen Shots                                                                                                    |
|----------------------------------------------------------------------------------------------------|----------------------------------------------------------------------------------------------------|
| <ul> <li>Processing Steps</li> <li><u>Step 1a:</u><br/>If you selected New Enrollment,<br/>you will need to provide information<br/>on your alternate health insurance<br/>policy.</li> <li>Enter the following: <ul> <li>Social Security Number: this is<br/>the social security number of the<br/>person who holds the alternate<br/>health policy under which you<br/>are covered.</li> <li>Insurance Carrier: the name of<br/>the alternate health insurance<br/>carrier.</li> <li>Policy Number: the policy<br/>number of the alternate health<br/>insurance policy.</li> </ul> </li> </ul> | Alternatively, if you have non-CSU health coverage, you may elect to participate in the FlexCash plan to obtain cash in lieu of CSU coverage. If you elect the FlexCash plan, you are required to provide the alternate health insurance carrier's name and policy number, as well as the Social Security Number of the person that holds the policy. For more information, view the FlexCash Plan document. <ul> <li>No Change</li> <li>New Enrollment</li> <li>Cancel Enrollment</li> <li>Decline Coverage</li> <li>*Social Security Number 123456789</li> <li>*Insurance Carrier Blue Shield</li> <li>*Policy Number 123456</li> <li></li> </ul> |
| Step 1b:<br>If you selected either Cancel<br>Enrollment or Decline Coverage,<br>no additional steps are required.                                                                                                    | Alternatively, if you have non-CSU health coverage, you may elect to participate in the FlexCash plan to obtain cash in lieu of CSU coverage. If you elect the FlexCash plan, you are required to provide the alternate health insurance carrier's name and policy number, as well as the Social Security Number of the person that holds the policy. For more information, view the FlexCash Plan document.         No Change       New Enrollment <ul> <li>Cancel Enrollment</li> <li>Decline Coverage</li> </ul>                                                                                                    |
| Step 2:<br>After selecting all changes to<br>health, dental, flex spending, and/or<br>dependents, skip to the <u>Completing</u><br><u>Life Events Elections</u> section on<br>page 44 to complete the process.                                                                                                    | Alternatively, if you have non-CSU health coverage, you may elect to participate in the FlexCash plan to obtain cash in lieu of CSU coverage. If you elect the FlexCash plan, you are required to provide the alternate health insurance carrier's name and policy number, as well as the Social Security Number of the person that holds the policy. For more information, view the FlexCash Plan document.         Image: Cancel Enrollment Coverage       Image: Cancel Enrollment Coverage                                                                                                    |

| Processing Steps                                                                                                    | Screen Shots                                                                                                    |
|----------------------------------------------------------------------------------------------------|----------------------------------------------------------------------------------------------------|
| Making Changes to<br>Current Dental Plan<br>To change your current dental plan<br>after a qualifying life event, follow<br>steps 1-10 in the <u>Navigating to Life</u><br><u>Event Changes</u> section on page 21.<br>Then follow the steps below.<br>Check the Life Events Rules<br>table in step 9 of the <u>Navigating to</u><br><u>Life Event Changes</u> section on | Dental Plan Selection         A comprehensive dental program is available to you and your eligible dependents. The cost of the coverage is shared between you and the CSU. The CSU pays a portion of the monthly premium. Please visit the Benefits website for more information.         You can not change your current plan provider; you may only add or delete dependents from your current plan.         Image: The Cancel Enrollment is available to you and your eligible dependents from your current plan.         Image: The Cancel Enrollment is available to you and your eligible dependents from your current plan. |
| page 25 to see which benefits can<br>be modified for each life event type.<br>Step 1:<br>The default setting for the Dental<br>Plan Selection section is <i>No</i><br><i>Change</i> .                                                                                                    |                                                                                                    |
| <ul> <li>To make a change to your current dental plan, select one of the radio buttons:</li> <li>No Change: if you do not want to make any changes to your current dental plan, select this radio button.</li> </ul>                                                                                                    |                                                                                                    |
| <ul> <li>Add/Del Dependents: if you want to add or delete dependents in your current dental plan, select this radio button.</li> <li>New Enrollment: if you currently do not have a dental plan, but</li> </ul>                                                                                                    |                                                                                                    |
| <ul> <li>want to enroll in one due to your life event, select this radio button.</li> <li>Cancel Enrollment: if you currently have a dental plan but want to cancel it due to your life event, select this radio button.</li> </ul>                                                                                                    |                                                                                                    |
| • Decline Coverage: if you<br>currently do not have dental<br>coverage from CSU Fullerton<br>and do not wish to enroll in a<br>dental plan, select this radio<br>button.                                                                                                    |                                                                                                    |

| Processing Steps                                                                                                    | Screen Shots                                                                                                    |
|----------------------------------------------------------------------------------------------------|----------------------------------------------------------------------------------------------------|
| Step 1a:<br>If you selected Add/Del<br>Dependents, follow the instructions<br>in the Adding and Removing<br>Dependents section on page 40 to<br>add or remove a dependent from<br>your dental plan.                                      | Dental Plan Selection         A comprehensive dental program is available to you and your eligible dependents. The cost of the coverage is shared between you and the CSU. The CSU pays a portion of the monthly premium. Please visit the Benefits website for more information.         You can not change your current plan provider; you may only add or delete dependents from your current plan.         No Change         Add / Del Dependents         New Enrollment       Cancel Enrollment         Decline Coverage                                                                                                    |
| <u>Step 1b:</u><br>If you selected <b>New Enrollment</b> ,<br>use the drop-down menu to select<br>the Dental Plan you wish to enroll<br>in.                                                                                              | Dental Plan Selection         A comprehensive dental program is available to you and your eligible dependents. The cost of the coverage is shared between you and the CSU. The CSU pays a portion of the monthly premium. Please visit the Benefits website for more information.         You can not change your current plan provider, you may only add or delete dependents from your current plan.         No Change         Add / Del Dependents         Image:         Atternatively.         Delta Enhanced II         Alternatively.         Delta Enhanced II         age, you may elect to participate in the FlexCash plan to obtain cash in lieu or coord coverage.         No Change         No Change         No Detta Enhanced II         Age, you may elect to participate in the FlexCash plan to obtain cash in lieu or coord coverage.         No Detta Carrier's name and policy number, as well as the Social Security Number of the person that holds the policy. For more information, view the FlexCash Plan document.         No Change       New Enrollment       Cancel Enrollment       Decline Coverage |
| Step 1b1:<br>If you select <i>DeltaCare USA-Enhanced</i> as your Dental Plan, you<br>will need to provide the Primary<br>Office ID Number.<br>Click on the <b>Select a Provider</b> link<br>to search for a Primary Dental<br>Office ID. | Dental Plan Selection         A comprehensive program of dental benefits is available to you and your eligible dependents. The CSU pays the full cost of your monthly premium. Please visit the Benefits website for more information.         Image: Select a Provider         *Primary Office ID Number                                                                                                    |
| Step 1c:<br>If you selected either Cancel<br>Enrollment or Decline Coverage,<br>no additional steps are required.                                                                                                    | Dental Plan Selection         A comprehensive dental program is available to you and your eligible dependents. The cost of the coverage is shared between you and the CSU. The CSU pays a portion of the monthly premium. Please visit the Benefits website for more information.         You can not change your current plan provider; you may only add or delete dependents from your current plan.         No Change         Add / Del Dependents       New Enrollment                                                                                                    |

| Processing Steps                                                                                                    | Screen Shots                                                                                                    |
|----------------------------------------------------------------------------------------------------|----------------------------------------------------------------------------------------------------|
| Step 2:<br>After selecting all changes to<br>health, dental, flex spending, and/or<br>dependents, skip to the <u>Completing</u><br><u>Life Events Elections</u> section on<br>page 44 to complete the process. | Dental Plan Selection         A comprehensive dental program is available to you and your eligible dependents. The cost of the coverage is shared between you and the CSU. The CSU pays a portion of the monthly premium. Please visit the Benefits website for more information.         You can not change your current plan provider; you may only add or delete dependents from your current plan.         No Change         Add / Del Dependents       New Enrollment |

| Processing Steps                                                                                                    | Screen Shots                                                                                                    |
|----------------------------------------------------------------------------------------------------|----------------------------------------------------------------------------------------------------|
| Making Changes to<br>Current Dental FlexCash<br>Plan<br>To change your current dental<br>FlexCash plan after a qualifying life<br>event, follow steps 1-10 in the<br>Navigating to Life Event Changes<br>section on page 21. Then follow the<br>steps below.<br>Check the Life Events Rules<br>table in step 9 of the Navigating to<br>Life Event Changes section on<br>page 25 to see which benefits can<br>be modified for each life event type.                                                                                                    | Dental Plan Selection         A comprehensive dental program is available to you and your eligible dependents. The cost of the coverage is shared between you and the CSU. The CSU pays a portion of the monthly premium. Please visit the Benefits website for more information.         You can not change your current plan provider; you may only add or delete dependents from your current plan.         No Change         Add / Del Dependents       New Enrollment         In lieu of CSU coverage. If you elect the FlexCash plan, you are required to provide the alternate dental insurance carrier's name and policy number, as well as the Social Security Number of the person that holds the policy. For more information, view the FlexCash Plan document.         No Change       New Enrollment       Cancel Enrollment         Decline Coverage. If you elect the FlexCash plan document.       Decline Coverage |
| Step 1:<br>The default setting for the Dental<br>Plan Selection section is <i>No</i><br><i>Change</i> .                                                                                                    |                                                                                                    |
| <ul> <li>To make a change to your dental<br/>FlexCash plan, select one of the<br/>radio buttons:</li> <li>No Change: if you do not want to<br/>make any changes to your<br/>current dental FlexCash plan,<br/>select this radio button. You<br/>cannot be enrolled in a dental<br/>plan and a dental flex plan.</li> <li>New Enrollment: if you currently<br/>do not have the dental FlexCash<br/>plan but want to enroll in it due to<br/>your life event, select this radio<br/>button.</li> <li>Cancel Enrollment: if you<br/>currently have a dental FlexCash<br/>plan but want to cancel it due to<br/>your life event, select this radio<br/>button.</li> <li>Decline Coverage: if you do not<br/>wish to enroll in a dental flex<br/>plan, select this radio button.</li> </ul> |                                                                                                    |

| Processing Stone                                                                                                    | Corean Shota                                                                                                    |
|----------------------------------------------------------------------------------------------------|----------------------------------------------------------------------------------------------------|
| <ul> <li>Processing Steps</li> <li><u>Step 1a:</u><br/>If you selected New Enrollment,<br/>you will need to provide information<br/>on your alternate dental insurance<br/>policy.</li> <li>Enter the following:</li> <li>Social Security Number: this is<br/>the social security number of the<br/>person who holds the alternate<br/>dental policy under which you<br/>are covered.</li> <li>Insurance Carrier: the name of<br/>the alternate dental insurance<br/>carrier.</li> <li>Policy Number: the policy<br/>number of the alternate dental<br/>insurance policy.</li> </ul> | Screen Shots         Alternatively, if you have non-CSU Dental coverage, you may elect to participate in the FlexCash plan to obtain cash in lieu of CSU coverage. If you elect the FlexCash plan, you are required to provide the alternate dental insurance carrier's name and policy number, as well as the Social Security Number of the person that holds the policy. For more information, view the FlexCash Plan document.         No Change       Image: Image: New Enrollment         *Social Security Number       123456789         *Policy Number       123456 |
| Step 1b:<br>If you selected either Cancel<br>Enrollment or Decline Coverage,<br>no additional steps are required.                                                                                                    | Alternatively, if you have non-CSU Dental coverage, you may elect to participate in the FlexCash plan to obtain cash in lieu of CSU coverage. If you elect the FlexCash plan, you are required to provide the alternate dental insurance carrier's name and policy number, as well as the Social Security Number of the person that holds the policy. For more information, view the FlexCash Plan document.  No Change New Enrollment Enrollment Decline Coverage                                                                                                    |
| Step 2:<br>After selecting all changes to<br>health, dental, flex spending, and/or<br>dependents, skip to the <u>Completing</u><br><u>Life Events Elections</u> section on<br>page 44 to complete the process.                                                                                                    | Alternatively, if you have non-CSU Dental coverage, you may elect to participate in the FlexCash plan to obtain cash in lieu of CSU coverage. If you elect the FlexCash plan, you are required to provide the alternate dental insurance carrier's name and policy number, as well as the Social Security Number of the person that holds the policy. For more information, view the FlexCash Plan document.                                                                                                    |

| Processing Steps                                                                                                    | Screen Shots                                                                                                    |
|----------------------------------------------------------------------------------------------------|----------------------------------------------------------------------------------------------------|
| Making Changes to<br>Current Vision Plan<br>The CSU automatically enrolls you<br>(the employee) in a vision plan<br>when you enroll in benefits for the<br>first time. There is no option to<br>change your vision benefits.<br>If you add a new dependent, you<br>can elect to add Vision Coverage<br>for them. | Vision Plan<br>The CSU provides vision coverage through Vision Service Plan (VSP). The CSU pays the full cost of your<br>monthly premium. Please visit the <u>Benefits website</u> for more information. |
| When you remove a dependent's benefits, you can elect to remove their Vision Coverage (if applicable).                                                                                                    |                                                                                                    |
| Follow the instructions in the <u>Adding</u><br>and <u>Removing Dependents section</u><br>on page 41 to add or remove a<br>dependent from your vision plan.                                                                                                    |                                                                                                    |

| Processing Steps                                                                                                    | Screen Shots                                                                                                    |
|----------------------------------------------------------------------------------------------------|----------------------------------------------------------------------------------------------------|
| Making Changes to<br>Current Flex Spending<br>Health (HCRA) and/or<br>Flex Spending<br>Dependent (DCRA) Plan                                                                                                    | Flex Spending Accounts         The Health Care Reimbursement Account (HCRA) is a voluntary benefit plan which allows you to pay for eligible out-of-pocket health care expenses with pre-tax continue participation you must reenroll during the Ope HCRA Changes immonthly deduction is \$20.00 and the maximum is \$208.33 (ann monthly administrative fee charged for each account. C ulated, as any money left after all claims have been submitted for a plan year will be forfeited.                                                                                                    |
| To change your current HCRA<br>and/or DCRA plan after a qualifying<br>life event, follow steps 1-10 in the<br><u>Navigating to Life Event Changes</u><br>section on page 21. Then follow the<br>steps below.<br>Check the Life Events Rules<br>table in step 9 of the <u>Navigating to</u><br><u>Life Event Changes</u> section on<br>page 25 to see which benefits can<br>be modified for each life event type. | Image: No Change       New Enrollment       Change Monthly Amount       Cancel Enrollment         The Dependent Care Reimbursement Account (DCRA) is a voluntary benefit for eligible employees. DCRA offers you the ability to pay for eligible out-of-pocket dependents include children under the age of 13, incapic can claim as an exemption on your federal tax return. To Open Enrollment period each year. The minimum mont (annual maximum is \$5000). There is also a \$1.00 mon.       DCRA Changes       Who you wring the \$\$416.66 count.         Contribution amounts must be carefully calculated, as any money left after all claims have been submitted for a plan year will be forfeited.       No Change       New Enrollment       Change Monthly Amount       Cancel Enrollment |
| Step 1:<br>The default setting for the Flex<br>Spending Accounts section is <i>No</i><br><i>Change</i> .                                                                                                    |                                                                                                    |
| To make a change to your HCRA<br>and/or DCRA plan, select one of the<br>radio buttons:                                                                                                    |                                                                                                    |
| • No Change: if you do not want to make any changes to your current HCRA and/or DCRA plan, select this radio button.                                                                                                    |                                                                                                    |
| • New Enrollment: if you currently<br>do not have the HCRA and/or<br>DCRA plan but want to enroll in<br>one or both of them due to your<br>life event, select this radio<br>button.                                                                                                    |                                                                                                    |
| <ul> <li>Change Monthly Amount: if you want to change your monthly contribution amount for your current HCRA and/or DCRA plan due to your life event, select this radio button.</li> <li>Cancel Enrollment: if you</li> </ul>                                                                                                    |                                                                                                    |
| currently have the HCRA and/or<br>DCRA plan but want to cancel it<br>due to your life event, select this<br>radio button.                                                                                                    |                                                                                                    |

| Processing Steps                                                                                                    | Screen Shots                                                                                                    |
|----------------------------------------------------------------------------------------------------|----------------------------------------------------------------------------------------------------|
| Step 1a:<br>If you selected New Enrollment for<br>either HCRA or DCRA, you will<br>need to enter the amount of your<br>monthly contribution.    | Flex Spending Accounts         The Health Care Reimbursement Account (HCRA) is a voluntary benefit plan which allows you to pay for eligible out-of-pocket health care expenses with pre-tax dollars for your and your eligible dependents. To continue participation you must reenroll during the Open Enrollment period each year. The minimum monthly deduction is \$20.00 and the maximum is \$208.33 (annual maximum is \$2500). There is also a \$1.00 monthly administrative fee charged for each account. Contribution amounts must be carefully calculated, as any money left after all claims have been submitted for a plan year will be forfeited.            No Change           New Enrollment           Change Monthly Amount           Cancel Enrollment          *Monthly HCRA Amount          \$200.00             Change Monthly Amount           Cancel Enrollment          The Dependent Care Reimbursement Account (DCRA) is a voluntary benefit for eligible employees. DCRA offers you the ability to pay for eligible out-of-pocket dependent care expenses with pre-tax dollars. Eligible dependents include children under the age of 13, incapacitated spouse, or other adult dependent who you can claim as an exemption on your federal tax return. To continue participation you must reenroll during the Open Enrollment period each year. The minimum monthly administrative fee charged for each account. Contribution amounts must be carefully calculated, as any money left after all claims have been submitted for a plan year will be forfeited.             O No Change           Oxention is \$20.00             Contribution amounts must be carefully cal             |
| Step 1b:<br>If you selected Change Monthly<br>Amount for either HCRA or DCRA,<br>you will need to enter the new<br>monthly contribution amount. | Flex Spending Accounts         The Health Care Reimbursement Account (HCRA) is a voluntary benefit plan which allows you to pay for eligible out-of-pocket health care expenses with pre-tax dollars for your and your eligible dependents. To continue participation you must reenroll during the Open Enrollment period each year. The minimum monthly deduction is \$20.00 and the maximum is \$208.33 (annual maximum is \$250.00.) There is also a \$1.00 monthly administrative fee charged for each account. Contribution amounts must be carefully calculated, as any money left after all claims have been submitted for a plan year will be forfeited.         No Change       New Enrollment       Image Monthly Amount       Cancel Enrollment         *Monthly HCRA Amount       400       Image Cancel Care Reimbursement Account (DCRA) is a voluntary benefit for eligible employees. DCRA offers you the ability to pay for eligible out-of-pocket dependent care expenses with pre-tax dollars. Eligible dependents include children under the age of 13, incapacitated spouse, or other adult dependents who you can claim as an exemption on your federal tax return. To continue participation you must reenroll during the Open Enrollment period each year. The minimum monthly administrative fee charged for each account. Contribution amounts must be carefully calculated, as any money left after all claims have been submitted for a plan year will be forfeited.         Image: No Change       New Enrollment       Image: Cancel Enrollment       Image: Cancel Enrollment         *Monthly DCRA Amount       400       Image: Cancel Enrollment       Image: Cancel Enrollment |

| Processing Steps                                                                                                    | Screen Shots                                                                                                    |
|----------------------------------------------------------------------------------------------------|----------------------------------------------------------------------------------------------------|
| Step 1c:<br>If you selected Cancel Enrollment<br>no additional steps are required.                                                                                                    | Flex Spending Accounts         The Health Care Reimbursement Account (HCRA) is a voluntary benefit plan which allows you to pay for eligible out-of-pocket health care expenses with pre-tax dollars for your and your eligible dependents. To continue participation you must reenroll during the Open Enrollment period each year. The minimum monthly deduction is \$20.00 and the maximum is \$208.33 (annual maximum is \$2500). There is also a \$1.00 monthly administrative fee charged for each account. Contribution amounts must be carefully calculated, as any money left after all claims have been submitted for a plan year will be forfeited.            No Change           New Enrollment           Change Monthly Amount           @ Cancel Enrollment             The Dependent Care Reimbursement Account (DCRA) is a voluntary benefit for eligible employees. DCRA offers you the ability to pay for eligible out-of-pocket dependent care expenses with pre-tax dollars. Eligible dependents include children under the age of 13, incapacitated spouse, or other adult dependents who you can claim as an exemption on your federal tax return. To continue participation you must reenroll during the Open Enrollment period each year. The minimum monthly deduction is \$20.00 and the maximum is \$416.66 (annual maximum is \$5000). There is also a \$1.00 monthly administrative fee charged for each account. Contribution amounts must be carefully calculated, as any money left after all claims have been submitted for a plan year will be forfeited.            No Change           New Enrollment           Change Monthly Amount |
| Step 2:<br>After selecting all changes to<br>health, dental, flex spending, and/or<br>dependents, skip to the <u>Completing</u><br><u>Life Events Elections</u> section on<br>page 44 to complete the process. | Flex Spending Accounts         The Health Care Reimbursement Account (HCRA) is a voluntary benefit plan which allows you to pay for eligible out-of-pocket health care expenses with pre-tax dollars for your and your eligible dependents. To continue participation you must reenroll during the Open Enrollment period each year. The minimum monthly deduction is \$20.00 and the maximum is \$208.33 (annual maximum is \$2500). There is also a \$1.00 monthly administrative fee charged for each account. Contribution amounts must be carefully calculated, as any money left after all claims have been submitted for a plan year will be forfeited.         No Change       New Enrollment       Change Monthly Amount       Cancel Enrollment         The Dependent Care Reimbursement Account (DCRA) is a voluntary benefit for eligible employees. DCRA offers you the ability to pay for eligible out-of-pocket dependent care expenses with pre-tax dollars. Eligible dependents include children under the age of 13, incapacitated spouse, or other adult dependents who you can claim as an exemption on your federal tax return. To continue participation you must reenroll during the Open Enrollment period each year. The minimum monthly deduction is \$20.00 and the maximum is \$416.66 (annual maximum is \$5000). There is also a \$1.00 monthly administrative fee charged for each account. Contribution amounts must be carefully calculated, as any money left after all claims have been submitted for a plan year will be forfeited.         No Change       New Enrollment       Change Monthly Amount       Cancel Enrollment         |

| Processing Steps                            | Screen Shots                    |               |              |                  |                         |                      |
|---------------------------------------------|---------------------------------|---------------|--------------|------------------|-------------------------|----------------------|
|                                             |                                 |               |              |                  |                         |                      |
| Adding and Removing                         | Add New Dependent               |               |              |                  |                         |                      |
| Dependents                                  |                                 |               |              | <u>Customize</u> | <u>Find</u>   🖾   🛗 Fin | st 🚺 1-4 of 4 🚺 Last |
|                                             | <u>Name</u> Bir                 | <u>thdate</u> | Relation     | Health Coverag   | e Dental Coverage       | Vision Coverage      |
| To add or remove dependents after           | Emily Cratchit 10/              | /24/1960      | Spouse       | No Change 🔻      | No Change 🔻             | No Change 🔻          |
| a qualifying life event, follow steps       | Peter Cratchit 05/              | /21/1997      | Child        | No Change 🔻      | No Change 🔻             | No Change 🔻          |
| Changes section on page 21. Then            | Martha Cratchit 04/             | /01/2000      | Child        | No Change 🔻      | No Change 👻             | No Change 🔻          |
| follow the steps below.                     |                                 |               |              |                  |                         |                      |
| e                                           |                                 |               |              |                  |                         |                      |
| Check the Life Events Rules                 |                                 |               |              |                  |                         |                      |
| table in step 9 of the <u>Navigating to</u> |                                 |               |              |                  |                         |                      |
| Life Event Changes section on               |                                 |               |              |                  |                         |                      |
| page 25 to see which benefits can           |                                 |               |              |                  |                         |                      |
| be modified for each file event type.       |                                 |               |              |                  |                         |                      |
|                                             |                                 |               |              |                  |                         |                      |
| Adding a New Dependent                      |                                 |               |              |                  |                         |                      |
| Step 1:                                     |                                 |               |              |                  |                         |                      |
| At the bottom of the Life Events            |                                 |               |              |                  |                         |                      |
| page, your current list of                  |                                 |               |              |                  |                         |                      |
| dependents appears.                         |                                 |               |              |                  |                         |                      |
| Select Add New Dependent                    |                                 |               |              |                  |                         |                      |
| Select Add New Dependent.                   |                                 |               |              |                  |                         |                      |
|                                             |                                 |               |              |                  |                         |                      |
| Sten 2:                                     |                                 |               |              |                  |                         |                      |
| Enter the personal information of           | Dependent/Bene                  | ficiar        | y Pers       | onal Info        | rmation                 |                      |
| the new dependent.                          | Bob Cratchit                    |               |              |                  |                         |                      |
| •                                           | Click Save once you have as     | ddod you      | r Dopondor   | t/Ponoficion/cu  | norconal informati      | on This              |
| e                                           | information will go into effect | tas of Ju     | in 13, 2013. | vbenenciary s    | personarmonnau          | on. mis              |
| Fields marked with an                       | Decode al Information           |               |              |                  |                         |                      |
| asterisk (*) are required. Social           | Personal information            | Time          |              |                  |                         |                      |
| Security Number is required for <u>all</u>  | *First Name:                    | IIM           |              |                  |                         |                      |
| dependents. If Social Security              | Middle Name:                    |               |              |                  |                         |                      |
| newborn, please provide it as soon          | *Last Name:                     | Cratch        | It           |                  |                         |                      |
| as available.                               | Name Prefix:                    |               | Q            |                  |                         |                      |
|                                             | Name Suffix:                    |               |              | Q                |                         |                      |
|                                             | *Gender:                        | Male          |              |                  |                         |                      |
|                                             | *Date of Birth:                 | 06/01/2       | 2013 🛐       |                  |                         |                      |
|                                             | SSN:                            |               |              | (So              | cial Security Num       | ber)                 |
|                                             | *Relationship to Employee:      | Child         |              |                  | •                       |                      |
|                                             |                                 |               |              |                  |                         |                      |
|                                             |                                 |               |              |                  |                         |                      |

| Processing Steps                                                                                                    | Screen Shots                                                                                                    |
|----------------------------------------------------------------------------------------------------|----------------------------------------------------------------------------------------------------|
| Step 3:<br>Enter the address and phone<br>number for the new dependent.<br>If the address or phone is the same<br>as yours, you can place a<br>checkmark next to Same Address<br>as Employee or Same Phone as<br>Employee. | Address and Telephone         Same Address as Employee         Country:       United States         Address:       800 N State College Blvd         Fullerton, CA 92834 |
| Then click <b>Save</b> .                                                                                                    | Same Phone as Employee         Phone:         714/278-7777         Home         * Required Field         Save         Return to Continue         Cancel                 |
| Step 4:<br>You will receive a message<br>indicating the save was successful.<br>Click <b>OK</b> .<br>You will also receive an email<br>confirmation that a change was<br>made.                                             | Personal Information<br>Save Confirmation<br>✓ The Save was successful.                                                                                                 |
| Step 5:<br>The new dependent's information<br>appears. Scroll down and select<br>Return to Continue.                                                                                                    | Same Phone as Employee Phone: 714/278-7777 Home Return to Continue Cancel                                                                                               |

| D                                                                                                    | 0                 |                                                                                                    |                                               |                                                                                                    |                                                                                             |                                                                                                    |
|----------------------------------------------------------------------------------------------------|-------------------|----------------------------------------------------------------------------------------------------|-----------------------------------------------|----------------------------------------------------------------------------------------------------|---------------------------------------------------------------------------------------------|----------------------------------------------------------------------------------------------------|
| Processing Steps                                                                                                    | Screen Shots      |                                                                                                    |                                               |                                                                                                    |                                                                                             |                                                                                                    |
| Step 6:<br>The dependent you added appears<br>at the bottom of the table of<br>dependents. You may repeat steps<br>1-5 to add additional dependents.<br>Use the drop-down menus to select<br>which coverage you wish to add for<br>the new dependent(s).                                                                                                    | Add New Dependent | Birthdate           10/24/1960           05/21/1997           04/01/2000           06/01/2013           tinue to proceed to the tithe next section. | Relation<br>Spouse<br>Child<br>Child<br>Child | Customize     Fit       Health Coverage     No Change ▼       No Change ▼     No Change ▼       No Change ▼     Add ▼       | nd I 🔄 🗰 First<br>Dental Coverage<br>No Change 🗸<br>No Change 🗸<br>No Change V<br>Add V     | st S 1.4 of 4 D Last<br>Vision Coverage<br>No Change ▼<br>No Change ▼<br>No Change ▼<br>No Change ▼<br>No Change ▼<br>No Change ▼<br>No Change ▼<br>No Change ▼<br>No Change ▼ |
| Removing a Dependent<br><u>Step 1:</u><br>At the bottom of the Life Events<br>page, your current list of<br>dependents appears. Locate the<br>dependent you wish to remove.<br>Use the drop-down menus to select<br>Remove from the Health Coverage,<br>Dental Coverage, and/or Vision<br>Coverage, a applicable                                                        | Add New Dependent | Birthdate           10/24/1960           05/21/1997           04/01/2000           06/01/2013                                                       | Relation<br>Spouse<br>Child<br>Child<br>Child | Customize     Fir       Health Coverage     No Change ▼       No Change ▼     No Change ▼       No Change ▼     No Change ▼ | Id   [ ] I Firs<br>Dental Coverage<br>No Change ↓<br>Remove ↓<br>No Change ↓<br>No Change ↓ | t I 1-4 of 4 D Last<br>Vision Coverage<br>No Change ↓<br>No Change ↓<br>Add<br>No Change<br>Remove                                                                             |
| Modifying a Dependent's Coverage         Step 1:         At the bottom of the Life Events page, your current list of dependents appears. Locate the dependent(s) whose coverage you wish to modify.         Use the drop-down menus to select the appropriate change for each dependent in the Health Coverage, Dental Coverage, and/or Vision Coverage, as applicable. | Add New Dependent | Birthdate<br>10/24/1960<br>05/21/1997<br>04/01/2000<br>06/01/2013                                                                                   | Relation<br>Spouse<br>Child<br>Child<br>Child | Customize   Fil<br>Health Coverage<br>No Change ▼<br>Add ▼<br>No Change ▼<br>Flex Cash ▼                                    | nd   💭   🗰 Firs<br>Dental Coverage<br>No Change V<br>No Change V<br>Add V<br>Flex Cash V    | t 1.4 of 4 Last<br>Vision Coverage<br>No Change V<br>No Change V<br>No Change V<br>No Change V                                                                                 |

|                                                                      | 1                                                                                                    |
|----------------------------------------------------------------------|----------------------------------------------------------------------------------------------------|
| Processing Steps                                                     | Screen Shots                                                                                                    |
|                                                                      | Banafite Enzellment                                                                                                    |
|                                                                      | Life Events                                                                                                    |
| Completing Life Events                                               | Bob Cratchit                                                                                                    |
| Elections                                                            | Use this page to submit changes to your current benefits due to a Life Event. You only have 60 days from the<br>Event Date to make any changes to your benefits.                                                                                                    |
| Step 1:                                                              | Deletion of dependents may fail under a mandatory effective date based on the date of the event. For example,<br>if a diverse was effective 03202013 and you report the divorce to Benefits on 08/14/2013, the dependent will<br>be deleted with an effective date of 04/01/2013.                                                                                                    |
| Once you have made all of your<br>elections on the Life Events page. | For questions regarding your benefits information, please contact Benefits at 657-278-2425 or you can visit the<br>Benefits website.                                                                                                    |
| click the <b>Continue</b> button at the                              | Click the information icon to learn more about various Benefit programs, eligibility, and enrollment.                                                                                                    |
| bottom of the page.                                                  | Have you completed the eBenefits Self-Service Electronic Signature Authorization Form? This form<br>must be on file with the Benefits Office in order for you to enroll or change your benefits selections.<br>Click here to complete the form.                                                                                                    |
|                                                                      | Instructions:<br>1. Complete and sign the form.<br>2. Send the form to Human Resources at CP-700. Scanned copies sent by email will be accepted.                                                                                                    |
|                                                                      | If you have any questions, please contact Human Resources at (657) 278-2425.                                                                                                    |
|                                                                      | Life Event                                                                                                    |
|                                                                      | You have indicated that you are performing the following life event change:                                                                                                    |
|                                                                      | Line Event Add Other Dependent Event Date 06/24/2013                                                                                                    |
|                                                                      | Please indicate your current or new marital status.                                                                                                    |
|                                                                      | *Marital Status Married •                                                                                                    |
|                                                                      | Health Plan Selection                                                                                                    |
|                                                                      | A comprehensive health program is available to you and your eligible dependents. The cost of the coverage is<br>shared between you and the CSU. The CSU pays a portion of the monthly premium. Please visit the <u>Cenefits</u><br>xsballer for more information.                                                                                                    |
|                                                                      | You cannot change your current plan provider, you may only add or delete dependents from your current plan.                                                                                                    |
|                                                                      | Add / Del Dependents     New Enrollment     Cancel Enrollment     Decline Coverage                                                                                                    |
|                                                                      | Alternatively, if you have non-CSU health coverage, you may elect to participate in the FlexCash plan to obtain<br>cash in lise of CSU coverage, if you elect the FlexCash plan, you are required to provide the alternate health<br>insurance carrier's name and policy number, as well as the Social Security Number of the person that holds<br>the policy. For more information, view the ENC/Cash Plan Anouned.                                                                                                    |
|                                                                      | No Change      New Enrollment      Cancel Enrollment      Decline Coverage                                                                                                    |
|                                                                      | Dental Plan Selection                                                                                                    |
|                                                                      | A comprehensive dental program is available to you and your eligible dependents. The cost of the coverage is<br>shared between you and the CSU. The CSU pays a portion of the monthly premium. Please visit the <u>Benefits</u><br>website for more information.                                                                                                    |
|                                                                      | You can not change your current plan provider, you may only add or delete dependents from your current plan.                                                                                                    |
|                                                                      | No Change     No Change     Add / Del Dependents     New Enrollment     Cancel Enrollment     Decline Coverage                                                                                                    |
|                                                                      | Atternatively, if you have non-CSU Dental coverage, you may elect to participate in the FlexCash plan to obtain<br>cash in lieu of CSU coverage. If you elect the FlexCash plan, you are required to provide the alternate dental                                                                                                    |
|                                                                      | insurance carrier's name and policy number, as well as the Social Security Number of the person that holds<br>the policy. For more information, view the <u>FlexCash Plan</u> document.                                                                                                    |
|                                                                      | No Change     New Enrollment     Cancel Enrollment     Decline Coverage                                                                                                    |
|                                                                      | Vision Plan The CSU provides vision coverage through Vision Service Plan (USP). The CSU powe the full cost of your                                                                                                    |
|                                                                      | monthly premium. Please visit the <u>Benefits website</u> for more information.                                                                                                    |
|                                                                      | Flex Spending Accounts                                                                                                    |
|                                                                      | I're rea <u>am care keimoursement account</u> (HCRA) is a violintary benefit plan which allows you to gay for<br>eligible oud of pockt headth care expenses with pre 4ax dollars for your and your eligible dependents. To<br>continue participation you must reenroll during the Open Enrollment period each year. The minimum monthly<br>deduction is \$2000 and the maximum is \$2003.33 (annual maximum is \$2500). There is also a \$1.00<br>monthly administrative feat charged for each account. Conthloution amounts must be careful cicalizated as |
|                                                                      | any money left after all claims have been submitted for a plan year will be fortieted.  No Change New Enrollment Change Monthly Amount Cancel Enrollment                                                                                                    |
|                                                                      | The Dependent Care Reimbursement Account (DCRA) is a voluntary herseft for elinible employees, DCPA                                                                                                    |
|                                                                      | The <u>user-intercontent care exemptions are interpretent and a volument</u> premettor engligited.<br>offers you the ability to pay for eligible out-of-pooled dependent care expenses with pre-tax dollars. Eligible<br>dependents include children under the age of 13, incapacitated spouse, or other adult dependents who you<br>can calim as an exemption on your federal lax return. To continue participation you must reemotil during the                                                                                                    |
|                                                                      | Open Enrollment period each year. The minimum monthly deduction is \$20.00 and the maximum is \$416.86<br>(annual maximum is \$5000). There is also as \$100 monthly administrative fee charged for each account.<br>Contribution amounts must be carefully calculated, as any money left after all claims have been submitted for<br>a plan year will be fortiefted.                                                                                                    |
|                                                                      | No Change O New Enrollment O Change Monthly Amount Cancel Enrollment                                                                                                    |
|                                                                      | Use the section below to add new dependents and/or enroll existing eligible dependents in your Health, Dental                                                                                                    |
|                                                                      | anoor vision plans. Supporting documents are required when enrolling dependents. Please click the<br>information icon at the top of this page for more information.                                                                                                    |
|                                                                      | Add New Dependent<br>Centerize   Fed   🖓   🖷 - Fest 🕅   4 add 🕅 + an                                                                                                    |
|                                                                      | Name Birthdate Relation Health Coverage Dental Coverage Vision Coverage<br>Emily Cratchit 10/24/1950 Spossa No Change y No Change y No Change y                                                                                                    |
|                                                                      | Peter Cratchit 05/21/1997 Child No Change V No Change V No Change V                                                                                                    |
|                                                                      | Martha Cratchit 04/01/2000 Child No Change - No Change - No Change -                                                                                                    |
|                                                                      | Tim Cratchit 06/01/2013 Child Add • Add • Add • Add •                                                                                                    |
|                                                                      | Continue<br>Click Continue to proceed to the next section. Your enrolment will not be complete if you do not complete<br>and submit the next section.                                                                                                    |
|                                                                      |                                                                                                    |

| creen Shots                                                                                                 |                                                                                                    |
|----------------------------------------------------------------------------------------------------|----------------------------------------------------------------------------------------------------|
| Message                                                                                                    | ×                                                                                                    |
| Please confirm these are the changes to be processed. Click Yes to confirm and proceed. Click No to review. |                                                                                                    |
|                                                                                                    | Message<br>Please confirm these are the changes to be processed. Click Yes to confirm<br>and proceed. Click No to review.<br>Yes No |

| Processing Steps                                                                                                    | Screen Shots                                                                                                    |
|----------------------------------------------------------------------------------------------------|----------------------------------------------------------------------------------------------------|
| Step 2:         Review the information on this screen carefully before proceeding.         Effective Date of Coverage: this section will indicate when your new elections will be effective.         Supporting Documentation: this section will indicate if any additional documentation is needed by the CSUF Benefits office in order to finalize your elections.         If you do not provide this documentation, your benefits cannot be finalized. | Screen Shots         Benefits Enrollment         Life Events         Bob Cratchit         Effective Date of Coverage         Benefits will notify you when your enrollment is complete. Health and Dental coverage becomes effective the first of the following month. Coverage for FlexCash Plans and Flexible Spending Accounts become effective the first of the second month.         Example: If you make Health and/or Dental elections and provide all the supporting documents on 9/25/2013, they will be effective on 10/1/2013. However, if you elect FlexCash and/or enroll in a Flexible Spending Account on 9/25/2013, they will be effective on 11/1/2013.         Benefit elections are not finalized until you provide the required supporting documentation to Benefits.         Supporting Documentation         You must certify your dependent's eligibility for coverage by providing documentation (as described below). Eligible family members include spouses, domestic partners and dependent children under                                                                                                    |
| <b>Disclosures and Privacy</b> : click on<br>the hyperlink in this section to read<br>the disclosures and privacy<br>information about the benefit plan(s)<br>you have selected.<br>Once you have read the<br>Disclosures and Privacy Notice,<br>mark the check box to indicate you<br>have read it and understand it.                                                                                                    | <ul> <li>the age of 26.</li> <li>To enroll a spouse, a marriage certificate must be provided to Benefits. If you cannot provide a copy of your marriage certificate, you will be required to complete an <u>Affidavit of Marriage/Domestic Partnership</u>.</li> <li>To enroll a domestic partner, a <u>Declaration of Domestic Partnership</u> must be provided to Benefits. Family Code section 297 defines domestic partners as individuals of the same sex or opposite sex if one/both is/are over the age of 62. Currently, health and dental benefits are subject to domestic partner imputed tax liability. Please visit the <u>Domestic Partner Registry</u> website for more information.</li> <li>To enroll a child, (natural, adopted, domestic partner's, or step) under the age of 26, a copy of the birth certificate, adoption decree, proof of legal custody and/or guardianship, or copy of Qualified Medical Support Order and the child's social security number must be provided to Benefits before the enrollment becomes effective.</li> <li>Dependent children who are not the employee's natural children must live with the employee in a regular parent/child relationship and the child is economically dependent upon the employee. A completed <u>Affidavit of Parent-Child Relationship</u> stating the employee is in a parent/child relationship and the child is economically dependent upon the child's financial support and the child is economically dependent upon the child's financial support and the child is economically dependent upon the child's financial support and the child is economically dependent upon the child's financial support and the child is economically dependent upon the child's financial support and the child is economically dependent upon the child's financial support and the child is economically dependent upon the employee is in a parent/child relationship and the child's financial support and the child is economically dependent upon the child's financial support and the child is economically dependent upon the employee is in a parent dependent upo</li></ul> |
|                                                                                                    | Disclosures and Privacy acknowledge I have reviewed and understand the <u>Disclosures and Privacy Notice</u> information about my elections. Electronic Signature to Authorize Elections I authorize the California State Controller's Office to take payroll deductions (if any) for the benefits I selected on a before-tax and after-tax basis. I also authorize Benefits to send necessary personal information to my selected providers to initiate and support my coverage. I consent to the use of Electronic Signature. Note: Your electronic signature has the same legal and binding effect as signing your name. Sign Click Submit to submit your choices to Benefits. Cancel Click Cancel to ignore all entries made on this page and return to the Enrollment page.                                                                                                    |

| Processing Steps                                                                                                    | Screen Shots                                                                                                    |
|----------------------------------------------------------------------------------------------------|----------------------------------------------------------------------------------------------------|
| Step 3:<br>Click the Sign button to<br>electronically authorize your<br>elections.                                                                                                    | Disclosures and Privacy         I acknowledge I have reviewed and understand the Disclosures and Privacy Notice information about my elections.         Electronic Signature to Authorize Elections         I authorize the California State Controller's Office to take payroll deductions (if any) for the benefits I selected on a before-tax and after-tax basis. I also authorize Benefits to send necessary personal information to my selected providers to initiate and support my coverage. I consent to the use of Electronic Signature. Note: Your electronic signature has the same legal and binding effect as signing your name.         Sign         Cancel       Click Cancel to ignore all entries made on this page and return to the Enrollment page.                    |
| Step 4:<br>Your name appears in the Sign field<br>as an electronic signature.<br>Click Submit to send your final<br>choices to the CSUF Benefits<br>department.<br>Be sure that you have<br>completed and submitted the<br>eBenefits Self-Service Electronic<br>Signature Authorization form (see<br>page 6). | Disclosures and Privacy         I acknowledge I have reviewed and understand the Disclosures and Privacy Notice information about my elections.         Electronic Signature to Authorize Elections         I authorize the California State Controller's Office to take payroll deductions (if any) for the benefits I selected on a before-tax and after-tax basis. I also authorize Benefits to send necessary personal information to my selected providers to initiate and support my coverage. I consent to the use of Electronic Signature. Note: Your electronic signature has the same legal and binding effect as signing your name.         Sign       Bob Cratchit         Cancel       Click Cancel to ignore all entries made on this page and return to the Enrollment page. |
| Step 5:<br>You will see a confirmation that<br>your elections were successfully<br>submitted to the CSUF Benefits<br>office.<br>Click <b>OK</b> .                                                                                                    | Benefits Enrollment Life Events Bob Cratchit Your elections have been successfully submitted to Benefits. You will be notified when the process is complete or if more information is required. If you have any questions, please contact Benefits at 657-278-2425 or by e-mail at benefits@exchange.fullerton.edu.                                                                                                    |

| Processing Steps                                                                                       | Screen Shots                                                                                                    |
|----------------------------------------------------------------------------------------------------|----------------------------------------------------------------------------------------------------|
| Step 5a:<br>You will also receive an email<br>confirmation of your submission.                         | Subject:       Thank you for using Fullerton's eBenefits         Bob Cratchit,       You have submitted an enrollment change for the following event to the Benefits Office:         Life Event:       Add Other Dependent         Life Event Date:       17-JUN-2013         Benefits will process your election(s). You will be notified when the process is complete.         If you have any questions, please contact us at 657-278-2425 or by e-mail at <a href="mailto:benefits@exchange.fullerton.edu">benefits@exchange.fullerton.edu</a> .         Thank you,       California State University Fullerton         Human Resources Services - Benefits       If you have and you have and you have and you have and you have and you have benefits@exchange.fullerton.edu |
| Once the CSUF Benefits office has<br>processed your benefits enrollment,<br>you will receive an email. | Subject:       Your request to Human Resources Benefits has been processed         Bob Cratchit,         The enrollment information you submitted for the following event has been processed.         Event:       Add Other Dependent         Event Date:       12-JUN-2013         Please log in to Titan Online review your Benefits Summary:       http://www.fullerton.edu         Navigation:       Titan Online > Employee Self Service > My Benefits Information         If you have any questions, please contact us at 657-278-2425.       California State University Fullerton         Human Resources Benefits Team       State University Fullerton                                                                                                    |

## 4.0 Open Enrollment

During the Open Enrollment period each year, you can enroll in, modify, or cancel any of your eligible Benefit plans.

The exact dates for Open Enrollment change each year, but typically the Open Enrollment period is in early autumn. Check the Benefits website at <a href="http://hr.fullerton.edu/benefits/">http://hr.fullerton.edu/benefits/</a> or contact Benefits at 657-278-2425 for information on the current Open Enrollment dates.

## What changes can be made during Open Enrollment?

- Enroll in, modify, or cancel your health plan
- Enroll in, modify, or cancel your dental plan
- Enroll in, modify, or cancel your FlexCash plan
- Enroll in, modify, or cancel your Flex Spending Health (HCRA) or Flex Spending Dependent (DCRA) plan
- Add or remove dependents from your Benefit plans

Contact Benefits at 657-278-2425 for more information regarding Open Enrollment.

| Processing Steps                                                                                                    | Screen Shots                                                                                                    |
|----------------------------------------------------------------------------------------------------|----------------------------------------------------------------------------------------------------|
| Navigating to Open<br>Enrollment<br>Step 1:<br>Open your internet browser (i.e.<br>Internet Explorer, Safari, Firefox,<br>etc) and go to<br>http://www.fullerton.edu. | California State University, Fullerton - Windows Internet Explorer         California State University, Fullerton.edu/         File       Edit       View       Favorites       Tools       Help       X       SnagIt       Tools         Favorites       California State University, Fullerton       California State University, Fullerton |
| <u>Step 2:</u><br>Click on the <b>Portal Login</b> button.                                                                                                    | <ul> <li>California State University. ×</li> <li>C Www.fullerton.edu</li> <li>Apps C California State Univ</li> <li>PORTAL LOGIN</li> <li>PORTAL LOGIN</li> <li>California State University<br/>California State University<br/>EVENTION</li> </ul>                                                                                           |

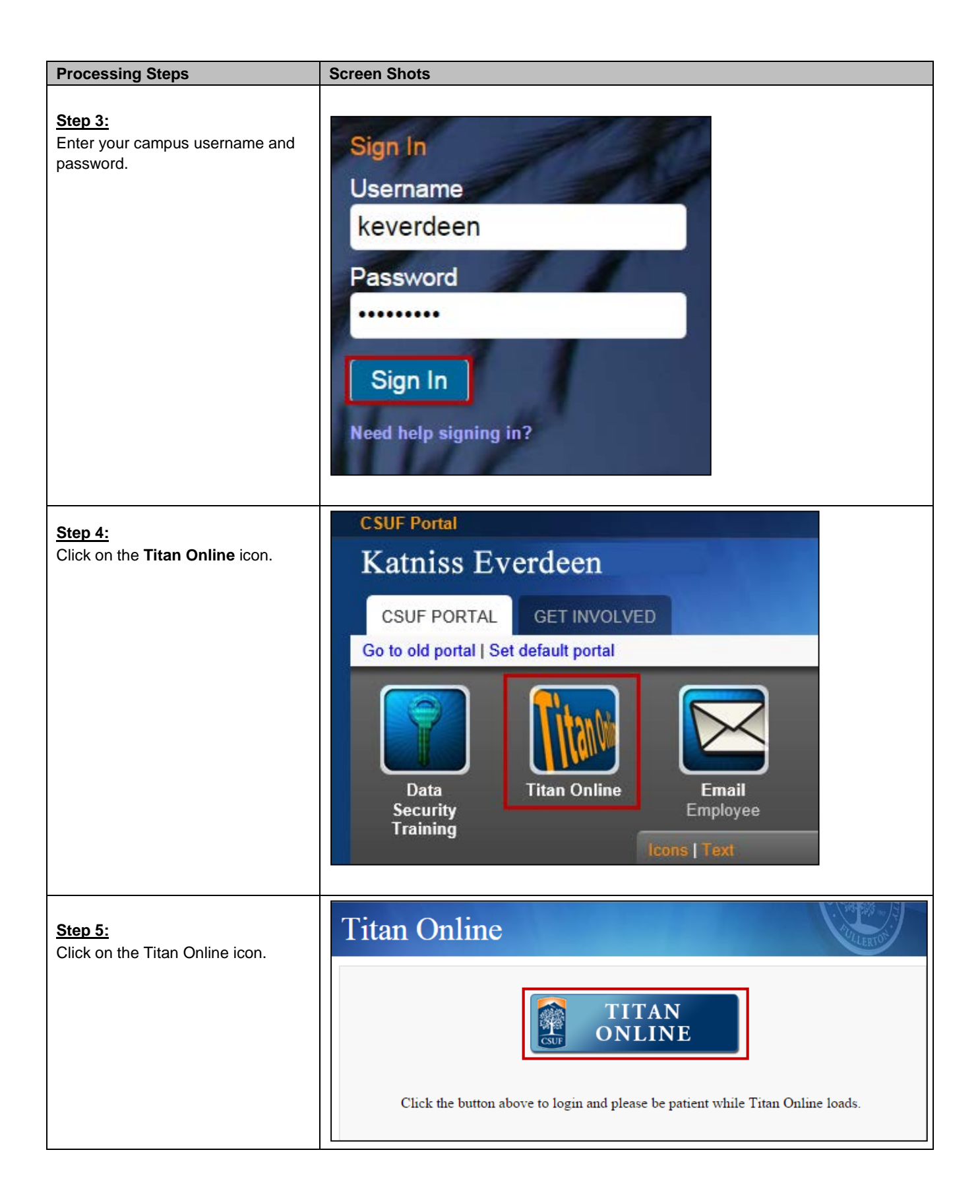

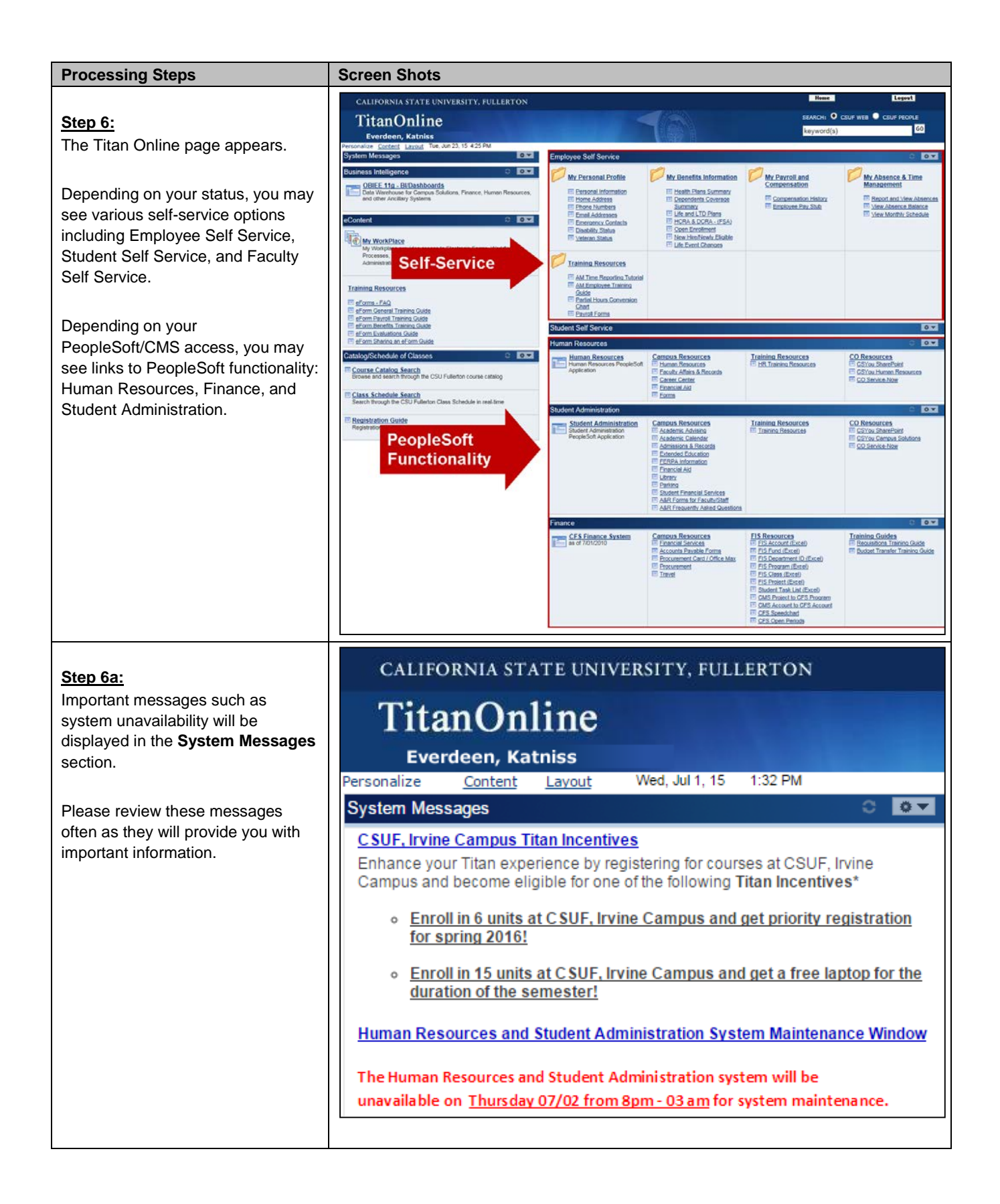

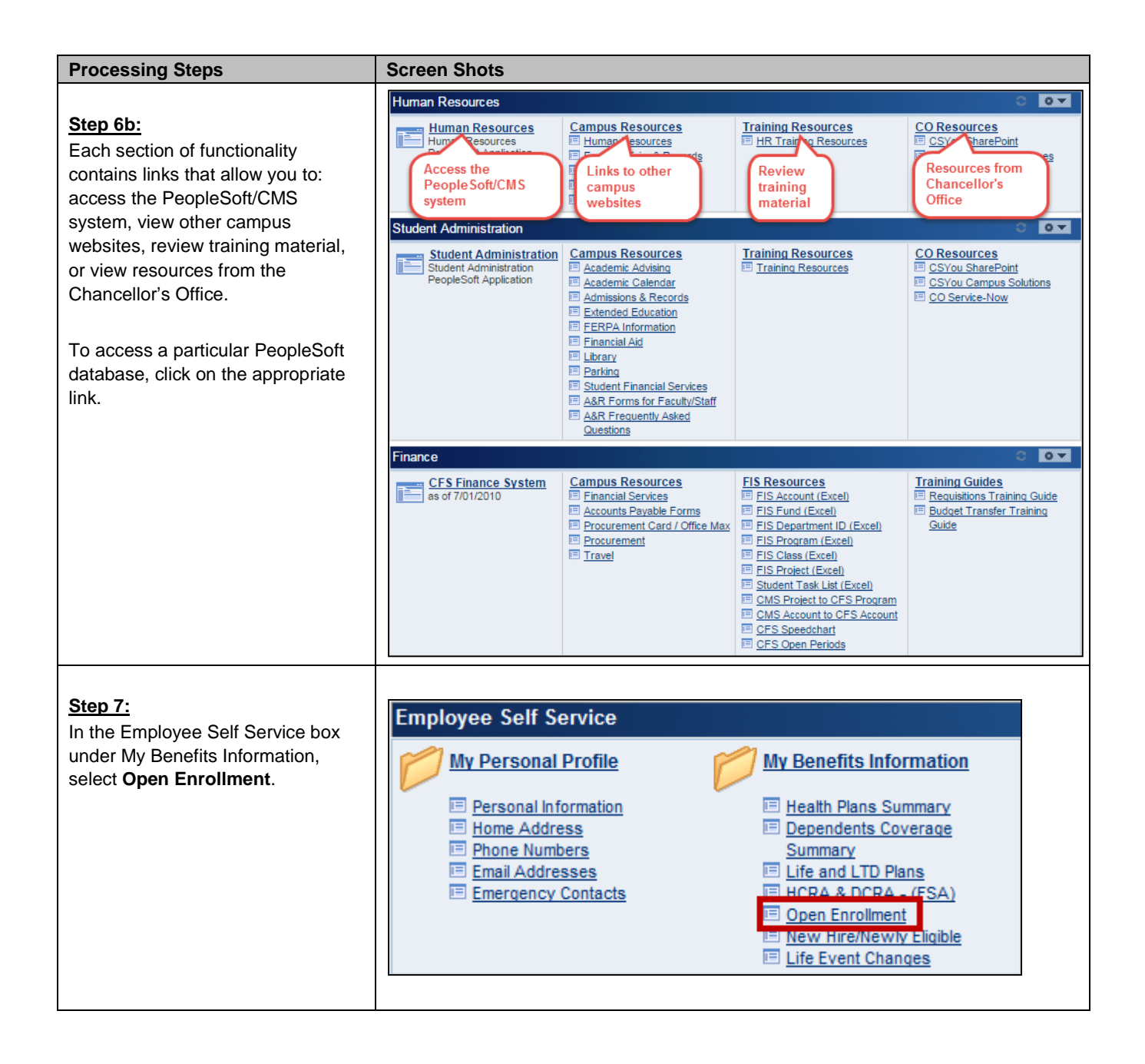

| Processing Steps                                                                                                    | Screen Shots                                                                                                    |
|----------------------------------------------------------------------------------------------------|----------------------------------------------------------------------------------------------------|
| Step 8:         The Benefits Enrollment page appears.         When you access this feature during Open Enrollment, you will see an <b>Open Enrollment Event</b> .         Note the event date is January 1 <sup>st</sup> of the next calendar year; this is because your benefit modifications made during Open Enrollment are not effective until January 1 <sup>st</sup> of the next calendar year.         Click on the information icon (i) to learn more about the various Benefit programs, eligibility, and enrollment. | Concernents         Benefits Enrollment         Lizzie Wrayburn         After your initial enrollment, the only time you may change your benefit choices is during open enrollment or a qualified family status change.         The Information icon provides you with additional information about your enrollment.         The Information icon provides you with additional information about your enrollment.         The Information next to an event means t is currently open for enrollment.         The begin your enrollment, click Select.         Note: Some events may be temporarily clessed until you have completed enrollment for a prior event.         Open Benefit Events         Event Date Event Status Job Title         Open Enrollment       ①       01/01/2014       Open       Admin Analyst/SpcIst 12       Select         Once you click Select, it will take a few seconds for your benefits enrollment information to load. |
| Click <b>Select</b> to begin.                                                                                                    |                                                                                                    |
| Step 8a:<br>If you access the Open Enrollment<br>functionality outside of the Open<br>Enrollment dates, you will see an<br>error message that indicates that<br>you do not have an open benefits<br>enrollment.                                                                                                    | Benefits Enrollment         Bill Sikes         After your initial enrollment, the only time you may change your benefit choices is during open enrollment or a qualified family status change.         The Information icon provides you with additional information about your enrollment.         The Select button next to an event means it is currently open for enrollment.         To begin your enrollment, click Select.         Note: Some events may be temporarily closed until you have completed enrollment for a prior event.         You do not have an open benefits enrollment.         Contact the Benefits Department if you have any questions.                                                                                                    |

| Processing Steps                                                                                                    | Screen Shots                                                                                                    |  |
|----------------------------------------------------------------------------------------------------|----------------------------------------------------------------------------------------------------|--|
| Step 9:         The Open Enrollment page appears with all of the plans that you are eligible for as well as your current Benefit enrollments.         The Current field and the New field will show the same value walkes you was the Edit butter to the same value walkes you was the Edit butter to the same value walkes you was the Edit butter to the same value walkes you was the Edit butter to the same value walkes you was the Edit butter to the same value walkes you was the Edit butter to the same value walkes you was the Edit butter to the same value was the Edit butter to the same value was the Edit butter to the same value was the same value was the Edit butter to the same value was the same value was the Edit butter to the same value was the Edit butter to the same value was | Benefits Enrollment         Open Enrollment         Lizzie Wrayburn         Open enrollment is your annual opportunity to modify your benefit choices.         To continue participating in the Flexible Spending Accounts or the Vacation Buy and Sell program next year, you must re-enroll in these programs during the Open Enrollment period.         You will be able to review the cost of each benefit on the Enrollment Summary.         Important: Your enrollment will not be complete until you Submit your choices to the Benefits Department. |  |
| unless you use the <b>Edit</b> button to                                                                                                    | Enrollmont Summany                                                                                                    |  |
| make a change to that benefit.                                                                                                    | Edit Medical Full Cost Credits Before Tax After Tax                                                                                                    |  |
|                                                                                                    | Current: No Coverage         New: No Coverage         Edit       Dental         Full Cost       Credits         Before Tax         After Tax                                                                                                    |  |
|                                                                                                    | Current:       Delta Enhanced II:Empl+1         New:       Delta Enhanced II:Empl+1         0.00       0.00         Edit       Vision         Full Cost       Credits         Before Tax       After Tax                                                                                                    |  |
|                                                                                                    | Current: Vision Service Plan:Emp+Deps<br>New: Vision Service Plan:Emp+Deps 0.00 0.00<br>Edit Dental Flex Cash Full Cost Credits Before Tax After Tax                                                                                                    |  |
|                                                                                                    | Current: No Coverage New: No Coverage Edit Medical Flex Cash Full Cost Credits Before Tax After Tax                                                                                                    |  |
|                                                                                                    | Current:       Flex Cash - Medical:Empl Only         New:       Flex Cash - Medical:Empl Only         0.00       0.00         Edit       Flex Spending Health - U.S.         Full Cost       Credits         Before Tax                                                                                                    |  |
|                                                                                                    | New:     No Coverage       Edit     Flex Spending Dependent Care       Full Cost     Credits       Before Tax                                                                                                    |  |
|                                                                                                    |                                                                                                    |  |

| Processing Steps                                                                                                    | Screen Shots                                                                                                    |  |  |  |  |  |
|----------------------------------------------------------------------------------------------------|----------------------------------------------------------------------------------------------------|--|--|--|--|--|
| Making Changes to<br>Medical Coverage                                                                                                    | Benefits Enrollment Open Enrollment                                                                                                    |  |  |  |  |  |
| To change your medical coverage<br>during Open Enrollment, follow the<br>steps in the <u>Navigating to Open</u><br><u>Enrollment</u> section on page 49.<br>Then follow the steps below.<br><u>Step 1:</u><br>To make a change to your dental<br>coverage, click <b>Edit</b> in the <i>Medical</i> | Lizzie Wrayburn<br>Open enrollment is your annual opportunity to modify your benefit choices.<br>To continue participating in the Flexible Spending Accounts or the Vacation Buy and Sell program next<br>year, you must re-enroll in these programs during the Open Enrollment period.<br>You will be able to review the cost of each benefit on the Enrollment Summary.<br>Important: Your enrollment will not be complete until you Submit your choices to the<br>Benefits Department. |  |  |  |  |  |
| section.                                                                                                    | Enrollment Summary                                                                                                    |  |  |  |  |  |
|                                                                                                    | Edit Medical Full Cost Credits Before Tax After Tax                                                                                                    |  |  |  |  |  |
|                                                                                                    | Current: No Coverage<br>New: No Coverage                                                                                                    |  |  |  |  |  |
|                                                                                                    | Edit Dental Full Cost Credits Before Tax After Tax                                                                                                    |  |  |  |  |  |
|                                                                                                    | Current: Delta Enhanced II:Empl+1                                                                                                    |  |  |  |  |  |

| Processing Steps                                                                            | Screen Sh                                                                                                    | ots                                                  |                                 |                  |                |               |
|---------------------------------------------------------------------------------------------|----------------------------------------------------------------------------------------------------|------------------------------------------------------|---------------------------------|------------------|----------------|---------------|
|                                                                                             |                                                                                                    |                                                      |                                 |                  |                |               |
| Changing Your Medical<br>Plan                                                               | Benefits Enrollment                                                                                                    |                                                      |                                 |                  |                |               |
| There are several medical plan                                                              | Medical                                                                                                    |                                                      |                                 |                  |                |               |
| options available to CSUF<br>employees. You may change which                                | Lizzie Wr                                                                                                    | ayburn<br>edical choices promote                     | wellness as part of th          | neir benefits a  | nd are availab | le to protect |
| dependents) are enrolled in or<br>waive your medical coverage.                              | you and your dependents if you become sick or injured. Important! Your current coverage is: Kaiser Foundation with Employee + Dependents coverage. You will continue with this coverage if you do not make a choice. |                                                      |                                 |                  |                |               |
| Select the Overview of All Plans                                                            | Select an (                                                                                                    | ption                                                |                                 |                  |                |               |
| link to view information on all available medical plans. Or select                          | Here Are Y<br>(Your cost                                                                                                    | our Available Options V<br>= Full benefit cost - Cre | Vith Your per-pay-peri<br>dits) | od Costs:        |                |               |
| another hyperlink on the page to learn about a specific medical plan.                       | Overview (                                                                                                    | f all Plans                                          |                                 |                  |                |               |
|                                                                                             | Select on                                                                                                    | e of the following plans:                            |                                 |                  |                |               |
| <u>Step 1:</u><br>To make a change to your current<br>medical plan, select one of the radio |                                                                                                    |                                                      |                                 |                  |                |               |
| buttons.                                                                                    |                                                                                                    |                                                      |                                 |                  |                |               |
|                                                                                             | Cove                                                                                                    | age Level                                            | Costs                           | Credits          | Your Costs     | Tax Class     |
|                                                                                             | Empl                                                                                                    | oyee Only                                            | \$19.61                         | \$0.00           | \$19.61        | Before-Tax    |
|                                                                                             | Empl                                                                                                    | oyee + 1                                             | \$105.22                        | \$0.00           | \$105.22       | Before-Tax    |
|                                                                                             | Empi                                                                                                    | byee+Dependents                                      | \$161.19                        | \$0.00           | \$161.19       | Before-Tax    |
|                                                                                             | C Kaise                                                                                                    | r HMO (non-TAPP)                                     |                                 |                  |                |               |
|                                                                                             | 6                                                                                                    |                                                      | Casta                           | Cardita          | Name Carata    | Tau Class     |
|                                                                                             | Empl                                                                                                    | rage Lever                                           | COSIS<br>610.61                 | Creats           | C10.61         | After Tex     |
|                                                                                             | Empl                                                                                                    | ovee + 1                                             | \$19.01                         | \$0.00<br>\$0.00 | \$105.22       | After-Tax     |
|                                                                                             | Empl                                                                                                    | oyee+Dependents                                      | \$161.19                        | \$0.00           | \$161.19       | After-Tax     |
|                                                                                             | © PER                                                                                                    | -SELECT CALIFORNIA                                   | <u>\NT</u>                      |                  |                |               |
|                                                                                             | Cove                                                                                                    | rage Level                                           | Costs                           | Credits          | Your Costs     | Tax Class     |
|                                                                                             | Empl                                                                                                    | oyee Only                                            | \$0.00                          | \$0.00           | \$0.00         | After-Tax     |
|                                                                                             | Empl                                                                                                    | oyee + 1                                             | \$0.00                          | \$0.00<br>\$0.00 | \$0.00         | After-Tax     |
|                                                                                             | Emp                                                                                                    |                                                      |                                 |                  | \$0.00         |               |
|                                                                                             |                                                                                                    |                                                      |                                 |                  |                |               |

| Processing Steps                                                                                                    | Screen Shots                                                                                                    |                                                                                                    |
|----------------------------------------------------------------------------------------------------|----------------------------------------------------------------------------------------------------|----------------------------------------------------------------------------------------------------|
|                                                                                                    |                                                                                                    |                                                                                                    |
| Add or Remove Medical<br>Coverage for Dependents<br>You may add or remove medical<br>coverage for a dependent during<br>Open Enrollment.                                                                                                    | Enroll Your Dependents<br>The following list displays all individuals who are elig<br>individual is missing from this list, click Add/Review D<br>eligible. You may also use this button to add new dep<br>You may enroll any of the following individuals for cove<br>Enroll box next to the dependent's name.                                                                                                    | ible to be your dependents. If an<br>iependents to determine why they are not<br>iendents to your list.<br>erage under this plan by checking the                                |
| <ul> <li>Step 1:<br/>At the bottom of the Medical<br/>Benefits Enrollment page, your<br/>current dependent coverage is<br/>shown as well as a list of other<br/>dependents that are eligible for the<br/>benefit.</li> <li>To add medical coverage for a<br/>dependent, place a check mark in<br/>the Enroll column next to their<br/>name.</li> <li>To remove medical coverage for a<br/>dependent, un-check the box in the<br/>Enroll column next to their name.</li> <li>If you have no other changes<br/>to your dependent coverage, skip to<br/>Saving Your Medical Coverage<br/>Changes on page 59.</li> </ul> | Encoll       Name         Image: Eugene Wrayburn       Pleasant Wrayburn         Add/Review Dependents       Image: Eugene Wrayburn                                                                                                    | Relationship         Spouse         Child                                                                                                    |
| Step 1a:<br>If a dependent does not appear on<br>the list, click Add/Review<br>Dependents to determine why the<br>dependent is not eligible.                                                                                                    | Enroll Your Dependents         The following list displays all individuals who are eligili         individual is missing from this list, click Add/Review Do         eligible. You may also use this button to add new deperence         You may enroll any of the following individuals for covere         Enroll       Name         Image: Image: Image | ble to be your dependents. If an<br>ependents to determine why they are not<br>endents to your list.<br>rage under this plan by checking the<br>Relationship<br>Spouse<br>Child |

| Processing Steps                                                                                                    | Screen Shots                                                                                                    |
|----------------------------------------------------------------------------------------------------|----------------------------------------------------------------------------------------------------|
| Step 1b:<br>A list of your dependents appears.<br>Click on a dependent's name to<br>view their personal information.                                                                                     | Enrollment Dependent/Beneficiary Summary         Lizzie Wrayburn         The people listed below may be eligible for Benefit Coverage. To add a new dependent, click "Add a dependent or beneficiary". To update an existing dependent, contact Benefits at 657-278-2425 or benefits@exchange.fullerton.edu.         Add a dependent or beneficiary         Dependent Information         Name       Relationship         to Employee       Date of Birth         Married       09/17/1983         John Wrayburn       Child         10/10/1984       Single |
| Step 1c:<br>In this example, the dependent is<br>not eligible for benefits as the child<br>is too old to be covered by their<br>parent's benefits.<br>Select Return to<br>Dependent/Beneficiary Summary. | Dependent/Beneficiary Personal Information   Lizzie Wrayburn   Dependent/Beneficiary's personal information as of Jan 1, 2014. To update their information, go to ebenefits Life Events or contact Benefits at 657-278-2425 or benefits@fullerton.edu.   Personal Information   First Name:   John   Middle Name:   Last Name:   Wrayburn   Name Prefix:   Name Suffix:   Gender:   Male   Date of Birth:   10/10/1984   Relationship to Employee:   Country:   United States   Address: as Employee   Lakewood, CA 90712                                    |

| Processing Steps                                                                                                    | Screen Shots                                                                                                    |                      |                                         |                        |                                       |                 |  |
|----------------------------------------------------------------------------------------------------|----------------------------------------------------------------------------------------------------|----------------------|-----------------------------------------|------------------------|---------------------------------------|-----------------|--|
| Adding a New Dependent                                                                                                    |                                                                                                    |                      |                                         |                        |                                       |                 |  |
| Step 1:<br>To add a new dependent, click<br>Add/Review Dependents.                                                                                                    | Enroll Your Dependents<br>The following list displays all individuals who are eligible to be your dependents. If an<br>individual is missing from this list, click Add/Review Dependents to determine why they are not<br>eligible. You may also use this button to add new dependents to your list.<br>You may enroll any of the following individuals for coverage under this plan by checking the<br>Enroll box next to the dependent's name. |                      |                                         |                        |                                       |                 |  |
|                                                                                                    |                                                                                                    |                      |                                         |                        |                                       |                 |  |
|                                                                                                    | Enroll Name                                                                                                    | vburn                |                                         | Relat                  | ionship<br>co                         |                 |  |
|                                                                                                    | Eugene wia                                                                                                    | avburn               |                                         | Child                  | 50                                    |                 |  |
|                                                                                                    | Add/Review Depender                                                                                                    | ts                   |                                         |                        |                                       |                 |  |
| Step 2:<br>Select Add a dependent or<br>beneficiary.                                                                                                    | Enrollment Dependent/Beneficiary Summary<br>Lizzie Wrayburn<br>The people listed below may be eligible for Benefit Coverage. To add a new dependent, click "Add a dependent or<br>beneficiary". To update an existing dependent, contact Benefits at 657-278-2425 or benefits@exchange.fullerton.edu.                                                                                                    |                      |                                         |                        |                                       |                 |  |
|                                                                                                    | Dependent Information                                                                                                    |                      | _                                       |                        |                                       |                 |  |
|                                                                                                    | Name Relationsh to Employe                                                                                                    | p<br>Date of Birth   | Marital<br>Status                       | Marital Status<br>Date | Student                               | Disabled        |  |
|                                                                                                    | Eugene Wrayburn Spouse                                                                                                    | 08/27/1953           | Married                                 | 09/17/1983             | No                                    |                 |  |
|                                                                                                    | John Wrayburn Child                                                                                                    | 10/10/1984           | Single                                  |                        | No                                    |                 |  |
| Step 3:<br>Enter the personal information of<br>the new dependent.<br>Fields marked with an<br>asterisk (*) are required. Social<br>Security Number is required for <u>all</u><br>dependents. If Social Security<br>number is not available for a<br>newborn, please provide it as soon<br>as available. | Dependent/Bener<br>Lizzie Wrayburn<br>Dependent/Beneficiary's pe<br>eBenefits Life Events or cor<br>Personal Information<br>*First Name:<br>Middle Name:<br>*Last Name:<br>Name Prefix:<br>Name Prefix:<br>Name Suffix:<br>*Gender:<br>*Date of Birth:<br>SSN:<br>*Relationship to Employee:                                                                                                    | Female<br>07/31/2013 | ersonal<br>ion as of Jan<br>657-278-242 | Information            | DN<br>late their info<br>ullerton.edu | prmation, go to |  |

| Processing Steps                                                                                                    | Screen Shots                                                                                                    |
|----------------------------------------------------------------------------------------------------|----------------------------------------------------------------------------------------------------|
| Step 4:<br>Enter the address and phone<br>number for the new dependent.<br>If the address or phone is the same<br>as yours, you can place a<br>checkmark next to Same Address<br>as Employee or Same Phone as<br>Employee. | Address and Telephone         Same Address as Employee         Country:       United States         Address:       800 N. State College Blvd         Fullerton, CA 92831 |
| Then click <b>Save</b> .                                                                                                    | Same Phone as Employee<br>714/555-1212<br>Phone:<br>* Required Field<br>Save                                                                                             |
| Step 5:<br>You will receive a message<br>indicating the save was successful.<br>Click <b>OK</b> .<br>You will also receive an email<br>confirmation that a change was<br>made.                                             | Personal Information<br>Save Confirmation<br>✓ The Save was successful.                                                                                                  |
| Step 6:<br>The new dependent's information<br>appears. Scroll down and select<br>Return to Dependent/Beneficiary<br>Summary.                                                                                               | Same Phone as Employee Phone: 714/555-1212 Return to Dependent/Beneficiary Summary                                                                                       |

| Processing Steps                                                                                    | Screen Shots                                                                                                    |                                    |                                     |                                   |                                    |                                    |                                            |
|----------------------------------------------------------------------------------------------------|----------------------------------------------------------------------------------------------------|------------------------------------|-------------------------------------|-----------------------------------|------------------------------------|------------------------------------|--------------------------------------------|
|                                                                                                    |                                                                                                    |                                    |                                     |                                   |                                    |                                    |                                            |
| Step 7:                                                                                             | Enrollment Dependent/Beneficiary Summary                                                                                                    |                                    |                                     |                                   |                                    |                                    |                                            |
| The new dependent appears in the                                                                    | Lizzie Wrayburn                                                                                                    | Popolido                           |                                     | onary ea                          |                                    |                                    |                                            |
| Dependent information table.                                                                        |                                                                                                    |                                    |                                     |                                   |                                    |                                    |                                            |
| Solact Poturn to Event Selection                                                                    | The people listed be<br>beneficiary". To upd                                                                                                 | elow may be eli<br>ate an existing | gible for Benefi<br>dependent, con  | t Coverage. To<br>tact Benefits a | o add a new dep<br>at 657-278-2425 | endent, click "A<br>or benefits@ex | dd a dependent or<br>change.fullerton.edu. |
| Select Neturn to Event Selection.                                                                   | Add a dependent or benefician                                                                                                    |                                    |                                     |                                   |                                    |                                    |                                            |
|                                                                                                    | Dependent Informa                                                                                                    | tion                               |                                     |                                   |                                    |                                    |                                            |
|                                                                                                    | Name                                                                                                    | Relationship<br>to Employee        | Date of Birth                       | Marital<br>Status                 | Marital Status<br>Date             | s Student                          | Disabled                                   |
|                                                                                                    | Eugene Wrayburn                                                                                                    | Spouse                             | 08/27/1953                          | Married                           | 09/17/1983                         | No                                 |                                            |
|                                                                                                    | John Wrayburn                                                                                                    | Child                              | 10/10/1984                          | Single                            |                                    | No                                 |                                            |
|                                                                                                    | Jenny Wrayburn 🔫                                                                                                    | Child                              | 07/31/2013                          | Single                            |                                    | No                                 |                                            |
|                                                                                                    | Pleasant Wrayburn                                                                                                    | Child                              | 04/02/2000                          | Single                            |                                    | No                                 |                                            |
|                                                                                                    | Return to Event Se                                                                                                    | election                           |                                     |                                   |                                    |                                    |                                            |
| Stop 9:                                                                                             |                                                                                                    |                                    |                                     |                                   |                                    |                                    |                                            |
| <u>Step 6.</u><br>The new dependent now appears in                                                  | Enroll Your Dep                                                                                                    | endents                            |                                     |                                   |                                    |                                    |                                            |
| the Enroll Your Dependents section.                                                                 | The following li<br>individual is mi                                                                                                    | ist displays a<br>issing from th   | ll individuals<br>nis list. click A | who are elig<br>dd/Review         | gible to be you<br>Dependents t    | ir dependent:<br>o determine v     | s. If an<br>why they are not               |
|                                                                                                    | eligible. You m                                                                                                    | ay also use t                      | his button to                       | add new de                        | pendents to y                      | our list.                          |                                            |
| Place a check mark next to the dependent's name in the Enroll column to enroll them in the benefit. | You may enroll any of the following individuals for coverage under this plan by checking the <b>Enroll</b> box next to the dependent's name. |                                    |                                     |                                   | hecking the                        |                                    |                                            |
|                                                                                                    | Enroll Na                                                                                                    | ame                                |                                     |                                   | Re                                 | elationship                        |                                            |
|                                                                                                    | E                                                                                                    | ugene Wrayb                        | urn                                 |                                   | S                                  | oouse                              |                                            |
|                                                                                                    | Je                                                                                                    | enny Wraybu                        | 'n                                  |                                   | CI                                 | nild                               |                                            |
|                                                                                                    | PI                                                                                                    | leasant Wray                       | burn                                |                                   | CI                                 | hild                               |                                            |
|                                                                                                    |                                                                                                    |                                    |                                     |                                   |                                    |                                    |                                            |
|                                                                                                    | ·                                                                                                    |                                    |                                     |                                   |                                    |                                    |                                            |

| Processing Steps                    | Screen Shots                                                                                                    |  |  |  |  |
|-------------------------------------|----------------------------------------------------------------------------------------------------|--|--|--|--|
|                                     |                                                                                                    |  |  |  |  |
| Saving Your Medical                 | Benefits Enrollment                                                                                                    |  |  |  |  |
|                                     | Medical                                                                                                    |  |  |  |  |
| Coverage Changes                    | Lizzie Wrayburn                                                                                                    |  |  |  |  |
| Step 1:                             | An or our measure increase promotion welliness as part of their benefits and are available to protect<br>you and your dependents if you become sick or injured.                |  |  |  |  |
| Once you have made the changes      | Important Your current coverage is: No Coverage. You will continue with this coverage if you do not make a choice.                                                             |  |  |  |  |
| to your medical coverage, click     | Select as Option Here Are Your Available Options With Your annual Costs:                                                                                                    |  |  |  |  |
| Continue at the bottom of the page. | (Your cost = Full benefit cost - Creates)<br>Octoriew at all Plans                                                                                                    |  |  |  |  |
|                                     | Select one of the following plans:                                                                                                    |  |  |  |  |
|                                     | KSHAFANY'                                                                                                    |  |  |  |  |
|                                     | Definition                                                                                                    |  |  |  |  |
|                                     | Coverage Level         Costs         Credits         Your Costs         Tax Class           Employee Only         \$0.00         \$0.00         \$0.00         Before-Tax      |  |  |  |  |
|                                     | Employee - 1 5428.16 50.00 5428.16 Before-Tax<br>Employee-Dependents 5831.36 50.00 5831.36 Before-Tax                                                                          |  |  |  |  |
|                                     | PERS Care PPO                                                                                                    |  |  |  |  |
|                                     | Courses and Costs Costs Two Costs                                                                                                    |  |  |  |  |
|                                     | Coverage Level Costs Creats Your Costs I XX Casts<br>Employee Only \$4.890.84 \$0.00 \$4.890.84 Before-Tax                                                                     |  |  |  |  |
|                                     | Employee + 1 \$10,513.68 \$0.00 \$10,513.68 Before-Tax<br>Employee+Dependents \$13,942.56 \$0.00 \$13,942.56 Before-Tax                                                        |  |  |  |  |
|                                     | PERSCRIMM PPQ                                                                                                    |  |  |  |  |
|                                     | Coverage Level Costs Credits Your Costs Tax Class                                                                                                    |  |  |  |  |
|                                     | Employee Only \$144.72 \$0.00 \$144.72 Before-Tax<br>Employee +1 \$1.021.44 \$0.00 \$1.021.44 Before-Tax                                                                       |  |  |  |  |
|                                     | Employee+Dependents \$1,602.72 \$0.00 \$1,602.72 Before-Tax                                                                                                    |  |  |  |  |
|                                     | © PERSSELECT                                                                                                    |  |  |  |  |
|                                     | Coverage Level Costs Credits Your Costs Tax Class                                                                                                    |  |  |  |  |
|                                     | Employee -1 \$0.00 \$0.00 \$0.00 Before-1ax<br>Employee -1 \$0.00 \$0.00 \$0.00 \$0.00 Before-Tax                                                                              |  |  |  |  |
|                                     |                                                                                                    |  |  |  |  |
|                                     | C BUE SHITTER JANKING                                                                                                    |  |  |  |  |
|                                     | Coverage Level         Costs         Credits         Your Costs         Tax Class           Emptoyee Only         \$649.32         \$50.00         \$649.32         Before-Tax |  |  |  |  |
|                                     | Employee 1 \$2,030.64 \$0.00 \$2,2030.64 Before-Tax<br>Employee-Dependents \$2,914.68 \$0.00 \$2,914.68 Before-Tax                                                             |  |  |  |  |
|                                     | Base Streid Hefrabe Advantage                                                                                                    |  |  |  |  |
|                                     | Countras Land Castle Coulds YourCaste Tay Class                                                                                                    |  |  |  |  |
|                                     | Employee Only \$0.00 \$0.00 Before-Tax                                                                                                    |  |  |  |  |
|                                     | Employee-Depandents \$0.00 \$0.00 Before-Tax                                                                                                    |  |  |  |  |
|                                     | © Wave                                                                                                    |  |  |  |  |
|                                     | You have chosen to Wave coverage.                                                                                                    |  |  |  |  |
|                                     | Encol Your Dependents                                                                                                    |  |  |  |  |
|                                     | individual is missing from this list, click-AddRevew Dependents to determine with they are not<br>eligible. You may also use this oution to add new dependents to your list    |  |  |  |  |
|                                     | You may excell any of the following individuals for coverage under this plan by checking the<br>Excell box nexts to the dependent's name                                       |  |  |  |  |
|                                     | faceil Same Batadonahia                                                                                                    |  |  |  |  |
|                                     | Eugene Wrayburn Spouse     Janny Wrayburn Child                                                                                                    |  |  |  |  |
|                                     | Pleasant Wrayburn     Child                                                                                                    |  |  |  |  |
|                                     | Add Basker Department                                                                                                    |  |  |  |  |
|                                     |                                                                                                    |  |  |  |  |
|                                     | Providence Cick Continue to story your choice until you are ready to submit your flag excellence on the                                                                        |  |  |  |  |
|                                     | Encloses Summary                                                                                                    |  |  |  |  |
|                                     | verse verse or grane at entres made on this page and return to the chrometer Summary                                                                                           |  |  |  |  |
|                                     |                                                                                                    |  |  |  |  |

| Processing Steps                                                                                                    | Screen Shots                                                                                                    |
|----------------------------------------------------------------------------------------------------|----------------------------------------------------------------------------------------------------|
| Step 2:         You will see a page detailing the medical coverage changes you entered.         Review the information carefully.         To save these changes, click OK.         Image: These changes will not be | Screen Shots         Benefits Enrollment         Medical         Lizzie Wrayburn         Important: Your enrollment will not be complete until you Submit your choices to the Benefits Department.         Your Choice         You have chosen Kaiser PERMANENTE CALIFORNIA with Employee+Dependents coverage. You are also covering Employee+Dependents.         Your Estimated per-pay-period Cost |
| finalized until you submit all of your<br>Open Enrollment changes. See the<br><u>Submitting Open Enrollment</u><br><u>Changes</u> section on page 96.                                                               | Full Cost:       \$161.19         Credits:       \$0.00         Your Cost:       \$161.19         Your Covered Dependents       \$161.19                                                                                                    |
|                                                                                                    | Name     Relationship       Eugene Wrayburn     Spouse       Jenny Wrayburn     Child       Pleasant Wrayburn     Child                                                                                                    |
|                                                                                                    | Once submitted, this choice will take effect on 01/01/2014. Deductions and/or Credits for this choice will start with the pay period beginning 01/01/2014.           OK         Click OK to store your choices.           Edit         Click Edit to go back and change your choices.                                                                                                    |
| Step 3:<br>The Medical section of the Open<br>Enrollment page now shows your<br>new selection.                                                                                                    | Edit         Medical         Full Cost         Credits         Before Tax         After Tax           Current:         Kaiser Foundation:Empl+Deps         New:         Kaiser PERMANENTE         161.19         0.00         161.19           CALIFORNIA:Empl+Deps         CALIFORNIA:Empl+Deps         161.19         0.00         161.19                                                          |
| Processing Steps                                                                                                    | Screen Shots                                                                                                    |                              |  |  |  |  |
|----------------------------------------------------------------------------------------------------|----------------------------------------------------------------------------------------------------|------------------------------|--|--|--|--|
| Processing Steps         Making Changes to<br>Dental Coverage         To change your dental coverage<br>during Open Enrollment, follow the<br>steps in the Navigating to Open<br>Enrollment section on page 49.         Then follow the steps below.         Step 1:<br>To make a change to your dental | Benefits Enrollment         Open Enrollment         Lizzie Wrayburn         Open enrollment is your annual opportunity to modify your benefit choices.         To continue participating in the Flexible Spending Accounts or the Vacation Buy and Sell program next year, you must re-enroll in these programs during the Open Enrollment period.         You will be able to review the cost of each benefit on the Enrollment Summary.         Important: Your enrollment will not be complete until you Submit your choices to the Benefits Department. |                              |  |  |  |  |
| section.                                                                                                    | Enrollment Summary                                                                                                    |                              |  |  |  |  |
|                                                                                                    | Edit Medical Full Cost                                                                                                    | Credits Before Tax After Tax |  |  |  |  |
|                                                                                                    | Current:       No Coverage         New:       No Coverage         Edit       Dental       Full Cost         Current:       Delta Enhanced II:Empl+1         New:       Delta Enhanced II:Empl+1       0.00                                                                                                    | Credits Before Tax After Tax |  |  |  |  |

| Processing Steps                                                   | Screen Shots                                                                                  |                                             |                                      |                                              |                                     |
|--------------------------------------------------------------------|-----------------------------------------------------------------------------------------------|---------------------------------------------|--------------------------------------|----------------------------------------------|-------------------------------------|
|                                                                    |                                                                                               |                                             |                                      |                                              |                                     |
| Changing Your Dental Plan                                          | Benefits Enrollment                                                                           |                                             |                                      |                                              |                                     |
| There are several dental plan                                      | Dental                                                                                        |                                             |                                      |                                              |                                     |
| options available to CSUF                                          | Lizzio Wraybura                                                                               |                                             |                                      |                                              |                                     |
| dental plan you (and your                                          |                                                                                               |                                             |                                      |                                              |                                     |
| dependents) are enrolled in or<br>waive your dental coverage.      | Services such as the installation of                                                          | ir dependents to ha<br>fillings and crowns. |                                      | ining visits and i                           | eceive                              |
| Select the Overview of All Plans                                   | Important! Your current cov<br>coverage. Coverage for this                                    | erage is: Delta Ent<br>s plan will be waive | anced II with<br>d if you do not     | Employee + Chil<br>make an electi            | d(ren)<br>on.                       |
| link to view information on all                                    | Select an Option                                                                              |                                             |                                      |                                              |                                     |
| available dental plans. Or select another hyperlink on the page to | Here Are Your Available Options V<br>(Your cost = Full benefit cost - Cre                     | /ith Your per-pay-pe<br>dits)               | eriod Costs:                         |                                              |                                     |
| learn about a specific dental plan.                                | Overview of all Plans                                                                         |                                             |                                      |                                              |                                     |
|                                                                    |                                                                                               |                                             |                                      |                                              |                                     |
| Step 1:                                                            | Select one of the following plans:                                                            |                                             |                                      |                                              |                                     |
| dental plan, select one of the radio                               |                                                                                               |                                             |                                      |                                              |                                     |
| buttons.                                                           | Delta Enhanced II                                                                             |                                             |                                      |                                              |                                     |
|                                                                    | Courses Lough                                                                                 | Conto                                       | Cradita                              | Vous Cooto                                   | Tay Class                           |
|                                                                    | Employee Only                                                                                 | \$0.00                                      | \$0.00                               | \$0.00                                       | Tax Class                           |
|                                                                    | Employee + 1                                                                                  | \$0.00                                      | \$0.00                               | \$0.00                                       |                                     |
|                                                                    | Employee+Dependents                                                                           | \$0.00                                      | \$0.00                               | \$0.00                                       |                                     |
|                                                                    | DeltaCare USA - Enhanced                                                                      |                                             |                                      |                                              |                                     |
|                                                                    |                                                                                               |                                             |                                      |                                              |                                     |
|                                                                    | Coverage Lovel                                                                                | Costs                                       | Credits                              | Your Costs                                   | Tax Class                           |
|                                                                    | Employee Only                                                                                 | \$0.00                                      | \$0.00                               | \$0.00                                       |                                     |
|                                                                    | Employee + 1                                                                                  | \$0.00                                      | \$0.00                               | \$0.00                                       |                                     |
|                                                                    | Employee+Dependents                                                                           | \$0.00                                      | \$0.00                               | \$0.00                                       |                                     |
|                                                                    | Waive                                                                                         |                                             |                                      |                                              |                                     |
|                                                                    | Employees who have non-CS<br>to obtain cash in lieu of CSU o<br>278-2425 for more information | U Dental coverage<br>overage. The mone      | can elect to pa<br>ey is taxed. Plea | rticipate in the <u>F</u><br>ase contact Ben | <u>exCash Plar</u><br>efits at 657- |

| Processing Steps                       | Screen Shots                                                                  |                                                                                                    |
|----------------------------------------|-------------------------------------------------------------------------------|----------------------------------------------------------------------------------------------------|
|                                        |                                                                               |                                                                                                    |
| Add or Remove Dental                   | Enroll Your Dependents                                                        |                                                                                                    |
| Coverage for Dependents                | The following list displays all individual                                    | iduals who are eligible to be your dependents. If an                                                              |
| You may add or remove dental           | eligible. You may also use this bu                                            | ton to add new dependents to your list.                                                                           |
| coverage for a dependent during        | You may enroll any of the following                                           | a individuals for coverage under this plan by checking the                                                        |
|                                        | Enroll box next to the dependent's                                            | name.                                                                                                    |
| <u>Step 1:</u>                         | Enroll Name                                                                   | Relationship                                                                                                    |
| At the bottom of the Dental Benefits   | Eugene Wrayburn                                                               | Spouse                                                                                                    |
| dependent coverage is shown as         | Pleasant Wrayburn                                                             | Child                                                                                                    |
| well as a list of other dependents     |                                                                               |                                                                                                    |
| that are eligible for the benefit.     | Add/Daviaw Dependents                                                         |                                                                                                    |
| To <b>add</b> dental coverage for a    | Add/Review Dependents                                                         |                                                                                                    |
| dependent, place a check mark in       |                                                                               |                                                                                                    |
| the Enroll column next to their        |                                                                               |                                                                                                    |
| name.                                  |                                                                               |                                                                                                    |
| To <b>remove</b> dental coverage for a |                                                                               |                                                                                                    |
| dependent, un-check the box in the     |                                                                               |                                                                                                    |
| Enroll column next to their name.      |                                                                               |                                                                                                    |
|                                        |                                                                               |                                                                                                    |
| If you have no other changes           |                                                                               |                                                                                                    |
| to your dependent coverage, skip to    |                                                                               |                                                                                                    |
| <u>Changes</u> on page 68.             |                                                                               |                                                                                                    |
|                                        |                                                                               |                                                                                                    |
|                                        |                                                                               |                                                                                                    |
| Step 1a:                               | Enroll Your Dependents                                                        |                                                                                                    |
| the list, click <b>Add/Review</b>      | The following list displays all indiv<br>individual is missing from this list | iduals who are eligible to be your dependents. If an<br>click Add/Review Dependents to determine why they are not |
| Dependents to determine why the        | eligible. You may also use this but                                           | ton to add new dependents to your list.                                                                           |
| dependent is not eligible.             | You may enroll any of the following                                           | individuals for coverage under this plan by checking the                                                          |
|                                        | Enroll box next to the dependent's                                            | name.                                                                                                    |
|                                        | Enroll Name                                                                   | Relationship                                                                                                    |
|                                        | Eugene Wrayburn                                                               | Spouse                                                                                                    |
|                                        | Pleasant Wrayburn                                                             | Child                                                                                                    |
|                                        |                                                                               |                                                                                                    |
|                                        | Add/Review Dependents                                                         |                                                                                                    |
|                                        |                                                                               |                                                                                                    |
|                                        |                                                                               |                                                                                                    |

| Processing Steps                                                                                                    | Screen Shots                                                                                                    |
|----------------------------------------------------------------------------------------------------|----------------------------------------------------------------------------------------------------|
| Step 1b:<br>A list of your dependents appears.<br>Click on a dependent's name to<br>view their personal information.                                                                                     | Enrollment Dependent/Beneficiary Summary         Lizzie Wrayburn         The people listed below may be eligible for Benefit Coverage. To add a new dependent, click "Add a dependent or beneficiary". To update an existing dependent, contact Benefits at 657-278-2425 or benefits@exchange.fullerton.edu.         Add a dependent or beneficiary         Dependent Information         Name       Relationship<br>to Employee         Date of Birth       Marital<br>Status       Student         Disabled       Disabled         Lizzie       No                                                                                                    |
| Step 1c:<br>In this example, the dependent is<br>not eligible for benefits as the child<br>is too old to be covered by their<br>parent's benefits.<br>Select Return to<br>Dependent/Beneficiary Summary. | Dependent/Beneficiary Personal Information         Lizzie Wrayburn         Dependent/Beneficiary's personal information as of Jan 1, 2014. To update their information, go to eBenefits Life Events or contact Benefits at 657-278-2425 or benefits@fullerton.edu.         Personal Information         First Name:       John         Middle Name:         Last Name:       Wrayburn         Name Prefix:         Name Suffix:         Gender:       Male         Date of Birth:       10/10/1984         Address and Telephone         Same Address as Employee         Country:       United States         Address:       5539 Samantha Ave         Lakewood, CA 90712 |

| Processing Steps                                                                                                    | Screen Shots                                                                                                    |                                                                                                    |                                        |                                             |                                        |                       |
|----------------------------------------------------------------------------------------------------|----------------------------------------------------------------------------------------------------|----------------------------------------------------------------------------------------------------|----------------------------------------|---------------------------------------------|----------------------------------------|-----------------------|
| Adding a New Dependent                                                                                                    |                                                                                                    | []                                                                                                    |                                        |                                             |                                        |                       |
| Step 1:<br>To add a new dependent, click<br>Add/Review Dependents.                                                                                                    | Enroll Your Dependents<br>The following list displays all individuals who are eligible to be your dependents. If an<br>individual is missing from this list, click Add/Review Dependents to determine why they are not<br>eligible. You may also use this button to add new dependents to your list.<br>You may enroll any of the following individuals for coverage under this plan by checking the<br>Enroll box next to the dependent's name. |                                                                                                    |                                        |                                             | If an<br>hy they are not<br>ecking the |                       |
|                                                                                                    |                                                                                                    |                                                                                                    |                                        |                                             |                                        |                       |
|                                                                                                    | Enroll Name                                                                                                    | burn                                                                                                    |                                        | Relat<br>Spou                               | ionship<br>co                          |                       |
|                                                                                                    | Eugene Way                                                                                                    | avburn                                                                                                    |                                        | Child                                       | 50                                     |                       |
|                                                                                                    | Add/Review Dependen                                                                                                    | ts                                                                                                    |                                        |                                             |                                        |                       |
| Step 2:<br>Select Add a dependent or<br>beneficiary.                                                                                                    | Enrollment Dependent/Beneficiary Summary<br>Lizzie Wrayburn<br>The people listed below may be eligible for Benefit Coverage. To add a new dependent, click "Add a dependent or<br>beneficiary". To update an existing dependent, contact Benefits at 657-278-2425 or benefits@exchange.fullerton.edu.                                                                                                    |                                                                                                    |                                        | dd a dependent or<br>kchange.fullerton.edu. |                                        |                       |
|                                                                                                    | Dependent Information                                                                                                    |                                                                                                    | _                                      |                                             |                                        |                       |
|                                                                                                    | Name Relationshi<br>to Employe                                                                                                    | p<br>Date of Birth                                                                                                  | Marital<br>Status                      | Marital Status<br>Date                      | Student                                | Disabled              |
|                                                                                                    | Eugene Wrayburn Spouse                                                                                                    | 08/27/1953                                                                                                    | Married                                | 09/17/1983                                  | No                                     |                       |
|                                                                                                    | John Wrayburn Child                                                                                                    | 10/10/1984                                                                                                    | Single                                 |                                             | No                                     |                       |
| Step 3:<br>Enter the personal information of<br>the new dependent.<br>Fields marked with an<br>asterisk (*) are required. Social<br>Security Number is required for <u>all</u><br>dependents. If Social Security<br>number is not available for a<br>newborn, please provide it as soon<br>as available. | Dependent/Bener<br>Lizzie Wrayburn<br>Dependent/Beneficiary's per<br>eBenefits Life Events or con<br>Personal Information<br>*First Name:<br>Middle Name:<br>*Last Name:<br>Name Prefix:<br>Name Prefix:<br>Name Suffix:<br>*Gender:<br>*Date of Birth:<br>SSN:<br>*Relationship to Employee:                                                                                                    | ficiary Pe<br>sonal informati<br>tact Benefits at<br>Jenny<br>Wrayburn<br>Wrayburn<br>Female<br>07/31/2013<br>Child | ersonal<br>on as of Jan<br>657-278-242 | Information                                 | DN<br>late their info<br>ullerton.edu  | ormation, go to<br>I. |

| Processing Steps                                                                                                    | Screen Shots                                                                                                    |
|----------------------------------------------------------------------------------------------------|----------------------------------------------------------------------------------------------------|
| Step 4:<br>Enter the address and phone<br>number for the new dependent.<br>If the address or phone is the same<br>as yours, you can place a<br>checkmark next to Same Address<br>as Employee or Same Phone as<br>Employee. | Address and Telephone         Same Address as Employee         Country:       United States         Address:       800 N. State College Blvd         Fullerton, CA 92831 |
| Then click <b>Save</b> .                                                                                                    | Same Phone as Employee<br>714/555-1212<br>Phone:<br>* Required Field<br>Save                                                                                             |
| Step 5:<br>You will receive a message<br>indicating the save was successful.<br>Click <b>OK</b> .<br>You will also receive an email<br>confirmation that a change was<br>made.                                             | Personal Information<br>Save Confirmation<br>✓ The Save was successful.                                                                                                  |
| Step 6:<br>The new dependent's information<br>appears. Scroll down and select<br>Return to Dependent/Beneficiary<br>Summary.                                                                                               | Same Phone as Employee Phone: 714/555-1212 Return to Dependent/Beneficiary Summary                                                                                       |

| Processing Steps                                                                                                    | Screen Shots                                                                                                    |              |            |                                             |            |             |  |
|----------------------------------------------------------------------------------------------------|----------------------------------------------------------------------------------------------------|--------------|------------|---------------------------------------------|------------|-------------|--|
| Step 7:         The new dependent appears in the Dependent Information table.         Select Return to Event Selection.                                                                         | Screen Shots         Enrollment Dependent/Beneficiary Summary         Lizzie Wrayburn         The people listed below may be eligible for Benefit Coverage. To add a new dependent, click "Add a dependent or beneficiary". To update an existing dependent, contact Benefits at 657-278-2425 or benefits@exchange.fullerton.edu.         Add a dependent or beneficiant         Dependent Information         Name       Relationship<br>to Employee         Date of Birth       Marital<br>Status       Student       Disabled |              |            |                                             |            |             |  |
|                                                                                                    | Eugene Wrayburn                                                                                                    | Spouse       | 08/27/1953 | Married                                     | 09/17/1983 | No          |  |
|                                                                                                    | John Wrayburn                                                                                                    | Child        | 10/10/1984 | Single                                      |            | No          |  |
|                                                                                                    | Pleasant Wravburn                                                                                                    | Child        | 04/02/2000 | Single                                      |            | No          |  |
|                                                                                                    | Return to Event Se                                                                                                    | election     |            |                                             |            |             |  |
| Step 8:<br>The new dependent now appears in<br>the Enroll Your Dependents section.<br>Place a check mark next to the<br>dependent's name in the Enroll<br>column to enroll them in the benefit. | Enroll Your Dependents The following list displays all individuals who are eligible to be your dependents. If an individual is missing from this list, click Add/Review Dependents to determine why they are no eligible. You may also use this button to add new dependents to your list. You may enroll any of the following individuals for coverage under this plan by checking the Enroll box next to the dependent's name.                                                                                                 |              |            | s. If an<br>why they are not<br>hecking the |            |             |  |
|                                                                                                    | Enroll N                                                                                                    | ame          |            |                                             | R          | elationship |  |
|                                                                                                    | E                                                                                                    | ugene Wrayb  | ourn       |                                             | S          | pouse       |  |
|                                                                                                    | Je                                                                                                    | enny Wraybu  | m          |                                             | С          | hild        |  |
|                                                                                                    | P                                                                                                    | leasant Wray | 'burn      |                                             | С          | hild        |  |
|                                                                                                    |                                                                                                    |              |            |                                             |            |             |  |

| Processing Steps                           | Screen Shots                                                                                                   |                                                            |                                                                    |
|--------------------------------------------|----------------------------------------------------------------------------------------------------|------------------------------------------------------------|--------------------------------------------------------------------|
|                                            | Benefits Enrollment                                                                                            |                                                            |                                                                    |
| Saving Your Dental                         | Dental                                                                                                    |                                                            |                                                                    |
| Coverage Changes                           | Lizzie Wravburn                                                                                                |                                                            |                                                                    |
| Step 1:                                    | Dental coverage allows you and your depen                                                                      | dents to have routine clear                                | ing visits and receive                                             |
| Once you have made the changes             | services such as the installation of fillings a                                                                | nd crowns.                                                 | -                                                                  |
| to your dental coverage, click             | Important! Your current coverage is                                                                            | : Delta Enhanced II with Ei                                | mployee + Child(ren)                                               |
| <b>Continue</b> at the bottom of the page. | coverage. Coverage for this plan wi                                                                            | l be waived if you do not r                                | nake an election.                                                  |
|                                            | Select an Option                                                                                               |                                                            |                                                                    |
|                                            | Here Are Your Available Options With Your<br>(Your cost = Full benefit cost - Credits)                         | per-pay-period Costs:                                      |                                                                    |
|                                            | Overview of all Plans                                                                                          |                                                            |                                                                    |
|                                            | Select one of the following plans:                                                                             |                                                            |                                                                    |
|                                            | O Delta Enhanced II                                                                                            |                                                            |                                                                    |
|                                            |                                                                                                    |                                                            |                                                                    |
|                                            | Coverage Level C                                                                                               | so oo so oo                                                | Your Costs Tax Class                                               |
|                                            | Employee + 1                                                                                                   | \$0.00 \$0.00<br>\$0.00 \$0.00                             | \$0.00                                                             |
|                                            | Employee+Dependents                                                                                            | \$0.00 \$0.00                                              | \$0.00                                                             |
|                                            | DeltaCare USA - Enhanced                                                                                       |                                                            |                                                                    |
|                                            | Coverage Level C                                                                                               | osts Credits                                               | Your Costs Tax Class                                               |
|                                            | Employee Only                                                                                                  | \$0.00 \$0.00                                              | \$0.00                                                             |
|                                            | Employee + 1                                                                                                   | \$0.00 \$0.00                                              | \$0.00<br>\$0.00                                                   |
|                                            | Employee Dependents                                                                                            | \$0.00 \$0.00                                              | <b>\$0.00</b>                                                      |
|                                            | Waive                                                                                                    |                                                            |                                                                    |
|                                            | Employees who have non-CSU Dental<br>to obtain cash in lieu of CSU coverage.<br>278-2425 for more information. | coverage can elect to part<br>The money is taxed. Plea:    | icipate in the <u>FlexCash Plan</u><br>se contact Benefits at 657- |
|                                            | Enroll Your Dependents                                                                                         |                                                            |                                                                    |
|                                            | The following list displays all individuals we<br>individual is missing from this list, click Add              | no are eligible to be your de<br>I/Review Dependents to de | ependents. If an<br>etermine why they are not                      |
|                                            | eligible. You may also use this button to ad                                                                   | d new dependents to your                                   | list.                                                              |
|                                            | You may enroll any of the following individu<br>Enroll box next to the dependent's name.                       | als for coverage under this                                | plan by checking the                                               |
|                                            | Enroll Name                                                                                                    | Relati                                                     | onship                                                             |
|                                            | Eugene Wrayburn                                                                                                | Spou                                                       | se                                                                 |
|                                            | Jenny Wrayburn                                                                                                 | Child                                                      |                                                                    |
|                                            | Pleasant Wrayburn                                                                                              | Child                                                      |                                                                    |
|                                            | Add/Review Dependents                                                                                          |                                                            |                                                                    |
|                                            | Continue Click Continue to store your of                                                                       | hoice until you are ready to s                             | ubmit your final enrollment on the                                 |
|                                            | Enrollment Summary.                                                                                            |                                                            |                                                                    |
|                                            | Cancel Click Cancel to ignore all entrie                                                                       | es made on this page and retu                              | rn to the Enrollment Summary.                                      |
|                                            |                                                                                                    |                                                            |                                                                    |

| Processing Steps                                                                                                    | Screen Shots                                                                                                    |  |  |  |  |  |
|----------------------------------------------------------------------------------------------------|----------------------------------------------------------------------------------------------------|--|--|--|--|--|
|                                                                                                    |                                                                                                    |  |  |  |  |  |
| Step 2:                                                                                                    | Benefits Enrollment                                                                                                    |  |  |  |  |  |
| dental coverage changes you                                                                                                    | Dental                                                                                                    |  |  |  |  |  |
| entered.                                                                                                    | Lizzie Wrayburn                                                                                                    |  |  |  |  |  |
| Review the information carefully.<br>To save these changes, click <b>OK</b> .<br>These changes will not be<br>finalized until you submit all of your<br>Open Enrollment changes. See the<br><u>Submitting Open Enrollment</u><br><u>Changes</u> section on page 96. | Important: Your enrollment will not be complete until you Submit your choices to the Benefits Department.         Your Choice         You have chosen DeltaCare USA - Enhanced with Employee+Dependents coverage. You are also covering Employee+Dependents.         Your Estimated annual Cost         Your Cost:       \$0.00         Credits:       \$0.00         Your Cost:       \$0.00         Your Covered Dependents       Your Cost:         Image: Sponse Sponse Spons |  |  |  |  |  |
|                                                                                                    | Notes         Once submitted, this choice will take effect on 01/01/2014. Deductions and/or Credits for this choice will start with the pay period beginning 01/01/2014.         OK       Click OK to store your choices.         Edit       Click Edit to go back and change your choices.                                                                                                    |  |  |  |  |  |
| Step 3:<br>The Dental section of the Open<br>Enrollment page now shows your<br>new selection.                                                                                                    | Edit         Dental         Full Cost         Credits         Before Tax         After Tax           Current:         Delta Enhanced II:Empl+1         New:         DeltaCare USA - Enhanced:Empl+Deps         0.00         0.00                                                                                                    |  |  |  |  |  |

| Processing Steps                                                       | Screen Shots                                                                                                    |  |  |  |  |  |  |
|------------------------------------------------------------------------|----------------------------------------------------------------------------------------------------|--|--|--|--|--|--|
|                                                                        |                                                                                                    |  |  |  |  |  |  |
| Making Changes to                                                      | Benefits Enrollment                                                                                                    |  |  |  |  |  |  |
| Vision Coverage                                                        | Open Enrollment                                                                                                    |  |  |  |  |  |  |
| To change your vision coverage                                         | Lizzie Wrayburn                                                                                                    |  |  |  |  |  |  |
| during Open Enrollment, follow the                                     | Open enrollment is your annual opportunity to modify your benefit choices.                                                                                            |  |  |  |  |  |  |
| Enrollment section on page 49.                                         | To continue participating in the Flexible Spending Accounts or the Vacation Buy and Sell program next                                                                 |  |  |  |  |  |  |
| Then follow the steps below.                                           | You will be able to review the cost of each benefit on the Enrollment Summary.                                                                                        |  |  |  |  |  |  |
| Step 1:<br>To make a change to your vision                             | i Important: Your enrollment will not be complete until you Submit your choices to the Benefits Department.                                                           |  |  |  |  |  |  |
| section.                                                               | Enrollment Summary                                                                                                    |  |  |  |  |  |  |
|                                                                        | Edit Medical Full Cost Credits Before Tax After Ta                                                                                                    |  |  |  |  |  |  |
|                                                                        | Current: Kaiser Foundation: EmpleDanc                                                                                                    |  |  |  |  |  |  |
|                                                                        | New: Kaiser PERMANENTE 161.19 0.00 161.19                                                                                                    |  |  |  |  |  |  |
|                                                                        | CALIFORNIA:Empl+Deps                                                                                                    |  |  |  |  |  |  |
|                                                                        |                                                                                                    |  |  |  |  |  |  |
|                                                                        | Current: Delta Enhanced II:Emp+Child                                                                                                    |  |  |  |  |  |  |
|                                                                        | Edit Vision Full Cost Credits Before Tax After Tax                                                                                                    |  |  |  |  |  |  |
|                                                                        | Current Vision Service Plan Emp+Dens                                                                                                    |  |  |  |  |  |  |
|                                                                        | New: Vision Service Plan:Emp+Deps 0.00 0.00                                                                                                    |  |  |  |  |  |  |
|                                                                        |                                                                                                    |  |  |  |  |  |  |
|                                                                        |                                                                                                    |  |  |  |  |  |  |
| Changing Your Vision Plan                                              | Benefits Enrollment                                                                                                    |  |  |  |  |  |  |
| There is only one vision plan                                          | Vision                                                                                                    |  |  |  |  |  |  |
| available to CSUF employees:                                           | Lizzie Wrayburn                                                                                                    |  |  |  |  |  |  |
| vision Service Plan (VSP). You cannot select a different vision plan.  | Vision coverage allows you and your dependents to see an opthamologist, optometrist, or optician                                                                      |  |  |  |  |  |  |
|                                                                        | to assist you with your eyecare needs.                                                                                                    |  |  |  |  |  |  |
| However, you can click on the <b>Overview of All Plans</b> link or the | Important! Your current coverage is: Vision Service Plan with Employee or Employee & Deps coverage. You will continue with this coverage if you do not make a choice. |  |  |  |  |  |  |
| Vision Service Plan link to learn                                      | Select an Option                                                                                                    |  |  |  |  |  |  |
| nore about the vor plan.                                               | Here Are Your Available Options With Your per-pay-period Costs:<br>(Your cost = Full benefit cost - Credits)                                                          |  |  |  |  |  |  |
|                                                                        | Overview of all Plans                                                                                                    |  |  |  |  |  |  |
|                                                                        | Select one of the following plans:                                                                                                    |  |  |  |  |  |  |
| colocities of the following plans.                                     |                                                                                                    |  |  |  |  |  |  |
|                                                                        | Vision Service Plan                                                                                                    |  |  |  |  |  |  |

Coverage Level

Empl.or Empl.& Deps

Costs

\$0.00

Credits

\$0.00

Your Costs Tax Class

\$0.00

| Processing Steps                                                                                                    | Screen Shots                                                                                                    |                                                                                                    |
|----------------------------------------------------------------------------------------------------|----------------------------------------------------------------------------------------------------|----------------------------------------------------------------------------------------------------|
|                                                                                                    |                                                                                                    |                                                                                                    |
| Add or Remove Dental<br>Coverage for Dependents<br>You may add or remove vision<br>coverage for a dependent during<br>Open Enrollment.<br>Step 1:<br>At the bottom of the Vision Benefits<br>Enrollment page, your current<br>dependent coverage is shown as<br>well as a list of other dependents<br>that are eligible for the benefit.<br>To add vision coverage for a | Screen Snots         Enroll Your Dependents         The following list displays all individuals who are e individual is missing from this list, click Add/Review eligible. You may also use this button to add new of You may enroll any of the following individuals for cenroll box next to the dependent's name.         You may enroll any of the following individuals for cenroll box next to the dependent's name.         Enroll       Name         Image: Image: Imag | ligible to be your dependents. If an<br>v Dependents to determine why they are not<br>lependents to your list.<br>coverage under this plan by checking the<br><u>Relationship</u><br>Spouse<br>Child |
| dependent, place a check mark in the Enroll column next to their name.                                                                                                    |                                                                                                    |                                                                                                    |
| To <b>remove</b> vision coverage for a dependent, un-check the box in the Enroll column next to their name.                                                                                                    |                                                                                                    |                                                                                                    |
| If you have no other changes<br>to your dependent coverage, skip<br><u>Saving Your Vision Coverage</u><br><u>Changes</u> on page 76.                                                                                                    |                                                                                                    |                                                                                                    |
| Sten 1a                                                                                                    |                                                                                                    |                                                                                                    |
| If a dependent does not appear on<br>the list, click <b>Add/Review</b><br><b>Dependents</b> to determine why the<br>dependent is not eligible.                                                                                                    | Enroll Your Dependents<br>The following list displays all individuals who are el<br>individual is missing from this list, click Add/Review<br>eligible. You may also use this button to add new do<br>You may enroll any of the following individuals for co<br>Enroll box next to the dependent's name.                                                                                                    | igible to be your dependents. If an<br>Dependents to determine why they are not<br>ependents to your list.<br>overage under this plan by checking the                                                |
|                                                                                                    | Enroll Name                                                                                                    | Relationship                                                                                                    |
|                                                                                                    | Eugene Wrayburn                                                                                                    | Spouse                                                                                                    |
|                                                                                                    | Pleasant Wrayburn                                                                                                    | Child                                                                                                    |
|                                                                                                    | Add/Review Dependents                                                                                                    |                                                                                                    |

| Processing Steps                                                                                                    | Screen Shots                                                                                                    |
|----------------------------------------------------------------------------------------------------|----------------------------------------------------------------------------------------------------|
| Step 1b:<br>A list of your dependents appears.<br>Click on a dependent's name to<br>view their personal information.                                                                                     | Enrollment Dependent/Beneficiary Summary         Lizzie Wrayburn         The people listed below may be eligible for Benefit Coverage. To add a new dependent, click "Add a dependent or beneficiary". To update an existing dependent, contact Benefits at 657-278-2425 or benefits@exchange.fullerton.edu.         Add a dependent or beneficiary         Dependent Information         Name       Relationship<br>to Employee         Date of Birth       Marital<br>Status       Student         Disabled       Disabled         Lizzie Wrayburn       Child       10/10/1984                                                                                          |
| Step 1c:<br>In this example, the dependent is<br>not eligible for benefits as the child<br>is too old to be covered by their<br>parent's benefits.<br>Select Return to<br>Dependent/Beneficiary Summary. | Dependent/Beneficiary Personal Information         Lizzie Wrayburn         Dependent/Beneficiary's personal information as of Jan 1, 2014. To update their information, go to eBenefits Life Events or contact Benefits at 657-278-2425 or benefits@fullerton.edu.         Personal Information         First Name:       John         Middle Name:         Last Name:       Wrayburn         Name Prefix:         Name Suffix:         Gender:       Male         Date of Birth:       10/10/1984         Address and Telephone         Same Address as Employee         Country:       United States         Address:       5539 Samantha Ave         Lakewood, CA 90712 |

| Processing Steps                                                                                                    | Screen Shots                                                                                                    |                                                                                                    |                                                               |                                                                           |                                                     |                                             |
|----------------------------------------------------------------------------------------------------|----------------------------------------------------------------------------------------------------|----------------------------------------------------------------------------------------------------|---------------------------------------------------------------|---------------------------------------------------------------------------|-----------------------------------------------------|---------------------------------------------|
| Adding a New Dependent                                                                                                    |                                                                                                    |                                                                                                    |                                                               |                                                                           |                                                     |                                             |
| Step 1:<br>To add a new dependent, click<br>Add/Review Dependents.                                                                                                    | Enroll Your Dependents<br>The following list displays<br>individual is missing from<br>eligible. You may also use<br>You may enroll any of the f<br>Enroll box next to the depe                                                                                                    | all individuals v<br>this list, click A<br>this button to a<br>ollowing individ<br>ndent's name.                    | who are eligi<br>dd/Review D<br>add new dep<br>luals for cove | ble to be your d<br>ependents to d<br>endents to your<br>erage under this | ependents.<br>etermine wi<br>list.<br>s plan by che | If an<br>hy they are not<br>ecking the      |
|                                                                                                    |                                                                                                    |                                                                                                    |                                                               |                                                                           |                                                     |                                             |
|                                                                                                    | Enroll Name                                                                                                    | burn                                                                                                    |                                                               | Relat<br>Spou                                                             | ionship<br>co                                       |                                             |
|                                                                                                    | Eugene Wra                                                                                                    | avburn                                                                                                    |                                                               | Child                                                                     | 50                                                  |                                             |
|                                                                                                    | Add/Review Dependen                                                                                                    | ts                                                                                                    |                                                               |                                                                           |                                                     |                                             |
| Step 2:<br>Select Add a dependent or<br>beneficiary.                                                                                                    | Enrollment Depend<br>Lizzie Wrayburn<br>The people listed below may be<br>beneficiary". To update an existin<br>Add a dependent or beneficiari                                                                                                    | ent/Benefi<br>eligible for Benefi<br>g dependent, cor                                                               | <b>ciary Su</b><br>t Coverage. To<br>ttact Benefits a         | <b>mmary</b><br>add a new deper<br>t 657-278-2425 or                      | ndent, click "A<br>r benefits@ex                    | dd a dependent or<br>kchange.fullerton.edu. |
|                                                                                                    | Dependent Information                                                                                                    |                                                                                                    | _                                                             |                                                                           |                                                     |                                             |
|                                                                                                    | Name Relationshi<br>to Employe                                                                                                    | p<br>Date of Birth                                                                                                  | Marital<br>Status                                             | Marital Status<br>Date                                                    | Student                                             | Disabled                                    |
|                                                                                                    | Eugene Wrayburn Spouse                                                                                                    | 08/27/1953                                                                                                    | Married                                                       | 09/17/1983                                                                | No                                                  |                                             |
|                                                                                                    | John Wrayburn Child                                                                                                    | 10/10/1984                                                                                                    | Single                                                        |                                                                           | No                                                  |                                             |
| Step 3:<br>Enter the personal information of<br>the new dependent.<br>Fields marked with an<br>asterisk (*) are required. Social<br>Security Number is required for <u>all</u><br>dependents. If Social Security<br>number is not available for a<br>newborn, please provide it as soon<br>as available. | Dependent/Bener<br>Lizzie Wrayburn<br>Dependent/Beneficiary's per<br>eBenefits Life Events or con<br>Personal Information<br>*First Name:<br>Middle Name:<br>*Last Name:<br>Name Prefix:<br>Name Prefix:<br>Name Suffix:<br>*Gender:<br>*Date of Birth:<br>SSN:<br>*Relationship to Employee: | ficiary Pe<br>sonal informati<br>tact Benefits at<br>Jenny<br>Wrayburn<br>Wrayburn<br>Female<br>07/31/2013<br>Child | ersonal<br>on as of Jan<br>657-278-242                        | Information                                                               | DN<br>late their info<br>ullerton.edu               | ormation, go to<br>I.                       |

| Processing Steps                                                                                                    | Screen Shots                                                                                                    |
|----------------------------------------------------------------------------------------------------|----------------------------------------------------------------------------------------------------|
| Step 4:<br>Enter the address and phone<br>number for the new dependent.<br>If the address or phone is the same<br>as yours, you can place a<br>checkmark next to Same Address<br>as Employee or Same Phone as<br>Employee. | Address and Telephone         Same Address as Employee         Country:       United States         Address:       800 N. State College Blvd         Fullerton, CA 92831 |
| Then click <b>Save</b> .                                                                                                    |                                                                                                    |
|                                                                                                    | Same Phone as Employee<br>714/555-1212<br>Phone:<br>* Required Field<br>Save                                                                                             |
| Step 5:<br>You will receive a message<br>indicating the save was successful.<br>Click <b>OK</b> .<br>You will also receive an email<br>confirmation that a change was<br>made.                                             | Personal Information         Save Confirmation         ✓         The Save was successful.         OK                                                                     |
| Step 6:<br>The new dependent's information<br>appears. Scroll down and select<br>Return to Dependent/Beneficiary<br>Summary.                                                                                               | Same Phone as Employee Phone: 714/555-1212 Return to Dependent/Beneficiary Summary                                                                                       |

| Processing Steps                                                                                    | Screen Shots                                            |                                                   |                                                        |                                                    |                                               |                                                |                              |
|----------------------------------------------------------------------------------------------------|---------------------------------------------------------|---------------------------------------------------|--------------------------------------------------------|----------------------------------------------------|-----------------------------------------------|------------------------------------------------|------------------------------|
| <u>Step 7:</u><br>The new dependent appears in the                                                  | Enrollment                                              | Depende                                           | nt/Benefi                                              | ciary Su                                           | mmary                                         |                                                |                              |
| Dependent Information table.                                                                        | Lizzie Wrayburn                                         | elow may be eli                                   | gible for Benefi                                       | t Coverage. To                                     | ) add a new dej                               | pendent, click "A                              | dd a dependent or            |
| Select Return to Event Selection.                                                                   | beneficiary". To upd<br>Add a dependent or              | ate an existing<br>beneficiary                    | dependent, con                                         | tact Benefits a                                    | at 657-278-242                                | 5 or benefits@ex                               | change.fullerton.edu.        |
|                                                                                                    | Dependent Informa                                       | ition                                             |                                                        |                                                    |                                               |                                                |                              |
|                                                                                                    | Name                                                    | Relationship<br>to Employee                       | Date of Birth                                          | Marital<br>Status                                  | Marital Statu<br>Date                         | IS Student                                     | Disabled                     |
|                                                                                                    | Eugene Wrayburn                                         | Spouse                                            | 08/27/1953                                             | Married                                            | 09/17/1983                                    | No                                             |                              |
|                                                                                                    | John Wrayburn                                           | Child                                             | 10/10/1984                                             | Single                                             |                                               | No                                             |                              |
|                                                                                                    | Jenny Wrayburn                                          | Child                                             | 07/31/2013                                             | Single                                             |                                               | No                                             |                              |
|                                                                                                    | Pleasant Wrayburn                                       | Child                                             | 04/02/2000                                             | Single                                             |                                               | No                                             |                              |
|                                                                                                    | Return to Event Se                                      | election                                          |                                                        |                                                    |                                               |                                                |                              |
| Step 8:                                                                                             |                                                         | ondonto                                           |                                                        |                                                    |                                               |                                                |                              |
| The new dependent now appears in the Enroll Your Dependents section.                                | The following li<br>individual is mi<br>eligible. You m | ist displays a<br>issing from th<br>ay also use t | II individuals<br>his list, click A<br>his button to : | who are eli <u>c</u><br>dd/Review [<br>add new dej | gible to be yo<br>Dependents<br>pendents to y | our dependents<br>to determine v<br>your list. | s. If an<br>why they are not |
| Place a check mark next to the dependent's name in the Enroll column to enroll them in the benefit. | You may enroll<br>Enroll box next                       | any of the fo<br>to the depen                     | llowing indivi<br>dent's name.                         | duals for cov                                      | verage under                                  | r this plan by c                               | hecking the                  |
|                                                                                                    | Enroll N                                                | ame                                               |                                                        |                                                    | R                                             | Relationship                                   |                              |
|                                                                                                    | E                                                       | ugene Wrayb                                       | ourn                                                   |                                                    | S                                             | spouse                                         |                              |
|                                                                                                    | Je                                                      | enny Wraybu                                       | m                                                      |                                                    | C                                             | Child                                          |                              |
|                                                                                                    | P                                                       | leasant Wray                                      | 'burn                                                  |                                                    | C                                             | Child                                          |                              |
|                                                                                                    |                                                         |                                                   |                                                        |                                                    |                                               |                                                |                              |

| Processing Steps                                                                                                    | Screen Shots                                                                                                    |
|----------------------------------------------------------------------------------------------------|----------------------------------------------------------------------------------------------------|
|                                                                                                    |                                                                                                    |
| Processing Steps<br>Saving Your Vision<br>Coverage Changes<br>Step 1:<br>Once you have made the changes<br>to your vision coverage, click<br>Continue at the bottom of the page. | Screen Shots         Benefits Enrollment         Vision         Lizzie Wrayburn         Vision coverage allows you and your dependents to see an opthamologist, optometrist, or optician to assist you with your eyecare needs.         Important! Your current coverage is: Vision Service Plan with Employee or Employee & Deps coverage. You will continue with this coverage if you do not make a choice.         Select an Option         Here Are Your Available Options With Your per-pay-period Costs: (Your cost = Full benefit cost - Credits)         Overview of all Plans         Select one of the following plans:         Image: Select one of the following plans:         Image: Vision Service Plan         Coverage Level       Costs         Credits       Your Costs         Empl.or Empl.& Deps       \$0.00         \$0.00       \$0.00                                                                |
|                                                                                                    | Enroll Your Dependents         The following list displays all individuals who are eligible to be your dependents. If an individual is missing from this list, click Add/Review Dependents to determine why they are not eligible. You may also use this button to add new dependents to your list.         You may enroll any of the following individuals for coverage under this plan by checking the Enroll box next to the dependent's name.         Enroll       Name         Relationship         Image: Eugene Wrayburn       Spouse         Image: Dependents       Child         Image: Pleasant Wrayburn       Child         Image: Pleasant Wrayburn       Child         Image: Click Continue to store your choice until you are ready to submit your final enrollment on the Enrollment Summary.         Cancel       Click Cancel to ignore all entries made on this page and return to the Enrollment Summary. |

| Processing Steps                                                                                                    | Screen Shots                                                                                                    |
|----------------------------------------------------------------------------------------------------|----------------------------------------------------------------------------------------------------|
| Step 2:         You will see a page detailing the vision coverage changes you entered.         Review the information carefully.         To save these changes, click OK.         Image: Comparison of the problem of the problem of th | Screen Shots         Benefits Enrollment         Vision         Lizzie Wrayburn         Important: Your enrollment will not be complete until you Submit your choices to the Benefits Department.         Your Choice         You have chosen Vision Service Plan with Empl.or Empl & Deps coverage. You are also covering Empl.or Empl & Deps.         Your Estimated annual Cost         Full Cost:       \$0.00         Your Covered Dependents         Eugene Wrayburn       Spouse         Jenny Wrayburn       Child         Pleasant Wrayburn       Child         Pleasant Wrayburn       Child         Once submitted, this choice will take effect on 01/01/2014. Deductions and/or Credits for this choice will start with the pay period beginning 01/01/2014.         OK       Click OK to store your choices.         Edit       Click Edit to go back and change your choices. |
| Step 3:<br>As there is only one option for<br>Vision coverage, the Vision section<br>of the Open Enrollment page will<br>show the same value in the Current<br>field as in the New field.                                                                                                    | Edit         Vision         Full Cost         Credits         Before Tax         After Tax           Current:         Vision Service Plan:Emp+Deps         0.00         0.00         0.00                                                                                                    |

| Processing Steps                                                                                                    | Screen Shots                                                                                                    |     |
|----------------------------------------------------------------------------------------------------|----------------------------------------------------------------------------------------------------|-----|
|                                                                                                    |                                                                                                    |     |
| Making Changes to                                                                                                    | Benefits Enrollment                                                                                                    |     |
| Dental Flex Cash                                                                                                    | Open Enrollment                                                                                                    |     |
| To change your dental flex cash                                                                                                    | Lizzie Wrayburn                                                                                                    |     |
| coverage during Open Enrollment,<br>follow the steps in the <u>Navigating to</u><br><u>Open Enrollment</u> section on page<br>49. Then follow the steps below. | Open enrollment is your annual opportunity to modify your benefit choices.<br>To continue participating in the Flexible Spending Accounts or the Vacation Buy and Sell program n<br>year, you must re-enroll in these programs during the Open Enrollment period.<br>You will be able to review the cost of each benefit on the Enrollment Summary. | ext |
| <u>Step 1:</u><br>To make a change to your dental<br>flex cash coverage, click <b>Edit</b> in the                                                              | Important: Your enrollment will not be complete until you Submit your choices to the Benefits Department.                                                                                                    |     |
| Dental Flex Cash section.                                                                                                    | Enrollment Summary                                                                                                    |     |
|                                                                                                    | Edit Medical Full Cost Credits Before Tax After                                                                                                    | Тах |
| If you are enrolling in dental flex cash for the first time, ensure                                                                                            | Current: Kaiser Foundation:Empl+Deps<br>New: Kaiser PERMANENTE 161.19 0.00 161.19<br>CALIFORNIA:Empl+Deps                                                                                                    |     |
| that your <i>Dental</i> selection is set to                                                                                                    | Edit Dental Full Cost Credits Before Tax After                                                                                                    | Tax |
| Waived.                                                                                                    | Current: Delta Enhanced II:Emp+Child<br>New: Waive 0.00 0.00<br>Edit Vision Full Cost Credits Before Tax After                                                                                                    | Тах |
|                                                                                                    | Current: Vision Service Plan:Emp+Deps New: Vision Service Plan:Emp+Deps 0.00 0.00                                                                                                    |     |
|                                                                                                    | Edit Dental Flex Cash Full Cost Credits Before Tax After                                                                                                    | Tax |
|                                                                                                    | Current: No Coverage<br>New: No Coverage                                                                                                    |     |
|                                                                                                    |                                                                                                    |     |

| Processing Steps                                                                                                    | Screen Shots                                                                                                    |
|----------------------------------------------------------------------------------------------------|----------------------------------------------------------------------------------------------------|
| Processing Steps         Changing Your Dental Flex Cash Option         Step 1:         Select one of the following options:         • Flex Cash – Dental: select this option if you wish to enroll in a dental flex cash plan.         • Waive: select this option to cancel your dental flex cash plan.         • Select the FlexCash Plan links to learn more about the FlexCash plan, including information on eligibility. | Screen Shots         Benefits Enrollment         Dental Flex Cash         Lizzie Wrayburn         Important! Your current coverage is: No Coverage. You will continue with this coverage if you do not make a choice.         Select an Option         Here Are Your Available Options With Your per-pay-period Costs:<br>(Your cost = Full benefit cost - Credits)         Overview of all Plans         Select one of the oflowing plans:         Flex Cash - Dental         Coverage Level       Costs         Employee Only         Employee who have non-CSU Dental coverage can elect to participate in the FlexCash Plan to obtain cash in lieu of CSU coverage. The money is taxed. Please contact Bemeints at correct to prove the option of the other of the other option of the other of the other other other |
|                                                                                                    | Flex Cash - Dental         Coverage Level       Costs         Employee Only       Employees who have non-CSU Dental coverage can elect to participate in the FlexCash Plan to obtain cash in lieu of CSU coverage. The money is taxed. Please contact Benenits at 057-278-2425 for information or view the FlexCash Plan document.         By electing coverage, you certify that you have Dental coverage outside of the CSU and that you are not covered for Dental as a dependent of another CSU employee, or retiree.         Waive         In order for you to elect Dental FlexCash, you must be covered under another policy. You are required to provide the dental insurance carrier's name and policy number, as well as the social Security Number of the person that holds the policy.                                                                                                    |

| Processing Steps                                                                                                    | Screen Shots                                                                                                    |                                     |
|----------------------------------------------------------------------------------------------------|----------------------------------------------------------------------------------------------------|-------------------------------------|
| Step 1a:<br>If you choose to enroll in a Dental<br>FlexCash plan, you will need to<br>provide information on your<br>alternate dental insurance policy.   | Groupbox<br>Alternate Policy Information<br>In order for you to elect Dental FlexCash, you must be covered under another po<br>required to provide the dental insurance carrier's name and policy number, as w<br>Security Number of the person that holds the policy. | licy. You are<br>rell as the Social |
| Enter the following:<br>• Insurance Carrier: the name of                                                                                                  | Insurance Carrier Delta Dental Policy Number                                                                                                    | r 123456                            |
| the alternate dental insurance carrier.                                                                                                    |                                                                                                    | ]                                   |
| <ul> <li>Policy Number: the policy<br/>number of the alternate dental<br/>insurance policy.</li> </ul>                                                    |                                                                                                    |                                     |
| • Social Security Number: this is<br>the social security number of the<br>person who holds the alternate<br>dental policy under which you<br>are covered. |                                                                                                    |                                     |

| Processing Steps                                 | Screen Shots                                                                                                    |
|--------------------------------------------------|----------------------------------------------------------------------------------------------------|
|                                                  |                                                                                                    |
| Saving Your Dental                               | Benefits Enrollment                                                                                                    |
| FlexCash Changes                                 | Dental Flex Cash                                                                                                    |
| Step 1:<br>Once you have made the changes        | Lizzie Wrayburn                                                                                                    |
| click <b>Continue</b> at the bottom of the page. | Important! Your current coverage is: No Coverage. You will continue with this coverage if you do not make a choice.                                                                                                    |
|                                                  | Select an Option                                                                                                    |
|                                                  | Here Are Your Available Options With Your per-pay-period Costs:<br>(Your cost = Full benefit cost - Credits)                                                                                                    |
|                                                  | Overview of all Plans                                                                                                    |
|                                                  | Select one of the following plans:                                                                                                    |
|                                                  | I Flex Cash - Dental                                                                                                    |
|                                                  | Coverage Level       Costs         Employee Only       Employees who have non-CSU Dental coverage can elect to participate in the FlexCash Plan to obtain cash in lieu of CSU coverage. The money is taxed. Please contact Benefits at 657-278-2425 for information or view the FlexCash Plan document.         By electing coverage, you certify that you have Dental coverage outside of the CSU and that you are not covered for Dental as a dependent of another CSU employee, or retiree.         Waive       In order for you to elect Dental FlexCash, you must be covered under another policy. You are required to provide the dental insurance carrier's name and policy number, as well as the Social Security Number of the person that holds the policy. |
|                                                  | Groupboy                                                                                                    |
|                                                  | Alternate Policy Information                                                                                                    |
|                                                  | In order for you to elect Dental FlexCash, you must be covered under another policy. You are required to provide the dental insurance carrier's name and policy number, as well as the Social Security Number of the person that holds the policy.                                                                                                    |
|                                                  | Insurance Carrier Delta Dental Policy Number 123456                                                                                                    |
|                                                  | Social Security Number 123456789                                                                                                    |
|                                                  | Continue Click Continue to store your choice until you are ready to submit your final enrollment on the Enrollment Summary.                                                                                                    |
|                                                  | Cancel Click Cancel to ignore all entries made on this page and return to the Enrollment Summary.                                                                                                    |
|                                                  |                                                                                                    |

| Processing Steps                                                                                                    | Screen Shots                                                                                                    |
|----------------------------------------------------------------------------------------------------|----------------------------------------------------------------------------------------------------|
| Step 2:         You will see a page detailing the dental flexcash coverage changes you entered.         Review the information carefully.         To save these changes, click OK.         Image: Comparison of the problem of the problem of the prob | Screen Shots         Benefits Enrollment         Dental Flex Cash         Lizzie Wrayburn         Important: Your enrollment will not be complete until you Submit your choices to the Benefits Department.         Your Choice         You have chosen Flex Cash - Dental with Employee Only coverage. You are also covering Employee Only.         Alternate Policy Information         You have indicated that you are covered under the following insurance policy:         Insurance Carrier       Delta Dental         Policy Number       123456789         Notes         Once submitted, this choice will take effect on 01/01/2014. Deductions and/or Credits for this choice will start with the pay period beginning 01/01/2014.         OK       Click OK to store your choices. |
|                                                                                                    | Edit Click Edit to go back and change your choices.                                                                                                    |
| Step 3:<br>The Dental Flex Cash section of the<br>Open Enrollment page now shows<br>your new selection.                                                                                                    | Edit         Dental Flex Cash         Full Cost         Credits         Before Tax         After Tax           Current:         No Coverage         New:         Flex Cash - Dental:Empl Only         0.00         0.00         0.00                                                                                                    |

| Processing Steps                                                                                                    | Screen Shots                                                                                                    |                                                                                          |                                              |               |            |
|----------------------------------------------------------------------------------------------------|----------------------------------------------------------------------------------------------------|------------------------------------------------------------------------------------------|----------------------------------------------|---------------|------------|
|                                                                                                    |                                                                                                    |                                                                                          |                                              |               |            |
| Making Changes to                                                                                                    | Benefits Enrollment                                                                                                    |                                                                                          |                                              |               |            |
| Medical Flex Casil                                                                                                    | Open Enrollment                                                                                                    |                                                                                          |                                              |               |            |
| To change your medical flex cash                                                                                           | Lizzie Wrayburn                                                                                                    |                                                                                          |                                              |               |            |
| follow the steps in the <u>Navigating to</u><br><u>Open Enrollment</u> section on page<br>49. Then follow the steps below. | Open enrollment is your annual opportunity to mo<br>To continue participating in the Flexible Spending<br>year, you must re-enroll in these programs during<br>You will be able to review the cost of each benefit | dify your benefit cho<br>Accounts or the Vac<br>the Open Enrollme<br>on the Enrollment S | ices.<br>:ation Buy<br>nt period.<br>ummary. | and Sell prog | gram next  |
| Step 1:<br>To make a change to your dental<br>flay cash coverage, click Edit in the                                        | Important: Your enrollment will not be cor<br>Benefits Department.                                                                                                    | nplete until you Sut                                                                     | omit your                                    | choices to th | le         |
| Medical Flex Cash section.                                                                                                 | Enrollment Summary                                                                                                    |                                                                                          |                                              |               |            |
|                                                                                                    | Edit Medical                                                                                                    | Full Cost                                                                                | Credits                                      | Before Tax    | After Tax  |
| If you are enrolling in medical                                                                                            | Current: No Coverage<br>New: Waive<br>Edit Dental                                                                                                    | 0.00<br>Full Cost                                                                        | 0.00<br>Credits                              | Before Tax    | After Tax  |
| that your <i>Medical</i> selection is set to                                                                               | Current: Delta Enhanced II:Empl+1                                                                                                    |                                                                                          |                                              |               |            |
| Waived.                                                                                                    | New: Waive                                                                                                    | 0.00                                                                                     | 0.00                                         |               |            |
|                                                                                                    | Edit Vision                                                                                                    | Full Cost                                                                                | Credits                                      | Before Tax    | After Tax  |
|                                                                                                    | Current: Vision Service Plan:Emp+Deps                                                                                                    |                                                                                          |                                              |               |            |
|                                                                                                    | New: Vision Service Plan:Emp+Deps                                                                                                    | 0.00                                                                                     | 0.00                                         |               | 10 T       |
|                                                                                                    | Edit Dental Flex Cash                                                                                                    | Full Cost                                                                                | Credits                                      | Before Tax    | After I ax |
|                                                                                                    | Current: No Coverage                                                                                                    |                                                                                          |                                              |               |            |
|                                                                                                    | New: Flex Cash - Dental:Empl Only                                                                                                    | 0.00                                                                                     | 0.00                                         | 0.00          | 10- T      |
|                                                                                                    | Edit Medical Flex Cash                                                                                                    | Full Cost                                                                                | Credits                                      | Before Tax    | After Tax  |
|                                                                                                    | Current: Flex Cash - Medical:Empl Only                                                                                                    |                                                                                          |                                              |               |            |
|                                                                                                    | New: Flex Cash - Medical:Empl Only                                                                                                    | 0.00                                                                                     | 0.00                                         | 0.00          |            |
|                                                                                                    |                                                                                                    |                                                                                          |                                              |               |            |

| Changing Your Medical<br>Flex Cash Option         Step 1:<br>Select one of the following options:         • Flex Cash – Medical: select this<br>option if you wish to enroll in or<br>continue with your existing<br>medical flex cash plan.         • Waive: select this option to<br>cancel your medical flex cash<br>plan.         • Select the FlexCash Plan<br>links to learn more about the<br>FlexCash plan, including<br>information on eligibility.         • Flex Cash - Medical<br>information on eligibility.             • Flex Cash Plan,<br>information on eligibility.             • Plex Cash Plan,<br>information on eligibility.             • Plex Cash Plan,<br>information on eligibility.             • Plex Cash Plan,<br>information on eligibility.             • Plex Cash Plan,<br>information on eligibility.             • Plex Cash Plan,<br>information on eligibility.             • Plex Cash Plan,<br>information on eligibility.             • Plex Cash Plan, including<br>information on eligibility.             • Plex Cash Plan, including<br>information on eligibility.             • Plex Cash Plan bothan cash in lieu of CSU werage can elect to participate in the FlexCash<br>Plan to othan cash in lieu of CSU overage. The money is taxed. Please contact Benefits at<br>657-278-2425 for information or view the FlexCash Plan bocument. |
|----------------------------------------------------------------------------------------------------|
| In order for you to elect Medical FlexCash, you must be covered under another policy. You are required to provide the medical insurance carrier's name and policy number, as well as the Social Security Number of the person that holds the policy.                                                                                                    |

| Processing Steps                                                                                                    | Screen Shots                                                                                                    |
|----------------------------------------------------------------------------------------------------|----------------------------------------------------------------------------------------------------|
| Step 1a:<br>If you choose to enroll in a Medical<br>FlexCash plan, you will need to<br>provide information on your<br>alternate medical insurance policy.<br>Enter the following: | Groupbox         Alternate Policy Information         In order for you to elect Medical FlexCash, you must be covered under another policy. You are required to provide the medical insurance carrier's name and policy number, as well as the Social Security Number of the person that holds the policy.         Insurance Carrier       Kaiser HMO       Policy Number       123456 |
| Insurance Carrier: the name of<br>the alternate medical insurance<br>carrier                                                                                                    | Social Security Number 123456789                                                                                                    |
| Policy Number: the policy     number of the alternate medical     insurance policy.                                                                                               |                                                                                                    |
| • Social Security Number: this is<br>the social security number of the<br>person who holds the alternate<br>medical policy under which you<br>are covered.                        |                                                                                                    |

| Saving Your Medical<br>FlexCash Coverage<br>Changes       Benefits Enrollment         Step 1:<br>Once you have made the changes<br>to your medical flexcash coverage,<br>click Continue at the bottom of the<br>page.       Important Your current coverage is: No Coverage. You will continue with this coverage if<br>you do not make a choice.         Select an Option       Here Are Your Available Options With Your per-pay-period Costs:<br>(Your cost = Fuil benefit cost - Credits)         Overview of all Plans       Select on of the following plans:         Imployee Only       Flex Cash - Medical         Coverage Level       Costs         Employee Only       Employee Only         Employee Only       Employee Only         Employee Only       Employee Only         Employee Only       Employee, you certify that you have Medical coverage consider of the CSU and that<br>you are not covered for Medical as a dependent of another CSU employee, or retiree.         Imployee Structure of the following class as a dependent of another CSU employee, or retiree.         Imployee Structure of the following class as a dependent of another CSU employee, or retiree.         Imployee Structure of the following class as a dependent of another CSU employee, or retiree. |
|----------------------------------------------------------------------------------------------------|
| Groupbox         Atternate Policy Information         In order for you to elect Medical FlexCash, you must be covered under another policy. You are required to provide the medical insurance carrier's name and policy number, as well as the Social Security Number of the person that holds the policy.         Insurance Carrier       Kaiser HMO       Policy Number       123456         Social Security Number       123456789         Continue       Click Continue to store your choice until you are ready to submit your final enrollment on the Enrollment Summary.         Cancel       Click Cancel to ignore all entries made on this page and return to the Enrollment Summary.                                                                                                    |

| Processing Steps                                                                                                    | Screen Shots                                                                                                    |  |  |  |  |  |  |
|----------------------------------------------------------------------------------------------------|----------------------------------------------------------------------------------------------------|--|--|--|--|--|--|
| Step 2:<br>You will see a page detailing the<br>medical flexcash coverage changes<br>you entered.<br>Review the information carefully.<br>To save these changes, click OK.<br>These changes, click OK.<br>These changes will not be<br>finalized until you submit all of your<br>Open Enrollment changes. See the<br>Submitting Open Enrollment<br>Changes section on page 96. | Benefits Enrollment         Medical Flex Cash         Lizzie Wrayburn         Important: Your enrollment will not be complete until you Submit your choices to the Benefits Department.         Your Choice         You have chosen Flex Cash - Medical with Employee Only coverage. You are also covering Employee Only.         Alternate Policy Information         You have indicated that you are covered under the following insurance policy:         Insurance Carrier Kaiser HMO       Policy Number 123456         Social Security Number 123456789         Notes         Once submitted, this choice will take effect on 01/01/2014. Deductions and/or Credits for this choice will start with the pay period beginning 01/01/2014.         OK       Click OK to store your choices.         Edit       Click Edit to go back and change your choices. |  |  |  |  |  |  |
| Step 3:<br>The Medical Flex Cash section of<br>the Open Enrollment page now<br>shows your new selection.                                                                                                    | Edit         Medical Flex Cash         Full Cost         Credits         Before Tax         After Tax           Current:         Flex Cash - Medical:Empl Only         0.00         0.00         0.00           New:         Flex Cash - Medical:Empl Only         0.00         0.00         0.00                                                                                                    |  |  |  |  |  |  |

| Processing Steps                                                                                                    | Screen Shots                                                                                                    |                                           |  |  |  |  |  |
|----------------------------------------------------------------------------------------------------|----------------------------------------------------------------------------------------------------|-------------------------------------------|--|--|--|--|--|
|                                                                                                    |                                                                                                    |                                           |  |  |  |  |  |
| Making Changes to                                                                                                    | Benefits Enrollment                                                                                                    |                                           |  |  |  |  |  |
| Health Care Spending                                                                                                    | Open Enrollment                                                                                                    |                                           |  |  |  |  |  |
| Account (HCSA)                                                                                                    | Lizzie Wrayburn                                                                                                    |                                           |  |  |  |  |  |
| To change your health care<br>spending account (HCSA) during<br>Open Enrollment, follow the steps in<br>the <u>Navigating to Open Enrollment</u><br>section on page 49. Then follow the<br>steps below. | Open enrollment is your annual opportunity to modify your benefit choices.<br>To continue participating in the Flexible Spending Accounts or the Vacation Buy and Sell program next<br>year, you must re-enroll in these programs during the Open Enrollment period.<br>You will be able to review the cost of each benefit on the Enrollment Summary.<br>Important: Your enrollment will not be complete until you Submit your choices to the<br>Benefits Department. |                                           |  |  |  |  |  |
| Step 1:                                                                                                    |                                                                                                    |                                           |  |  |  |  |  |
| To make a change to your health                                                                                                    | Enrollment Summary                                                                                                    | Full Ocal - Ocality Balance Tan Alter Tan |  |  |  |  |  |
| care spending account (HCSA),                                                                                                    |                                                                                                    | Full Cost Credits Before Fax Alter Fax    |  |  |  |  |  |
| Health – U.S. section.                                                                                                    | Current: No Coverage                                                                                                    | 0.00 0.00                                 |  |  |  |  |  |
|                                                                                                    | Edit Dental                                                                                                    | Full Cost Credits Before Tax After Tax    |  |  |  |  |  |
|                                                                                                    | Current: Delta Enhanced II:Empl+1                                                                                                    |                                           |  |  |  |  |  |
|                                                                                                    | New: Waive                                                                                                    | 0.00 0.00                                 |  |  |  |  |  |
|                                                                                                    | Edit Vision                                                                                                    | Full Cost Credits Before Tax After Tax    |  |  |  |  |  |
|                                                                                                    | Current: Vision Service Plan:Emp+Deps                                                                                                    |                                           |  |  |  |  |  |
|                                                                                                    | New: Vision Service Plan:Emp+Deps                                                                                                    | 0.00 0.00                                 |  |  |  |  |  |
|                                                                                                    | Edit Dental Flex Cash                                                                                                    | Full Cost Credits Before Tax After Tax    |  |  |  |  |  |
|                                                                                                    | Current: No Coverage                                                                                                    |                                           |  |  |  |  |  |
|                                                                                                    | New: Flex Cash - Dental:Empl Only                                                                                                    | 0.00 0.00 0.00                            |  |  |  |  |  |
|                                                                                                    | Edit Medical Flex Cash                                                                                                    | Full Cost Credits Before Tax After Tax    |  |  |  |  |  |
|                                                                                                    | Current: Flex Cash - Medical:Empl Only                                                                                                    |                                           |  |  |  |  |  |
|                                                                                                    | New: Flex Cash - Medical:Empl Only                                                                                                    | 0.00 0.00 0.00                            |  |  |  |  |  |
|                                                                                                    | Edit Flex Spending Health - U.S.                                                                                                    | Full Cost Credits Before Tax              |  |  |  |  |  |
|                                                                                                    | Current: No Coverage                                                                                                    |                                           |  |  |  |  |  |
|                                                                                                    | New: No Coverage                                                                                                    |                                           |  |  |  |  |  |

| Processing Steps                                                                                                    | Screen Shots                                                                                                    |  |  |  |  |
|----------------------------------------------------------------------------------------------------|----------------------------------------------------------------------------------------------------|--|--|--|--|
| Frocessing Steps                                                                                                    |                                                                                                    |  |  |  |  |
| <ul> <li>Changing Your Health Care Spending Account Option</li> <li>Step 1:</li> <li>Select one of the following options:</li> <li>No, I do not want to enroll:<br/>select this option if you do not<br/>want to enroll in a HCSA or you<br/>wish to cancel your HCSA<br/>enrollment.</li> <li>Health Care Flex Spending:<br/>select this option to enroll in a<br/>HCSA or continue with your<br/>existing HCSA account.</li> </ul> | Benefits Enrollment         Flex Spending Health - U.S.         Lizzie Wrayburn         The Health Care Spending Account (HCSA) allows you to use pre-tax dollars to pay for expenses that are not 100 percent covered through your or your spouse's group health care plans.         Important! Your current coverage is: No Coverage. You will continue with this coverage if you do not make a choice.         Select 2n Option         No, I do not want to enroll.         Health Care Flex Spending |  |  |  |  |
| Step 1a:<br>If you choose to enroll in a Health<br>Care Spending Account (HCSA),<br>you will need to enter the amount of<br>your annual pledge (contribution).<br>Select the Worksheet link if<br>you need assistance in calculating<br>your annual pledge based on the<br>monthly contribution.                                                                                                    | Select an Option         Image: No, I do not want to enroll.         Image: Health Care Flex Spending         This plan requires that you specify an annual pledge amount.         Annual Pledge: 2000.00       Worksheet         Click Worksheet to help calculate your annual pledge for this plan year.                                                                                                    |  |  |  |  |

| Processing Steps                                                                                                    | Screen Shots                                                                                                    |
|----------------------------------------------------------------------------------------------------|----------------------------------------------------------------------------------------------------|
| Processing Steps Saving Your Health Care Spending Account Changes Step 1: Once you have made the changes to your health care spending account, click Continue at the | Screen Shots         Benefits Enrollment         Flex Spending Health - U.S.         Lizzie Wrayburn         The Health Care Spending Account (HCSA) allows you to use pre-tax dollars to pay for expenses that are not 100 percent covered through your or your spouse's group health care plans.                                                                                                    |
| bottom of the page.                                                                                                    | <ul> <li>Important! Your current coverage is: No Coverage. You will continue with this coverage if you do not make a choice.</li> <li>Your annual pledge must not exceed \$2,500.00, which is the maximum amount allowed for this account in the current plan year. You must not exceed \$999,999.99 when you add up your annual pledge amounts for all Flexible Spending Accounts.</li> <li>Select an Option         <ul> <li>No, I do not want to enroll.</li> <li>Health Care Flex Spending</li> <li>This plan requires that you specify an annual pledge amount.</li> </ul> </li> <li>Annual Pledge: 2000.00 Worksheet Click Worksheet to help calculate your annual pledge for this plan year.</li> </ul> |
|                                                                                                    | Continue       Click Continue to store your choice until you are ready to submit your final enrollment on the Enrollment Summary.         Cancel       Click Cancel to ignore all entries made on this page and return to the Enrollment Summary.                                                                                                    |

| Processing Steps                                                                                                    | Screen Shots                                                                                                    |
|----------------------------------------------------------------------------------------------------|----------------------------------------------------------------------------------------------------|
| Step 2:<br>You will see a page detailing the<br>health care spending account<br>changes you entered.<br>Review the information carefully.<br>To save these changes, click OK.<br>These changes, click OK.<br>These changes will not be<br>finalized until you submit all of your<br>Open Enrollment changes. See the<br>Submitting Open Enrollment<br>Changes section on page 96. | Benefits Enrollment         Flex Spending Health - U.S.         Lizzie Wrayburn         Important: Your enrollment will not be complete until you Submit your choices to the Benefits Department.         Your Choice         You have chosen to enroll in the Health Care Flex Spending plan with an annual pledge of \$2,000.00.         Your contributions         Your approximate per-pay-period contribution will be \$166.67.         Notes         Once submitted, this choice will take effect on 01/01/2014.         OK       Click OK to store your choices.         Edit       Click Edit to go back and change your choices. |
| Step 3:<br>The Flex Spending Health – U.S.<br>section of the Open Enrollment<br>page now shows your new<br>selection.                                                                                                    | Edit         Flex Spending Health - U.S.         Full Cost         Credits         Before Tax           Current:         No Coverage                                                                                                    |

|                                                                                                    | •                                                                           |                                                                                                    |                                                                                                | _                                                          |               | _               |
|----------------------------------------------------------------------------------------------------|-----------------------------------------------------------------------------|----------------------------------------------------------------------------------------------------|------------------------------------------------------------------------------------------------|------------------------------------------------------------|---------------|-----------------|
| Processing Steps                                                                                                    | Screen                                                                      | Snots                                                                                                    |                                                                                                |                                                            |               |                 |
| Making Changes to<br>Dependent Care<br>Spending Account<br>(DCSA)<br>To change your dependent care<br>spending account (DCSA) during<br>Open Enrollment, follow the steps in<br>the Navigating to Open Enrollment<br>section on page 49. Then follow the<br>steps below. | Benefi<br>Oper<br>Lizzie V<br>Open er<br>To contii<br>year, you<br>You will | its Enrollment<br>D Enrollment<br>Wrayburn<br>wrollment is your annual opportunity to modify<br>nue participating in the Flexible Spending Acc<br>u must re-enroll in these programs during the<br>be able to review the cost of each benefit on t<br>nportant: Your enrollment will not be completentity Department. | your benefit cho<br>counts or the Vac<br>Open Enrollme<br>he Enrollment S<br>ete until you Sul | ices.<br>tation Buy<br>nt period.<br>Summary.<br>bmit your | and Sell proy | gram next<br>le |
| Step 1:                                                                                                    | Enrollme                                                                    | nt Summary                                                                                                    |                                                                                                |                                                            |               |                 |
| To make a change to your                                                                                                    | Edit                                                                        | Medical                                                                                                    | Full Cost                                                                                      | Credits                                                    | Before Tax    | After Tax       |
| dependent care spending account<br>(DCSA), click <b>Edit</b> in the <i>Flex</i><br><i>Spending Dependent Care</i><br>section.                                                                                                    | Current:<br>New:<br>Edit<br>Current:                                        | Kaiser Foundation:Empl+Deps<br>Waive<br>Dental<br>Delta Enhanced II:Emp+Child                                                                                                    | 0.00<br>Full Cost                                                                              | 0.00<br>Credits                                            | Before Tax    | After Tax       |
|                                                                                                    | New:                                                                        | Waive                                                                                                    | 0.00                                                                                           | 0.00                                                       |               |                 |
|                                                                                                    | Edit                                                                        | Vision                                                                                                    | Full Cost                                                                                      | Credits                                                    | Before Tax    | After Tax       |
|                                                                                                    | Current:<br>New:<br>Edit                                                    | Vision Service Plan:Emp+Deps<br>Vision Service Plan:Emp+Deps<br>Dental Flex Cash                                                                                                    | 0.00<br>Full Cost                                                                              | 0.00<br>Credits                                            | Before Tax    | After Tax       |
|                                                                                                    | Current:                                                                    | No Coverage                                                                                                    |                                                                                                |                                                            |               |                 |
|                                                                                                    | New:                                                                        | Flex Cash - Dental:Empl Only                                                                                                    | 0.00                                                                                           | 0.00                                                       | 0.00          |                 |
|                                                                                                    | Edit                                                                        | Medical Flex Cash                                                                                                    | Full Cost                                                                                      | Credits                                                    | Before Tax    | After Tax       |
|                                                                                                    | Current:<br>New:                                                            | No Coverage<br>Flex Cash - Medical:Empl Only                                                                                                    | 0.00                                                                                           | 0.00                                                       | 0.00          |                 |
|                                                                                                    | Edit                                                                        | Flex Spending Health - U.S.                                                                                                    | Full Cost                                                                                      | Credits                                                    | Before Tax    |                 |
|                                                                                                    | Current:<br>New:                                                            | No Coverage<br>Health Care Flex Spending: \$2,000.00                                                                                                    | 166.67                                                                                         | 0.00                                                       | 166.67        |                 |
|                                                                                                    | Edit                                                                        | Flex Spending Dependent Care                                                                                                    | Full Cost                                                                                      | Credits                                                    | Before Tax    |                 |
|                                                                                                    | Current:<br>New:                                                            | No Coverage<br>No Coverage                                                                                                    | 0.00                                                                                           | 0.00                                                       | 0.00          |                 |

| Processing Steps                                                                                                    | Screen Shots                                                                                                    |
|----------------------------------------------------------------------------------------------------|----------------------------------------------------------------------------------------------------|
| <ul> <li>Changing Your Dependent<br/>Care Spending Account<br/>Option</li> <li><u>Step 1:</u></li> <li>Select one of the following options:</li> <li>No, I do not want to enroll:<br/>select this option if you do not<br/>want to enroll in a DCSA or you<br/>wish to cancel your DCSA<br/>enrollment.</li> <li>Dependent Care Flex<br/>Spending: select this option to<br/>enroll in a DCSA or continue with<br/>your existing DCSA account.</li> </ul> | Benefits Enrollment         Flex Spending Dependent Care         Lizzie Wrayburn         The Dependent Care Spending Care (DCSA) allows you to use pre-tax dollars to pay for eligible dependent daycare, which gives you and your spouse the option to work.         Important! Your current coverage is: No Coverage. You will continue with this coverage if you do not make a choice.         Select an Option         No, I do not want to enroll.         Dependent Care Flex Spending                                                                                                    |
| Step 1a:<br>If you choose to enroll in a<br>Dependent Care Spending Account<br>(DCSA), you will need to enter the<br>amount of your annual pledge<br>(contribution).<br>Select the Worksheet link if<br>you need assistance in calculating<br>your annual pledge based on the<br>monthly contribution.                                                                                                    | Select an Option         Image: Image: Imag |

| Processing Steps                                                                                                    | Screen Shots                                                                                                    |
|----------------------------------------------------------------------------------------------------|----------------------------------------------------------------------------------------------------|
| Processing Steps Saving Your Dependent Care Spending Account Changes Step 1: Once you have made the changes to your dependent care spending account, click Continue at the bottom of the page. | Screen Shots         Benefits Enrollment         Flex Spending Dependent Care         Lizzie Wrayburn       The Dependent Care Spending Care (DCSA) allows you to use pre-tax dollars to pay for eligible dependent daycare, which gives you and your spouse the option to work.         Important! Your current coverage is: No Coverage. You will continue with this coverage if you do not make a choice.         Your annual pledge must not exceed \$5,000.00, which is the maximum amount allowed for this account in the current plan year. You must not exceed \$999,999.99 when you add up your annual pledge amounts for all Flexible Spending Accounts.         Select an Option         Image: Dependent Care Flex Spending         Dependent Care Flex Spending |
|                                                                                                    | <ul> <li>Dependent Care Flex Spending</li> <li>This plan requires that you specify an annual pledge amount.</li> <li>Annual Pledge: 2500.00 Worksheet Click Worksheet to help calculate your annual pledge for this plan year.</li> <li>Continue Click Continue to store your choice until you are ready to submit your final enrollment on the Enrollment Summary.</li> <li>Cancel Click Cancel to ignore all entries made on this page and return to the Enrollment Summary.</li> </ul>                                                                                                    |

| Processing Steps                                                                                                    | Screen Shots                                                                                                    |
|----------------------------------------------------------------------------------------------------|----------------------------------------------------------------------------------------------------|
| Step 2:         You will see a page detailing the health care spending account changes you entered.         Review the information carefully.         To save these changes, click OK. | Benefits Enrollment         Flex Spending Dependent Care         Lizzie Wrayburn         Important: Your enrollment will not be complete until you Submit your choices to the Benefits Department.         Your Choice         You have chosen to enroll in the Dependent Care Flex Spending plan with an annual pledge of |
| These changes will not be<br>finalized until you submit all of your<br>Open Enrollment changes. See the<br><u>Submitting Open Enrollment</u><br><u>Changes</u> section on page 96.     | \$2,500.00.         Your Contributions         Your approximate per-pay-period contribution will be \$208.33.         Notes         Once submitted, this choice will take effect on 01/01/2014.         OK       Click OK to store your choices.         Edit       Click Edit to go back and change your choices.         |
| Step 3:<br>The Flex Spending Dependent Care<br>section of the Open Enrollment<br>page now shows your new<br>selection.                                                                 | EditFlex Spending Dependent CareFull CostCreditsBefore TaxCurrent:No CoverageNew:Dependent Care Flex Spending: \$2,500.00208.330.00208.33                                                                                                    |

| Processing Steps                    | Screen Shots                                                                                      |                                                           |                                   |                 |  |  |
|-------------------------------------|---------------------------------------------------------------------------------------------------|-----------------------------------------------------------|-----------------------------------|-----------------|--|--|
|                                     |                                                                                                   |                                                           |                                   |                 |  |  |
| Submitting Open                     | Benefits Enrollment                                                                               |                                                           |                                   |                 |  |  |
| Enrollment Changes                  | Open Enrollment                                                                                   |                                                           |                                   |                 |  |  |
| Once you have finished making all   | Lizzie Wrayburn                                                                                   |                                                           |                                   |                 |  |  |
| of your changes, you must submit    | Open enrollment is your annual opportu                                                            | oices.                                                    |                                   |                 |  |  |
| your changes to the Benefits        | To continue participating in the Flexible S<br>year, you must re-enroll in these program          | Spending Accounts or the Va<br>ms during the Open Enrollm | acation Buy and Se<br>ent period. | II program next |  |  |
| processed and finalized.            | You will be able to review the cost of each benefit on the Enrollment Summary.                    |                                                           |                                   |                 |  |  |
| P                                   |                                                                                                   |                                                           |                                   |                 |  |  |
| Step 1:                             | p 1: Benefits Department.                                                                         |                                                           |                                   |                 |  |  |
| Review your changes, including the  |                                                                                                   |                                                           |                                   |                 |  |  |
| table summarizing the per-pay-      | Enrollment Summary                                                                                |                                                           |                                   |                 |  |  |
| period cost to you for your new     | Edit Medical                                                                                      | Full Cost                                                 | Credits Before                    | e Tax After Tax |  |  |
| benents.                            | Current: Kaiser Foundation:Empl+Deps                                                              | 5                                                         |                                   |                 |  |  |
| Click Submit at the bottom of the   | Edit Dental                                                                                       | 0.00<br>Full Cost                                         | 0.00<br>Credits Before            | a Tax After Tax |  |  |
| page when you are ready to finalize | Current: Delta Enhanced II:Emn+Child                                                              |                                                           |                                   |                 |  |  |
| your selections.                    | New: Waive                                                                                        | 0.00                                                      | 0.00                              |                 |  |  |
|                                     | Edit Vision                                                                                       | Full Cost                                                 | Credits Before                    | Tax After Tax   |  |  |
|                                     | Current: Vision Service Plan:Emp+Dep                                                              | s                                                         |                                   |                 |  |  |
|                                     | New: Vision Service Plan:Emp+Dep:                                                                 | s 0.00<br>Full Cost                                       | 0.00<br>Credits Before            |                 |  |  |
|                                     |                                                                                                   | Tui Cost                                                  | Credits Delote                    |                 |  |  |
|                                     | Current: No Coverage<br>New: Flex Cash - Dental:Empl Only                                         | 0.00                                                      | 0.00                              | 0.00            |  |  |
|                                     | Edit Medical Flex Cash                                                                            | Full Cost                                                 | Credits Before                    | Tax After Tax   |  |  |
|                                     | Current: No Coverage                                                                              |                                                           |                                   |                 |  |  |
|                                     | New: Flex Cash - Medical:Empl Only                                                                | 0.00                                                      | 0.00                              | 0.00            |  |  |
|                                     | Edit Flex Spending Health - U.S.                                                                  | Full Cost                                                 | Credits Before                    | e Tax           |  |  |
|                                     | Current: No Coverage                                                                              | 466.67                                                    | 0.00 46                           | c c7            |  |  |
|                                     | Edit Flex Spending Dependent Car                                                                  | re Full Cost                                              | Credits Before                    | 0.07<br>• Tax   |  |  |
|                                     | Current: No Coverage                                                                              |                                                           |                                   |                 |  |  |
|                                     | New: Dependent Care Flex Spendin                                                                  | g: \$2,500.00 208.33                                      | 0.00 20                           | 8.33            |  |  |
|                                     | This table summarizes estimated costs for your new benefit choices. (The "Employer" column        |                                                           |                                   |                 |  |  |
|                                     | displays the amount the Company is con                                                            | ntributing to subsidize the co                            | ost of your benefits              | .)              |  |  |
|                                     |                                                                                                   | Before Tax After Tax                                      | <u>Total</u>                      | Employer        |  |  |
|                                     | Costs                                                                                             | 375.00 0.00                                               | 375.00                            | 147.50          |  |  |
|                                     | Credits<br>Your Costs                                                                             | 0.00                                                      | 0.00<br>375.00                    |                 |  |  |
|                                     | These costs do not in                                                                             | nclude certain choices that are                           | based on variable ea              | rnings.         |  |  |
|                                     | If the Before Tax costs total is negative, it means the credits the company is providing for your |                                                           |                                   |                 |  |  |
|                                     | Submit Click Submit to send your final choices to the Benefits Department.                        |                                                           |                                   |                 |  |  |
|                                     |                                                                                                   |                                                           |                                   |                 |  |  |
|                                     | Benefits Department.                                                                              | ior pe complete until you St                              | abilit your choice:               | 5 to tile       |  |  |
|                                     |                                                                                                   |                                                           |                                   |                 |  |  |
| Processing Steps                                                                                                    | Screen Shots                                                                                                    |
|----------------------------------------------------------------------------------------------------|----------------------------------------------------------------------------------------------------|
| Processing Steps<br>Step 2:<br>Carefully review the section on<br>Supporting Documentation. You<br>may be required to submit<br>documentation to the CSUF<br>Benefits office in order for them to<br>finalize your benefit modifications. | Screen Shots         Benefits Enrollment         Submit Benefit Choices         Lizzie Wraybum         You have almost completed your enrollment. If you have no further changes, click Submit at the bottom of this page to finalize your benefit choices.         Cancel       Click Cancel if you are not ready to submit your choices and wish to return to the Enrollment Summary.         Supporting Documentation       You must certify your dependent's eligibility for coverage by providing documentation (as described below). Eligible family members include spouses, domestic partners and dependent children under the age of 26.         To enroll a spouse, a marriage certificate must be provided to Benefits. If you cannot provide a copy of your marriage certificate, you will be required to complete an <u>Affidavit of Marriage/Domestic Partnership</u> .         To enroll a domestic partner, a <u>Declaration of Domestic Partnership</u> must be provided to Benefits. Family Code section 297 defines domestic partners as individuals of the same sex or opposite sex if one/both is/are over the age of 62. Currently, health and dental benefits are subject to domestic partner imputed tax liability. Please visit the <u>Domestic Partnership</u> must be provided to Benefits. Family Code section 297 defines domestic partner's, or step) under the age of 26, a copy of the birth certificate, adoption decree, proof of legal custody and/or guardianship, or copy of Qualified Medical Support Order and the child's social security number must be provided to Benefits before the enrollment becomes effective.         Dependent children who are not the employee's natural children must live with the employee in a regular parent/child relationship and the child is economically dependent up |
| Step 3:<br>The Excess Credit Rollover section<br>does not apply to CSUF.                                                                                                    | ✓ Excess Credit Rollover      If the "Before Tax" costs total on a strengthened Summary, age is negative, it means the credits the company is providing for your benefits a neds and actual benefit costs. Therefore, it results in a net earnings for you. If this is the case, you with the designate how those "excess credits" will be applied:      If necessary, apply excess Before Tax credits to: Costn ▼                                                                                                    |
| Step 4:<br>Place a check mark in the<br>Deduction Authorizations section to<br>indicate your authorizations of<br>deductions from your paycheck to<br>cover benefit costs.                                                                | Deduction Authorizations           Image: By submitting your benefit choices you are authorizing the company to take deductions from your paycheck to pay for your benefit costs. You are also authorizing the Benefits Department to send necessary personal information to your selected providers to initiate and support your coverage.                                                                                                    |

| Processing Steps                                                     | Screen Shots                                                                                                    |
|----------------------------------------------------------------------|----------------------------------------------------------------------------------------------------|
| Step 5:<br>Click the Sign button to<br>electronically sign the form. | Electronic Signature to Authorize Elections I authorize the California State Controller's Office to take payroll deductions (if any) for the benefits I selected on a before-tax and after-tax basis. I also authorize Benefits to send necessary personal information to my selected providers to initiate and support my coverage. I consent to the use of Electronic Signature. Note: Your electronic signature has the same legal and binding effect as signing your name. Sign                                                                                                    |
| <u>Step 6:</u><br>Click <b>Submit</b> to submit your<br>changes.     | Electronic Signature to Authorize Elections         I authorize the California State Controller's Office to take payroll deductions (if any) for the benefits I selected on a before-tax and after-tax basis. I also authorize Benefits to send necessary personal information to my selected providers to initiate and support my coverage. I consent to the use of Electronic Signature. Note: Your electronic signature has the same legal and binding effect as signing your name.         Sign       Lizzie Wrayburn         Click Submit to send your final choices to the Benefits Department.         Cancel       Click Cancel if you are not ready to submit your choices and wish to return to the Enrollment Summary. |
| <u>Step 7:</u><br>Click <b>Save</b> to finalize your<br>submission.  | Benefits Enrollment         Submit Confirmation         Lizzie Wrayburn         Click Save to finalize your changes. Benefits will email you a confirmation once Open Enrollment closes and your election changes have been processed. If you have any questions, please contact Benefits at 657-278-2425 or email at benefits@fullerton.edu         Save       Cancel                                                                                                    |

| Processing Steps                                                                                | Screen Shots                                                                                                    |
|-------------------------------------------------------------------------------------------------|----------------------------------------------------------------------------------------------------|
| Step 8:<br>The status of your Open Enrollment<br>event is now set to Submitted.                 | Benefits Enrollment         Lizzie Wrayburn         After your initial enrollment, the only time you may change your benefit choices is during open enrollment or a qualified family status change.         The Information icon provides you with additional information about your enrollment.         The Select button next to an event means it is currently open for enrollment.         To begin your enrollment, click Select.         Note: Some events may be temporarily closed until you have completed enrollment for a prior event.         Open Benefit Events         Event Description       Event of a durin Analyst/Spclst 12         Open Enrollment       01/01/2014       Submitted         Mo       Mo         Once you click Select, it will take a few seconds for your benefits enrollment information to load. |
| Step 9:<br>You will also receive an email<br>confirmation that your submission<br>was received. | From:       Human Resources Benefits <benefits@exchange.fullerton.edu>          To:       Wrayburn, Lizzie         Cc:       Subject:         Your Open Enrollment elections have been submitted         Lizzie Wrayburn,         You have submitted your Open Enrollment elections to Benefits.         Date Elections Submitted:       02-Oct-2013         If you would like to review your elections please log in to your portal (www.fullerton.edu).         If you have any questions, please contact us at 657-278-2425 or by e-mail at <a href="mailto:benefits@exchange.fullerton.edu">benefits@exchange.fullerton.edu</a>.         Thank you,         California State University Fullerton         Human Resources Services - Benefits</benefits@exchange.fullerton.edu>                                                       |